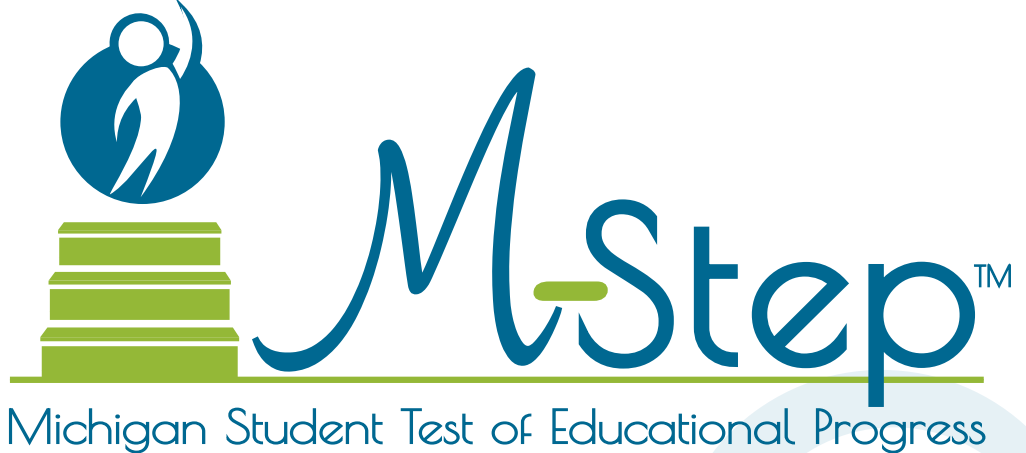

TVICHIGAT Student lest of Educational Progra

# Spring 2022 M-STEP Test Administration Manual (TAM)

Updated January 2022

| How To Use This Manual6                                     |
|-------------------------------------------------------------|
| Introduction 6                                              |
| Navigating the<br>DRC INSIGHT Portal8                       |
| Spring 2022 Testing Schedule<br>for Summative Assessments 9 |
| Testing Schedules 9                                         |
| Overview                                                    |
| M-STEP Assessments                                          |
| What's New11                                                |
| In case you missed it in 2021                               |
| English Language Arts                                       |
| Listening                                                   |
| Mathematics                                                 |
| Calculator Policy for<br>Mathematics Assessments            |
| Science                                                     |
| Calculator Policy for<br>Science Assessments                |
| Social Studies                                              |
| The Michigan Merit Examination                              |
| Required Grade 8 Testing                                    |
| Test Administrator's Directions                             |
| and Manual                                                  |
| Scratch Paper Guidelines                                    |
| Designated Supports and Accommodations                      |
| Resources for Students to Prepare for Testing               |

| Call Center Contact Information17      |
|----------------------------------------|
| OEAA Communications with               |
| Schools and Districts                  |
| Standardized Testing                   |
| Assessment System Access for District  |
| and Building Assessment Coordinators18 |
| The OEAA Secure Site                   |
| The Educational Entity Master          |
| 🗏 DRC INSIGHT Portal                   |
| Roles and Responsibilities 20          |

| Roles and Responsibilities |
|----------------------------|
| District Coordinators      |
| Building Coordinators      |
| Test Administrators2       |
| Technology Coordinators 2  |

## Supports and

| Accommodations $\ldots \ldots 22$ |
|-----------------------------------|
|-----------------------------------|

| What Are Supports and Accommodations?                      |
|------------------------------------------------------------|
| Supports and Accommodations<br>Tracking Sheet              |
| Ordering Accommodated Materials 22                         |
| Embedded and Non-embedded<br>Supports and Accommodations23 |
| Turning On Designated Supports and Accommodations          |
| Uerifying Test Tickets                                     |
| Where to Find More Information<br>on Designated Supports   |
| and Accommodations                                         |
| Nonstandard Accommodations                                 |

| Filling Out Designated Supports                                    |
|--------------------------------------------------------------------|
| on Answer Documents                                                |
| ELA Standard Supports<br>and Accommodations                        |
| Mathematics Standard Supports<br>and Accommodations                |
| Science and Social Studies Standard<br>Supports and Accommodations |
| $\checkmark$ Using Audio CD Versions of the Tests26                |
| Using Video DVD Versions of the Tests                              |
| How to Administer Video DVD<br>Versions of the Test                |
| Reading Directions and Track/Chapter                               |
| Numbers—Audio CDs and Video DVDs27                                 |
| Using Reader Scripts                                               |
| Using Oral Translations<br>for Native Language                     |
| ✓ Using Enlarged Print<br>Versions of the Test                     |
| ✓ Using Braille Versions<br>of the Test                            |
| Directions for Other Common                                        |
| Supports and Accommodations                                        |
| Scribes and Tape Recorders                                         |
| Word Processors                                                    |
| 🖉 Additional or Adapted Paper                                      |
| Extended Time/Multiple Day                                         |
| Closed Captioning for ELA Listening 31                             |
| Read-Aloud Guidelines for<br>ELA and Mathematics                   |
| Scribing Protocol                                                  |
| Word-to-Word Bilingual Dictionaries 32                             |
| L1 (First Language) Glossaries                                     |

| Stacked Spanish                                                 |
|-----------------------------------------------------------------|
| M-STEP Multiplication Table                                     |
| Returning Accommodated<br>Materials and Answer Documents        |
| Other Reminders for Test Administrators                         |
| and Accommodations Providers                                    |
| Paper/Pencil Only: 34                                           |
| Student Pre-ID and<br>Test Eligibility                          |
| Students to be Tested                                           |
| Students with IEPs and Section 504 Plans 35                     |
| English Learners (ELs)                                          |
| Student Grade Considerations                                    |
| Students Who Repeat a Grade Level<br>or Are in Advanced Classes |
| Included in Accountability                                      |

|   | Included in Accountability                                                                 |
|---|--------------------------------------------------------------------------------------------|
| S | Students in Different Locations                                                            |
|   | Homeschooled Students                                                                      |
|   | Students Enrolled in<br>Private/Nonpublic Schools                                          |
|   | Remote Learners and Virtual Schools 36                                                     |
|   | Shared Educational Entities<br>(SEEs) / Specialized Shared<br>Educational Entities (S2E2s) |
|   | Seat Time Waivers                                                                          |
|   | Homebound and<br>Hospitalized Students                                                     |
| S | Students in Unique Circumstances                                                           |
|   | Suspended Students                                                                         |
|   | Expelled Students                                                                          |
|   | Students in Detention or<br>Juvenile Facilities                                            |
| A | Accountability Considerations                                                              |

| Students Who Move Into<br>a School During Testing   |
|-----------------------------------------------------|
| Students Who Move Out of a School During Testing    |
| Unique Identification Codes                         |
| Test Administration Windows                         |
| Computer Adaptive Testing for ELA and Mathematics   |
| INSIGHT Availability                                |
| Absences and Makeup Testing                         |
| Incident Reporting                                  |
| Testing Irregularities                              |
| Before Testing                                      |
| Training Tools41                                    |
| Recorded Presentations<br>in the Drc Insight Portal |
| Mini-tutorials (Online Administration Only) 42      |
| Assessment Security44                               |
| Assessment Training                                 |
| Assessment Security Training                        |
| Material Security                                   |
| Test Administration                                 |
| Security Compliance                                 |
| Materials Permitted or<br>Required During Testing   |
| 📟 MDE-Approved INSIGHT Tools Poster 46              |
| Calculators                                         |
| Number 2 Pencils                                    |
| Highlighters                                        |
| Additional Paper                                    |

| CDs/DVDs                                                                                   |
|--------------------------------------------------------------------------------------------|
| $\square$ Software and Testing Devices                                                     |
| DRC INSIGHT Portal 47                                                                      |
| INSIGHT and Central Office Services 48                                                     |
| 📟 Supported Testing Devices 48                                                             |
| Important Tasks Before Testing                                                             |
| 1. Training Requirements<br>and Resources for Students 49                                  |
| 2. Assign Roles for District<br>and Building Users                                         |
| 3. Pre-Identify Students for Testing 50                                                    |
| 4. Order Test Materials 51                                                                 |
| $\blacksquare$ 5. Load Students in the DRC INSIGHT Portal                                  |
| 🗏 6. Assign/Edit Test Sessions 52                                                          |
| 7. Assign Supports and<br>Accommodations                                                   |
| 8. Create Testing Schedules 53                                                             |
| 📟 9. Test Ticket Printing 57                                                               |
| 10. Affix Barcode Labels to<br>Student Answer Documents                                    |
| During Testing                                                                             |
| Important Tasks During Testing                                                             |
| 🔜 1. Managing Student Test Tickets 58                                                      |
| $\blacksquare$ 2. Verifying Supports and Accommodations on Test Tickets $\ldots \ldots 58$ |
| 3. During A Test Session 59                                                                |
| 4. Resumed Testing 62                                                                      |
| 5. Video Surveillance Cameras 63                                                           |

| After | lesting.   |  |  |  |  |  |  | .OC | ) |
|-------|------------|--|--|--|--|--|--|-----|---|
|       | $\bigcirc$ |  |  |  |  |  |  |     |   |

| Important Tasks After Testing |  |  |  |  |  |  |  |  |  | • | .65 | , |
|-------------------------------|--|--|--|--|--|--|--|--|--|---|-----|---|
|-------------------------------|--|--|--|--|--|--|--|--|--|---|-----|---|

| 1. Reporting Decisions                                                 |
|------------------------------------------------------------------------|
| 2. Materials Handling and Return 66                                    |
| Appendix A:<br>Calculator Policy72                                     |
| Mathematics 72                                                         |
| Science                                                                |
| □ Students Testing Online                                              |
| $\checkmark$ Students Testing with Paper/Pencil72                      |
| Important Notes                                                        |
| Alignment                                                              |
| Fairness 72                                                            |
| Managing Students Testing Online and External Hand-held Calculators 73 |
| Appendix B:                                                            |
| Scratch Paper Policy74                                                 |

| M-STEP Scratch Paper Policy                                                                  |
|----------------------------------------------------------------------------------------------|
| Terms                                                                                        |
| 📟 Students Testing Online:<br>Mathematics                                                    |
| Students Testing Online:<br>English Language Arts, Science,<br>and Social Studies            |
| Students Testing with Paper/Pencil:<br>Mathematics                                           |
| Students Testing with Paper/Pencil:<br>English Language Arts, Science,<br>and Social Studies |
|                                                                                              |

Appendix C: Incident Reporting Guide . . . 76

| Appendix D:<br>DRC INSIGHT Portal                                                 |
|-----------------------------------------------------------------------------------|
| User Guide                                                                        |
| DRC INSIGHT Portal<br>User Guide                                                  |
| Appendix E:<br>DRC INSIGHT Portal<br>Test Monitoring Application<br>Tech Bulletin |
| Appendix F:<br>List of Important Dates 94                                         |
| Appendix G:<br>Administration Resources 96<br>M-STEP Administration Resources     |
| Appendix H:<br>Extended Retries<br>Tech Bulletin                                  |
| DRC INSIGHT: Extended Retries Tech Bulletin98                                     |
| Appendix I:<br>Checklists                                                         |
| Before Testing Checklist                                                          |
| During Testing Checklist                                                          |

## How To Use This Manual

### Introduction

This manual provides information about (1) how the administration process works from beginning to end, (2) key dates when specific assessment activities take place, (3) the roles that school personnel play in the administration process, and (4) how to use available supports and accommodations.

OEAA has developed a <u>Safe Testing Planning</u> <u>Document</u> The planning document includes guiding questions and considerations for each aspect of testing to help you plan for your test administrations. This document is available on the <u>M-STEP web page</u>.

M-STEP must be proctored in-person by a trained test administrator according to the requirements of the <u>Assessment Integrity Guide</u>. Any administration in an Off-Site location must receive prior approval through the Off-Site Test Administration request process (see <u>page 36</u>, the Students in Different Locations section for more information).

Instructions for easy navigation to documents in the DRC INSIGHT Portal are on page 8.

This manual is divided into the following sections:

- How to Use this Manual describes the content and sections included in the manual.
- **Testing Schedule** gathers calendarrelated information in one place to help school personnel prepare for, schedule, and administer the test.
- **Overview** describes general information that everyone involved in the M-STEP administration process needs to know.
- Roles and Responsibilities describes the roles and responsibilities of District Assessment Coordinators, Building Assessment Coordinators, Technology Coordinators, and Test Administrators.

- **Supports and Accommodations** describes in detail the supports and accommodations available to students during testing.
- Student Pre-ID and Test Eligibility describes the tasks associated with determining which students are eligible and expected to test, and how to pre-identify students for testing.
- **Before Testing Tasks** lists and describes the assessment-related tasks to be completed before testing.
- **During Testing Tasks** lists and describes the assessment-related tasks to be completed during testing.
- After Testing Tasks lists and describes the assessment-related tasks to be completed after testing.
- Appendices
  - M-STEP Calculator Policy
  - M-STEP Scratch Paper Policy
  - Incident Reporting Guide
  - DRC INSIGHT Portal User Guide
  - DRC Test Monitoring Application
  - M-STEP List of Important Dates
  - M-STEP Test Administration Resources
  - Extended Retries Tech Bulletin
  - Checklists before, during, and after testing

All M-STEP District and Building Assessment Coordinators must read the entire Test Administrator Manual (this document). Test Administrators must read the Test Administrator Directions and Manual for each grade and test they will administer.

The M-STEP assessments are administered in person and primarily online, but include an in person option. There are two instances in which they may be administered using paper/pencil versions of the test: (1) when required to meet an individual student's needs, or (2) when a school has applied to the Michigan Department of

## How To Use This Manual

Education (MDE) for a waiver and the waiver has been approved. The current-year window to apply for a waiver has passed; it was posted in the Spotlight on Student Assessment

and Accountability newsletter and in the M-STEP List of Important Dates.

The two icons pictured denote sections where the manual applies to only one mode of testing—a computer to represent online testing and a pencil to represent paper/pencil testing.

| Icon | Mode         |
|------|--------------|
|      | Paper/Pencil |
|      | Online       |

# Navigating the DRC INSIGHT Portal

Users can access documents and resources in the DRC INSIGHT Portal (https://mi.drcedirect.com).

Test Administrators without secure access to the DRC INSIGHT Portal: select "here" in the **Documents** and **Training Materials** line to view all of the materials that are available without secure access.

| DIRC INSIGHT                                                        |                                                                                                    |
|---------------------------------------------------------------------|----------------------------------------------------------------------------------------------------|
|                                                                     | Welcome to the DRC INSIGHT Portal<br>The DRC INSIGHT Portal is used to manage M-STEP, MI-Access, and Early Literacy and Mathematics Benchmark<br>Assessments.<br>Enter your Usemane (email address) and Password to the left and select <b>Sign In</b> . To obtain a login and password                                                                                                    |
| Sign in Usemane* Password* Password*  Sign in  Regit year password? | follow these directions:         Without a lowin - Vacuum sector         Documents and Training Material         • Brit-modules and training resentations         • Address of the sector         • DRC INSIGHT systems tabus         • Balance Management tools         • Balance Management tools         • Orate and update test sessions         • For the student testing status         • Test Management tools         • Orate and update test sessions         • Software downloads         Michaccess Orline Answer Document Portal for Supported Independence and Participation score entry is only available fouring the MAccess Setting window. Test tickets are required for score entry.         Need assistance? DRC Customer Support can be contacted at (877) 550-8378 option 2 or by |

District and Building Coordinators with secure access to the DRC INSIGHT Portal go to **My Applications** and select **General Information**.

| DRC INSIG | MICHIGAN ONLINE ASSESSMENTS            | MY APPLICATIONS +       |                         |                                                                                                    |
|-----------|----------------------------------------|-------------------------|-------------------------|----------------------------------------------------------------------------------------------------|
|           |                                        | PARTICIPANT PREPARATION | GENERAL INFORMATION     |                                                                                                    |
|           | Welcome to the DRC II                  |                         | General Information     |                                                                                                    |
|           | Hereonie to the one in                 |                         | TECHNOLOGY SETUP        |                                                                                                    |
|           | Congratulations, you have successfully | TEST PREPARATION        | Central Office Services |                                                                                                    |
|           | Pyou haven't already, please be sure;  |                         |                         | through the corresponding golds, handbeek. These training items can be accessed by going to the      |
|           | manu under "Ny Applications" at the tr | POST-TEST ACTIONS       | Tools for Teachers      | amenta" and then "Show Documenta."                                                                   |
|           | The galocynane book for your role with | Student Management      |                         | mine the our miller and full or control or colleger succed has be along a                            |
|           | 1.877.540.8578.                        | SCORING AND REPORTING   | OTHER LINKS             | Concerning and Thread Incomentation concerning and concerning with the concerning the concerning the |
|           | Mi-Access Supported Independence of    | Educator Scoring        | DRC INSIGHT Dashboard   | t scere information): Https://www.evolution/mil/1021.0/opin.ages                                     |
|           | ALTA RECOGNITION.                      |                         |                         |                                                                                                    |
|           | DRC                                    |                         |                         |                                                                                                    |

Then, select the **Documents** tab.

| DRC INSIGHT MICHIGAN ONLINE ASSESSMENTS + GENERAL INFORMATION + |                         |                                                             |                                                                |              |        |  |  |  |
|-----------------------------------------------------------------|-------------------------|-------------------------------------------------------------|----------------------------------------------------------------|--------------|--------|--|--|--|
| General In                                                      | formation               | Announcements Doc                                           | uments Domicada Test Tutoriais                                 |              |        |  |  |  |
| Docume                                                          | nts                     |                                                             |                                                                |              |        |  |  |  |
| * Instruction                                                   | 5                       |                                                             |                                                                |              |        |  |  |  |
| Administratio                                                   | n                       | Document Ty                                                 | pe Audience                                                    |              |        |  |  |  |
| (AI)                                                            |                         | (AII)                                                       | (All)                                                          |              |        |  |  |  |
| Drag a column he                                                | oder here to pro.p by   | that column                                                 | Documents                                                      |              |        |  |  |  |
| Adence +                                                        | Document Type +         | Tile •                                                      | Description                                                    | Data         | Action |  |  |  |
| Diversey@uilding<br>Coordinator                                 | Accommodution<br>videos | Coxed Captioning<br>(CCAPTION)<br>Accommodation Video       | Now to use the Oesed Captioning (CCAPTION) accommodation       | 11/26/3019   | 3      |  |  |  |
| Diverics/Building<br>Coordination                               | Accommodution<br>Videos | Text-to-Speech (TTS)<br>Accommodation and<br>Supports Woleo | Now to use the Text-to-Speech (TTS) accommodutions an supports | d 11/26/2019 | 20     |  |  |  |
| District/Building<br>Coordinator                                | Documents               | Enhanced DRC INSIGHT<br>Portal Navigation                   | Enterent DRC INSIGHT Portal Navigation                         | 6/4/3019     | 7 8    |  |  |  |
| District/Building                                               |                         | Tech Bulletin: Security                                     | This Tech Bulletin describes a new error message being         |              | -      |  |  |  |

# **Testing Schedules**

You can copy and distribute these pages to others involved in the testing process.

If further updates to this manual are necessitated, they will be announced in the Spotlight newsletter and documented in the Change Log in an appendix.

Paper/pencil testing window now encompasses all grades and content areas in a single four-week window. Schools can administer paper/pencil tests any time during the window.

M-STEP Grade 3 ELA now has its own four-week testing window. All other grades and content areas test during the same six-week testing window.

**Note:** A complete list of dates encompassing the entire 2022 M-STEP administration cycle can be found in the List of Important Dates in <u>Appendix F</u>.

### **Spring 2022 Testing Schedule for Summative Assessments**

|                                                                       | Week of      |               |               |              |              |               |               |              |             |               |                      |                      |             |              |               |               |
|-----------------------------------------------------------------------|--------------|---------------|---------------|--------------|--------------|---------------|---------------|--------------|-------------|---------------|----------------------|----------------------|-------------|--------------|---------------|---------------|
| Assessment                                                            | 2/7-<br>2/11 | 2/14-<br>2/18 | 2/21-<br>2/25 | 2/28-<br>3/4 | 3/7-<br>3/11 | 3/14-<br>3/18 | 3/21-<br>3/25 | 3/28-<br>4/1 | 4/4-<br>4/8 | 4/11-<br>4/15 | 4/18-<br>4/22        | 4/25-<br>4/29        | 5/2-<br>5/6 | 5/9-<br>5/13 | 5/16-<br>5/20 | 5/23-<br>5/27 |
| M-STEP Grades 3 (mathematics<br>only), 4, 5, 6, 7, 8, and 11          |              |               |               |              |              |               |               |              |             |               |                      | 6 w                  | eeks        |              |               |               |
| M-STEP Grade 3 (ELA only)                                             |              |               |               |              |              |               |               |              |             |               | 4 weeks              |                      |             |              |               |               |
| M-STEP Paper/Pencil Grades 3, 4,<br>5, 6, 7, 8, and 11 (all subjects) |              |               |               |              |              |               |               |              |             |               | 4 weeks              |                      |             |              |               |               |
| MI-Access Alternate Assessments                                       |              |               |               |              |              |               |               |              |             |               | 7 weeks              |                      |             |              |               |               |
| College Entrance: SAT w/Essay                                         |              |               |               |              |              |               |               |              |             | 4/13<br>Only  |                      | Makeup<br>4/26       |             |              |               |               |
| Accommodated Testing Window                                           |              |               |               |              |              |               |               |              |             |               | 4/13-26              |                      |             |              |               |               |
| Work Skills: ACT WorkKeys                                             |              |               |               |              |              |               |               |              |             | 4/14<br>Only  |                      | Makeup<br>4/28       |             |              |               |               |
| Accommodated Testing Window                                           |              |               |               |              |              |               |               |              |             |               | Initial 4/<br>Makeup | ′14 – 27<br>4/28-5/4 |             |              |               |               |
| PSAT 8/9 (grade 8)*                                                   |              |               |               |              |              |               |               |              |             | 4/13<br>Only  | Primary<br>4/13-19   | Makeup<br>4/26-27    |             |              |               |               |
| Accommodated Testing Window                                           |              |               |               |              |              |               |               |              |             |               | 4/13-26              |                      |             |              |               |               |
| PSAT 8/9 (grade 9) and PSAT 10**                                      |              |               |               |              |              |               |               |              |             | 4/1           | .3-19                | Makeup<br>4/26-27    |             |              |               |               |
| Accommodated Testing Window                                           |              |               |               |              |              |               |               |              |             |               | 4/13-26              |                      |             |              |               |               |
| WIDA ACCESS and WIDA Alternate<br>ACCESS for ELLs                     |              |               |               | 7 weeks      |              |               |               |              |             |               |                      |                      |             |              |               |               |

\* Schools must administer the PSAT 8/9 for grade 8 on April 13, 2022. The Primary window of 4/13-4/19 is available for students who were absent on 4/13 (unless students are approved with accommodations that designate them to test in the accommodated testing window).

\*\* Schools must administer the PSAT 8/9 for grade 9 and PSAT 10 on April 13-19, 2022 (unless students are approved with accommodations that designate them to test in the accommodated testing window).

• Schools can choose which date works best for them as the initial test day.

• The same grade must test on the same day at the same time.

# **Testing Schedules**

Due to the limited number of students testing paper/pencil, the following updates have been made to paper/pencil test administration policies:

- one paper/pencil test administration window for all grades and content areas (in place of assigned test dates by grade and content area)
- no required content order schools can administer in an order that makes the most sense for their students.
- every attempt should be made to complete content testing (except Day 1/Day 2 ELA) in one school day. If this is not possible, then they should/must plan complete each part before breaking for the day (i.e. at a Stop Sign).

- Incident Reports are not required for students not completing a part/test in a day.
- 1:1 makeup administration is not required.
   students are still not allowed to go back to previous portions of the test
  - sufficient quantities of Test Administrators/ proctors are needed to provide active monitoring

For more details, refer to the <u>Guide to State</u> <u>Assessments</u>.

### **M-STEP Assessments**

The Spring 2022 Michigan Student Test of Educational Progress (M-STEP) includes summative assessments designed to measure student performance relative to the Michigan Academic Standards in English language arts (ELA), mathematics, science, and social studies. This overview will describe the unique characteristics of these content-area tests.

### What's New

Testing windows have been updated.

- Grades 3 (mathematics only), 4, 5, 6, 7, 8, and 11 online testing is **one six-week window**, from April 11 through May 20, 2022.
- Grade 3 ELA is one four week window from April 11 through May 6, 2022.

Paper/pencil testing is now a single testing window for all grades and content areas. There are no required test dates or makeup dates; paper/ pencil testing can occur on any school day during the paper/pencil testing window. Students are still expected to complete the paper/pencil test (or test part for ELA Day 1 and 2) on a single day. Schools should continue to plan paper/pencil testing as early in the school day as possible to ensure students have sufficient time to test.

• All Grades/All Content Areas paper/pencil testing is **one four week window** from April 11 through May 6, 2022.

The M-STEP science test has one part for all grades assessed (5, 8, and 11). Students are allowed to take breaks during testing. Schools and districts should work with Test Administrators to determine when breaks are necessary and in the best interest of students.

New in Spring 2022, the science test has a passage slider option that allows students to adjust the size of the passage. Students select the slider handle to expand or narrow the passage or question to adjust the width of the text that can be viewed on the screen. Students can practice with this new feature in the Online Tools Training (OTT).

The M-STEP social studies test will continue to measure the Michigan Academic Standards for social studies that were adopted in 2007 and include both independent items as well as stimulus, or context-based, item sets. Context-based item sets are a new item type and include a stimulus (or context) intended to orient the student to a given time period, historical event(s), or concept(s) followed by a set of 3-4 items designed to assess each of a series of related standards.

The social studies test will have only one part for all grades assessed (5, 8, and 11). Students are allowed to take breaks during testing. Schools and districts should work with Test Administrators to determine when breaks are necessary and in the best interest of students.

The new (optional) Test Monitoring application in the DRC INSIGHT Portal allows Test Administrators to monitor student test progress during a test session. Test Administrators are able to see student status, including question number students are working on and progress toward completion for students, in the Test Monitoring Dashboard. If Test Administrators use this new feature, they must have a secure log in, which is assigned in the OEAA Secure Site. More information is available in <u>Appendix E</u>.

Available this year for M-STEP mathematics are the Arabic Glossary and Spanish Glossary. These Designated Supports are useful for ELs who have literacy in Arabic and Spanish and who have intermediate to high English proficiency. When enabled, a student will select the References button and they will be provided with a list of selected English words for each test question and their corresponding Arabic or Spanish translation. Please note that not all words in a test question are provided for students which is the reason why students who will benefit the most from this Designated Support should have an intermediate to high English proficiency level.

The use of a Central Office Services (COS) Service Device is recommended rather than required. Use of a COS Service Device is **strongly** recommended for any site with significant numbers of students using audio and video accommodations. Schools that have had difficulties using COS Service Devices can disable them and stream content, as described under Software and Testing Devices on page 47.

The stacked Spanish online accommodation will be available for social studies as well as mathematics.

Science, social studies, and grade 5 mathematics paper/pencil tests have three forms for Spring 2022.

- Form 1: General form
- Form 88: Braille form that is unique this year. All students using the F88 (Braille) test booklet **must** use the F88 (Braille) answer document.
- Form 2: Emergency form

This change does **not** apply to the ELA or mathematics test (with the exception of grade 5 mathematics); these tests still have two forms:

- Form 1: General form
- Form 2/88: Emergency and Braille forms. All students using the Form 88 Test Booklet must use the Form 2 answer document.

#### **IN CASE YOU MISSED IT IN 2021**

To simplify the materials Test Administrators are required to read before testing, MDE has created updated Test Administrator's Directions and Manual documents for each grade by test mode (online and paper/pencil). These documents include test administration directions and other materials that cover everything Test Administrators need to know regarding test administration. This updated information would otherwise have been included in this current document–that is, the Test Administration Manual (TAM). Therefore, Test Administrators are no longer required to read the TAM; however, they are required to read the Test Administrator's Directions and Manual before administering any M-STEP test session.

Text-to-Speech (TTS) is available for test directions ONLY on all test forms except Video Sign Language (VSL) and Spanish for all students. Building and District Assessment Coordinators may decide whether to use the TTS Directions or to read test directions aloud for each test session. The test administration directions include detailed information for tests to be administered using the TTS Directions and for tests that are administered without TTS Directions.

Assessment Security training requirements for Building and District Assessment Coordinators are:

- complete the MDE Assessment Security online course through Michigan Virtual
- read the Assessment Integrity Guide

Test Administrators and Proctors are required to either

• complete either the MDE Assessment Security online course

#### OR

• to read the Assessment Integrity Guide.

Any educators who completed the Assessment Security training modules in the past are allowed to take the Assessment Security Refresher course in place of the full Assessment Security Training modules. More information about the Assessment Security Refresher course is available on the <u>M-STEP web page</u> (www.michigan.gov/mstep) under the Professional Development section.

Students using the embedded calculator will view the Desmos calculator. There is a basic four-function calculator for use in grade 6; which includes addition, subtraction, multiplication, division, and square root functions. Calculations are performed automatically as the student keys in the operation. Grade 7 uses a scientific calculator. In addition to the functions listed for grade 6, the scientific calculator includes exponential, algorithmic, trigonometric, and factorial functions.

Extended Retries is a feature of DRC INSIGHT

wherein during any connectivity issues, instead of displaying an error message after three attempts to reconnect, the system will continue to attempt reconnection for five minutes. The error message will display, instructing the student to raise his/ her hand for help while continuing to attempt reconnection. If the system is able to reconnect, the error message will close and the student can resume testing. **Note:** It is possible that a student will see the error message but the error is resolved before the Test Administrator has had time to reach the student. If this occurs, the Test Administrator should instruct the student to resume testing.

### **English Language Arts**

English language arts (ELA) is assessed with the M-STEP in grades 3-7. ELA covers four claims: reading, writing, listening, and research. There is one test ticket for students testing online and three parts for students testing with paper/pencil. Refer to the manuals posted on the MME and PSAT web pages for information regarding the PSAT 8/9 for students in grade 8 and the SAT with Essay for students in grade 11.

#### LISTENING

Listening is part of the ELA assessment for all students.

Students testing online must have headphones to hear the audio presented for this portion of the test.

Paper/pencil Test Administrators will receive a CD and a Listening Script that must be used for the Listening portion of the paper/pencil assessment. Both of these materials are provided to Building M-STEP Coordinators; it is up to them to determine which method (CD or script) will be used in their building.

If stand-alone CD players are not available to play the M-STEP ELA Listening CD for students testing with paper/pencil, Test Administrators may use the CD player in a classroom computer if the computer is equipped with speakers that enable each student to clearly hear the passages. If there is any doubt about whether all students can hear each passage properly, the Listening Script should be used instead of the CD. Audio files (CDs) and Listening Scripts are secure materials and cannot be copied and must be returned with secure, non-scorable materials after testing.

Once initial material orders are placed, the Office of Educational Assessment and Accountability (OEAA) will send CDs and Listening Scripts to schools at a ratio of one CD and Listening Script per 20 students. If necessary, additional CDs and scripts may be requested during the Additional Materials Order window (refer to the **List of Important Dates** in <u>Appendix F</u> for window dates). Test Administrators need only one or the other, but not both. CDs and Listening Scripts can also be shared.

## Mathematics

Mathematics is assessed with the M-STEP in grades 3-7. It covers four claims: concepts and procedures, problem-solving, communicating reasoning, and modeling and data analysis. There is one test ticket for students testing online and two parts for students testing with paper/pencil. Refer to the manuals posted on the MME and PSAT web pages for information regarding the PSAT 8/9 for students in grade 8 and the SAT with Essay for students in grade 11.

#### CALCULATOR POLICY FOR MATHEMATICS ASSESSMENTS

The calculator policy for mathematics assessments use varies by grade and assessment type (online or paper/pencil). Therefore, it is important for Test Administrators to understand the state's policy on calculator use. Refer to <u>Appendix A</u> for the full M-STEP Calculator Policy.

#### No Calculators Allowed in Grades 3, 4, and 5 Mathematics Assessments

Regardless of the test a student is taking (online

or paper/pencil), calculators may not be used for any item on the mathematics grades 3, 4, and 5 assessments. Calculator use would change the construct of the items, or what they are intended to measure. All students must abide by this policy, even students whose Individualized Education Programs (IEPs) or Section 504 Plans specify otherwise. The use of a calculator in mathematics in grades 3, 4, and 5 is considered a nonstandard accommodation, and will render the assessment invalid. If a student in one of these grades uses a calculator, an incident report must be submitted. Refer to the **Incident Reporting Guide** in Appendix C.

# Embedded Calculators Provided for Students Testing Online in Grades 6 and 7 Mathematics Assessments

Students in grades 6 and 7 taking a mathematics online test will use the calculator embedded in the online delivery engine. Students using the embedded calculator will view the Desmos calculator. There is a basic four-function calculator for use in grade 6, which includes addition, subtraction, multiplication, division, and square root. Calculations are performed automatically as the student keys in the operation.

Grade 7 students will use the scientific calculator. This comprehensive calculator performs square root, exponential, logarithmic, trigonometric, and factorial functions, as well as the four arithmetic functions. Answers display automatically.

Districts and buildings should view the Basic Calculator and Scientific Calculator tutorials with students and provide students the opportunity to practice with the Desmos calculator in the Online Tools Training (OTT). Tutorials and OTTs are accessed without a login through the <u>DRC</u> <u>INSIGHT Portal</u> (https://mi.drcedirect.com) by selecting the **Test Tutorials** tab at the top of the page. Instructions for easy navigation to documents in the DRC INSIGHT Portal are

#### on <u>page 8</u>.

## Calculator Use for Students Testing with Paper/Pencil

Students in grades 6 and 7 taking a paper/pencil test will use a handheld calculator. Students in grade 6 will use a basic calculator, and students in grade 7 will use a scientific calculator (both described in the paragraphs above). The test booklets are divided into two parts: Part 1 does not allow the use of calculators, but Part 2 does. Once a student starts Part 2, they may not return to the non-calculator items in Part 1. If a calculator is used in Part 1, an Incident Report must be submitted to mark the test as Nonstandard Accommodation.

Since external handheld graphing calculators are programmable, there is potential for a security breach. Therefore, all programmable calculators must be set to TEST mode during testing sessions.

The state's full **Calculator Policy** can be found in <u>Appendix A</u>. Coordinators and/or Test Administrators may copy and share the policy in its entirety with others involved in testing.

## Science

The M-STEP science test assesses the Michigan K-12 Science Standards in grades 5, 8, and 11. This is a fixed-form online or paper/pencil test. This year, the test will have:

- — one test ticket and one part in grades 5, 8, and 11 for students testing online
- one part to be completed in one day for students testing with paper/pencil in grades 5, 8, and 11

The test will include seven clusters for each grade assessed.

- **Cluster** a stimulus (or context) about a phenomenon and a set of 5-8 related items designed to assess all performance expectations (standards) in one topic bundle
- **Topic Bundle** a group of related performance expectations (standards) that are

assessed as a group

#### CALCULATOR POLICY FOR SCIENCE ASSESSMENTS

Students in grades 5, 8, and 11 are allowed to use calculators for both the online and paper/pencil science assessment.

#### Embedded Calculators are Provided for Students Testing Online in Grades 5, 8, and 11 Science Assessments

Students in grades 5, 8, and 11 taking a science online test will use the calculator embedded in the online delivery engine. The Desmos calculator will be available for all items on the science test.

- Grade 5 includes a basic four-function calculator which includes addition, subtraction, multiplication, division and square root
- Grades 8 and 11 include the scientific calculator. This comprehensive calculator performs square root, exponential, logarithmic, trigonometric, and factorial functions, as well as the four arithmetic functions. Answers display automatically.

The Desmos calculator used for the science assessment is the same calculator available on the grades 6 and 7 mathematics assessments.

## Calculator Use for Students Testing with Paper/Pencil

Students in grades 5, 8, and 11 taking a paper/ pencil test will use a handheld calculator on the entire test. Students in grade 5 will use a basic calculator, and students in grades 8 and 11 will use a scientific calculator.

Since external handheld graphic calculators are programmable, there is potential for a security breach. Therefore, all programmable calculators must be set to TEST mode during testing sessions.

The state's full **Calculator Policy** can be found in <u>Appendix A</u>. Coordinators and/or Test Administrators may copy and share the policy in its entirety with others involved in testing.

## **Social Studies**

The M-STEP social studies assessment will continue to measure the 2007 Michigan Academic Standards for social studies. This is a fixed-form online or paper/pencil test and includes both independent items and context-based item sets. Context-based item sets are a new item type and include a stimulus (or context) intended to orient the student to a given time period, historical event(s), or concept(s) followed by a set of 3-4 items designed to assess each of a series of related standards. The test will have:

- — one test ticket and one part in grades 5, 8, and 11 for students testing online
- one part to be completed in one day for students testing with paper/pencil in grades 5, 8, and 11

### The Michigan Merit Examination

The Michigan Merit Examination (MME) is administered to grade 11 students and consists of the SAT<sup>®</sup> with Essay, ACT<sup>®</sup> WorkKeys<sup>®</sup>, and M-STEP summative assessments in science and social studies. First time 11th grade students are expected to take all three components of the MME. Grade 11 foreign exchange students are required to take all three components of the MME. There are no accountability calculations associated with testing 12th graders for the 2021-22 school year (only). More information is available in the Who Must/Can Take the MME document (https:// www.michigan.gov/documents/mde/MME\_ Eligibility\_544301\_7.pdf).

To learn more about requirements and eligibility for taking the MME as well as information on administering the MME, go to the <u>MME web page</u> (www.michigan.gov/mme).

## **Required Grade 8 Testing**

Students in grade 8 will take the M-STEP science and social studies tests, and the PSAT 8/9. Information on administering the PSAT 8/9 is found in the PSAT 8/9 Coordinator Manual and on the <u>PSAT web page</u> (www.michigan.gov/psat).

### Test Administrator's Directions and Manual

The test directions documents include all information that a Test Administrator needs to know. Test Administrators are no longer required to read any section of the Test Administration Manual (TAM)—everything they need is in the Test Administrator's Directions and Manual document.

#### Text-to-Speech Test Directions

Text-to-Speech (TTS) test directions are available for all students. District and/or Building Assessment Coordinators determine whether TTS Test Directions will be used in the district and/or school.

To use TTS for test directions, Test Administrators will follow the "TTS Directions Only" section of the test directions in the Test Administrator's Directions and Manual. These directions provide introductory information and test verification, then direct students to select the "Play" button to listen to the directions. **Note:** All students must have headphones in order to use TTS for test directions.

Test administration directions are explicit and must be followed exactly as written.

## **Scratch Paper Guidelines**

Scratch paper use varies by test, grade, and content area. Review the state's full **Scratch Paper Policy** in <u>Appendix B</u>.

# Designated Supports and Accommodations

The Michigan Supports and Accommodations Guidance Document (which includes the **Supports and Accommodations Tables)**, presents the available Universal Tools, Designated Supports, and Accommodations, as well as identification processes, classroom considerations, and guidelines for all state assessments. The document can be found on the <u>M-STEP web page</u> (www. michigan.gov/mstep). Guidance in the documents pertains to general education students, as well as to English learners (ELs), students with disabilities (SWDs), and students who are considered ELs and are also identified as SWDs.

Some Designated Supports and Accommodations may require a student to take the test online. Identifying individual students who require online Designated Supports and/ or Accommodations must be done in the DRC INSIGHT Portal. Remember: When testing students online, a caching server must be set up and the test engine, INSIGHT, must be installed.

Conversely, other Designated Supports and Accommodations for students require the students to take paper/pencil versions of the tests. The paper/pencil test materials must be specifically requested when materials are ordered in the OEAA Secure Site.

Refer to the <u>Supports and Accommodations</u> section of this manual for more detailed information.

### **Resources for Students to Prepare for Testing**

A number of resources and tools have been developed to help students gain valuable experience with testing. The resources for online testing may be accessed in the **Accessing Online Tools Training** mini-module, which is available on the <u>DRC INSIGHT Portal</u> (www.mi.drcedirect.com)

by selecting **Show Documents**. Instructions for easy navigation to documents in the DRC INSIGHT Portal are on <u>page 8</u>.

Sample items for students testing with paper/ pencil are available on the <u>M-STEP web page</u> (www. michigan.gov/mstep).

#### Available resources include:

- grade-level Sample Item Sets
- sample essay prompts
- calculator practice
- Student Tutorials for use with classrooms of students to provide an overview of what they will practice using the OTTs
- Online Tools Trainings (OTTs) for general education students
- OTTs for students using supports and accommodations

It is highly recommended that schools provide students with opportunities to practice using these resources before they take the online or paper/ pencil tests.

### Call Center Contact Information

The Office of Educational Assessment and Accountability (OEAA) has a call center to answer questions related to M-STEP testing.

Agents are available to receive questions at the following toll-free phone number and email address during the specified hours.

- Call: 1-877-560-8378
- Email: mde-oeaa@michigan.gov
- December 1, 2021 April 10, 2022: 8:00 AM-5:00 PM (M-F)
- April 11, 2022 May 20, 2022: 7:00 AM-5:00 PM (M-F)

The following table shows the options related to the M-STEP that are available on the call center phone menu. Select the appropriate option when contacting the OEAA, either through our tollfree number (877-560-8378) or the Lansing-area local number (517-241-4102).

| Торіс                                                                                                    | Option |
|----------------------------------------------------------------------------------------------------|--------|
| Known or suspected cheating or<br>unethical testing practices on any<br>state assessment                                    | 1      |
| DRC INSIGHT Portal, INSIGHT, Central Office Services (COS), or online assessment tools related to the online M-STEP         | 2      |
| OEAA Secure Site, testing policies and paper/pencil materials regarding the M-STEP, MI-Access, and Accountability reporting | 3      |

### **OEAA Communications with** Schools and Districts

Keeping educators up to date regarding changes in assessment and accountability is critical. The OEAA communicates with the field in a number of different ways, including:

- Spring 2022 Training (live and recorded) and Video Tutorials (online focus only) for online M-STEP Coordinators; in the DRC INSIGHT Portal (https://mi.drcedirect .com)
- Spring 2022 M-STEP Test Administration Recorded Presentations (online and paper/ pencil testing information in chapters); available on the M-STEP web page (www.michigan.gov/ mstep) – watch the Spotlight for details
- Spotlight on Student Assessment and Accountability weekly newsletter – sign up to receive the newsletter and/or read archived copies on the <u>Spotlight web page</u> (www. michigan.gov/mde-spotlight)
- <u>M-STEP web page</u> (www.michigan.gov/ mstep)
- <u>DRC INSIGHT Portal</u> (https://mi.drcedirect. com)
- the Announcement page on the <u>OEAA Secure</u> <u>Site</u> (www.michigan.gov/oeaa-secure)

- targeted email communications for important or urgent communications during the testing window (targeted emails are sent to the persons who have assigned roles in the Educational Entity Master [EEM]; it is important that all roles are current and contact information is up to date)
- presentations at state conferences, including the Michigan School Testing Conference held each year in February

Check these sources regularly to stay up to date on assessment- and accountability-related issues and activities.

## **Standardized Testing**

Uniform procedures are essential to a standardized testing program. To ensure comparable scores, all testing staff must follow the same testing procedures and give instructions exactly as they appear in this manual.

Ensure that you and all testing staff comply with all applicable laws, including those relating to discrimination. By strictly following policies and procedures, you give students the best guarantee of fair testing and the best possible test day experience.

### Assessment System Access for District and Building Assessment Coordinators

The OEAA Secure Site, the Educational Entity Master (EEM), and the DRC INSIGHT Portal are systems used for test administration tasks.

#### THE OEAA SECURE SITE

Many testing functions take place in the <u>OEAA</u> <u>Secure Site</u> (www.michigan.gov/oeaa-secure), including:

- pre-identification of students
- off-site test administration requests

- test session creation
- ordering of paper/pencil test materials (and accompanying return materials)
- printing of barcode labels for paper/pencil answer documents (as necessary)
- incident reporting
- reviewing "Accountable Students and Test Verification" functions
- downloading the L1 (First Language) glossaries for mathematics assessments
- look-up for district and school contacts
- access to student scores and reports
- online waiver requests

#### Accessing the OEAA Secure Site

If District or Building M-STEP Coordinators do not have an OEAA Secure Site user ID and password (which are required to enter the site), they should contact their district administrator (as assigned by the District Superintendent), who is responsible for maintaining the site at the district level.

A user must have a <u>Michigan Education</u> <u>Information System (MEIS)</u> login to log into the OEAA Secure Site. The OEAA Secure Site login screen will contain a link to the "Request MEIS ID" process. If the user has a MEIS ID but does not have access to the OEAA Secure Site, the system will display a screen to request access after logging on. Users requesting district, school administrator, and/or school user access will be able to submit a request using the request access screen.

Those who are unfamiliar with the OEAA Secure Site can find training resources on the <u>Secure Site Training web page</u> (www.michigan. gov/securesitetraining).

#### THE EDUCATIONAL ENTITY MASTER

The Educational Entity Master (EEM) is a repository that contains basic contact information for public schools, nonpublic schools, intermediate school districts, and institutions of higher education.

Because the EEM serves as the directory for identifying and linking educational entities with other data collection applications, it is necessary that districts and schools keep their information up to date. The OEAA will use this information in various ways throughout the M-STEP testing process.

For the M-STEP administration, it is especially important to ensure the district and building M-STEP coordinator contact information and physical address is accurate and up to date, to ensure testing materials are sent to the correct address. **Note:** Test materials are sent to the address provided for the M-STEP Coordinator and cannot be shipped to a post office box.

The EEM may be accessed on the <u>EEM web page</u> (www.michigan.gov/eem). The EEM may be viewed by anyone, but it can only be updated by the authorized district EEM user. If you do not know who your EEM authorized user is, you can locate their name, email, and phone number on the **District and School Contact page** of the OEAA Secure Site. The EEM authorized user is listed on the District and School Contact page.

#### **DRC INSIGHT PORTAL**

The DRC INSIGHT Portal is used for online test administration tasks, including:

- assigning online Universal Tools, Designated Supports, and Accommodations
- test session setup

- printing test tickets and test rosters
- monitoring student completion of assigned tests
- New in 2022, Test Administrators can monitor student testing progress during a test session using the Test Monitoring Application. See <u>Appendix E</u> for more information.

#### Accessing the DRC INSIGHT Portal

Secure access to the DRC INSIGHT Portal for Building and District Assessment Coordinators is assigned through the OEAA Secure Site. Refer to the <u>How do I get access to the DRC</u> <u>INSIGHT Portal?</u> document on the <u>OEAA Secure</u> <u>Site Training web page</u> (www.michigan.gov/ securesitetraining).

Helpful Hint: Most districts review EEM contact lists at the beginning of each academic year to ensure they are still correct.

If any changes in staffing are made during the year, it is important for the authorized district EEM user to update the EEM with the correct information.

Be sure to notify your authorized district EEM user if you have any changes or updates to your assessment staff!

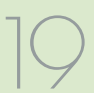

## **Roles and Responsibilities**

### **Roles and Responsibilities**

District and school professional staff members play a key role in the fair and equitable administration of state assessments.

While districts may adjust the roles and responsibilities to fit their size and organizational structure, all roles must be filled. Each role may be carried out by one individual or split among several individuals. However, no function or responsibility can be ignored.

There are four roles associated with M-STEP testing:

- 1. District Coordinators
- 2. Building Coordinators
- 3. Test Administrators
- 4. Technology Coordinators

Technology Coordinators have a separate manual that provides detailed information on how to install and configure the software used for testing. It is called the **Technology User Guide** and can be found in the <u>DRC INSIGHT Portal</u> (https://mi.drcedirect.com).

The District, Building, and Technology coordinators should all be identified in the EEM. **Note:** While the EEM will allow multiple entries for each role, the OEAA only uses the most recent entry.

Following is a brief description of each M-STEP role. Detailed information on the roles and responsibilities of district and school staff involved in test administration can be found in the <u>Assessment Integrity Guide</u>, which is located on the <u>M-STEP web page</u> (www.michigan.gov/mstep).

#### **DISTRICT COORDINATORS**

District M-STEP Coordinators are responsible for overseeing all testing at the district level and acting as backup support at the school or building level. The person fulfilling this role must develop necessary testing policies, ensure that all other roles associated with testing are filled, lead professional development activities associated with testing, and ensure that Building Coordinators and Test Administrators are aware of training opportunities for students.

The District Coordinator must be identified in the EEM with current and accurate contact information.

#### **District Coordinators must:**

- complete the OEAA Assessment Security Compliance Form
- complete the Michigan Virtual online Assessment Security Training modules
- read the TAM (this document) in its entirety
- read the Assessment Integrity Guide—be familiar with the information provided to Test Administrators in the Test Administrator's Directions and Manual documents
- be familiar with the information provided to Test Administrators in the Test Administrator's Directions and Manual documents

District Coordinators who completed the Assessment Security Training modules in the past can take the Assessment Security Refresher course in place of the Assessment Security Training modules.

#### **BUILDING COORDINATORS**

Each school building involved with M-STEP testing—including alternative education programs, Shared Educational Entities (SEEs), and Specialized Shared Educational Entities (S2E2s) must have a Building M-STEP Coordinator. This person may be the school principal or another professional staff member. The Building M-STEP Coordinator is responsible for arranging training opportunities for Test Administrators and students, making all testing arrangements, developing test schedules based on the school's resources (including available computers and testing rooms) and needs, and ensuring the overall integrity of the assessment process.

# **Roles and Responsibilities**

The Building Coordinator must be identified in the EEM with current and accurate contact information.

#### **Building Coordinators must:**

- complete the OEAA Assessment Security Compliance Form
- complete the Michigan Virtual online Assessment Security Training modules
- read the TAM (this document) in its entirety
- read the Assessment Integrity Guide—be familiar with the information provided to Test Administrators in the Test Administrator's Directions and Manual documents
- be familiar with the information provided to Test Administrators in the Test Administrator's Directions and Manual documents

Building Coordinators who completed the Assessment Security Training modules in the past can take the Assessment Security Refresher course in place of the Assessment Security Training modules.

#### **TEST ADMINISTRATORS**

Test Administrators are responsible for making preparations for and administering the M-STEP tests directly to students.

The Test Administrator's Directions and Manual include all policy and procedure information that Test Administrators need to know. These documents are specific to each grade. Test Administrators must read the entire Test Administrator's Directions and Manual for each test that will be administered prior to the test administration.

#### **Test Administrators must:**

- complete the OEAA Assessment Security Compliance Form
- complete the Michigan Virtual online Assessment Security Training modules and/or read the Assessment Integrity Guide

 read the Test Administrator's Directions and Manual for each grade level and test mode to be administered

#### **TECHNOLOGY COORDINATORS**

Technology Coordinators are responsible for numerous tasks related to the software used for testing (INSIGHT), as well as the Central Office Services (COS), a local caching system that securely caches test content and student responses.

#### **Technology Coordinators must:**

- complete an OEAA Assessment Security Compliance form
- download and install INSIGHT and Central Office Services (COS) on any devices new to online testing
- verify that the latest versions of INSIGHT and COS are installed (if the school participated in online testing before, this may require old programs be uninstalled) or updated
- configure all devices used for testing in schools to communicate with the COS (if not already done)
- provide contact information to District and Building M-STEP Coordinators so they can easily request help in solving any technology issues that arise before, during, or after testing
- be available during testing to troubleshoot and help Building M-STEP Coordinators and Test Administrators

The Technology Coordinator must be identified in the EEM with current and accurate contact information.

### What Are Supports and Accommodations?

Generally speaking, Universal Tools, Designated Supports, and Accommodations are tools, resources, and strategies that allow all students equitable access to the content measured on the state's standardized assessments.

The three broad categories into which these tools, resources, and strategies fall are:

- 1. Universal Tools available to all students
- Designated Supports based on individual student need (including EL supports), as determined by an adult or team using MDE guidance when available
- Accommodations specifically documented in a student's Individualized Education Program (IEP) or Section 504 Plan

This section of the manual provides detailed information specifically related to the latter two categories—Designated Supports and Accommodations. It should be noted that what is considered a **Designated Support** for one content area and/or grade may be considered an **Accommodation** for another content area or grade, so it is imperative to approach the provision of Designated Supports and Accommodations from a student-centered perspective. **Note:** Do not assume that what applies to one student in one grade taking a particular content-area test will apply across the board to all students.

Detailed information about what is allowable for students in each category (Universal Tools, Designated Supports, and Accommodations) can be found in the <u>Supports and Accommodations</u> <u>Guidance Document</u>, which includes the **Student Supports and Accommodations Tables**. The guidance document is available on the <u>M-STEP web</u> page (www.michigan.gov/mstep).

### Supports and Accommodations Tracking Sheet

The OEAA has developed an optional **Supports and Accommodations Tracking Sheet** for District and Building M-STEP Coordinators to record the Designated Supports and Accommodations individual students require, regardless of paper/pencil or online testing. It can be used to not only ensure the correct materials are ordered, but that the correct Designated Supports/Accommodations are turned on/ recorded in the DRC INSIGHT Portal. The sheet is intended only for organizational purposes; it should not replace or usurp team-level decisions or documented needs in a student's IEP or Section 504 Plan. The tracking sheet is available on the M-STEP web page (www.michigan.gov/mstep).

### Ordering Accommodated Materials

Some Designated Supports and Accommodations may require a student to take the test online. Some Designated Supports and/or Accommodations that an individual student needs to test online must be identified and enabled in the DRC INSIGHT Portal before test tickets are printed.

Conversely, other Designated Supports and Accommodations for students require them to take paper/pencil versions of the tests. **Note:** These tests must be specifically requested when ordering materials in the <u>OEAA Secure Site</u> (www.michigan.gov/oeaa-secure).

If a student requires a Reader Script, an audio CD, or a video DVD, a special accommodations kit must be ordered for that student. **These kits contain only one paper/pencil test booklet**. Therefore, when more than one student will use the same Reader Script, CD, or DVD (when students will be testing in small groups), additional

paper/pencil test booklets must be ordered. (The order screen will request the number of students expected to test with each kit, so be sure to enter the correct number.) Braille and Enlarged Print Kits must be ordered individually.

### Embedded and Non-embedded Supports and Accommodations

The Spring 2022 M-STEP **online** assessments offer two kinds of Designated Supports and Accommodations—embedded and non-embedded.

Embedded Designated Supports and Accommodations are those that are integrated into the online testing system. These Designated Supports and Accommodations must be turned on, or enabled, by the Building M-STEP Coordinator in the DRC INSIGHT Portal **before** a student's test ticket is generated.

Helpful Hint: District and/or Building Assessment Coordinators should work with Special Education Directors to ensure all Designated Supports and Accommodations are assigned **BEFORE** any test ticket is generated.

Test tickets that are generated before embedded Designated Supports and Accommodations are assigned will not have the Designated Supports or Accommodations available on the test.

Non-embedded Accommodations are those that are not available within the test engine, such as noise buffers or having a teacher read the items aloud to a student. **Keep in mind that any option identified as an Accommodation must only be made available to students with IEPs/504 plans and should only be made available to those students if they have a need for the Accommodation outlined in their IEP/504**.

#### The **Student Supports and Accommodations Tables** included in the Supports and

Accommodations Guidance Document can help educators determine which Designated Supports and Accommodations need to be enabled and identified for use in the DRC INSIGHT Portal. The table is located on the <u>M-STEP web page</u> (www.michigan.gov/mstep).

### Turning On Designated Supports and Accommodations

For detailed information related to turning on embedded Designated Supports and Accommodations, refer to the mini-module called **How to Assign and Mass-assign Student Supports and Accommodations**, which can be found in the <u>DRC INSIGHT Portal</u> (https:// mi.drcedirect.com). Select **Document Type: Mini-Modules**. Instructions for easy navigation to documents in the DRC INSIGHT Portal are on page 8.

## Verifying Test Tickets

Test Administrators should verify a student's online Universal Tools, Designated Supports, and Accommodations by reviewing the student's test ticket(s). Detailed information about what is allowable for students in each category (Universal Tools, Designated Supports, and Accommodations) can be found in the <u>Supports and Accommodations</u> <u>Guidance Document</u>.

#### M-STEP Spring 20XX

#### Test Ticket G3 ELA

Student Name: Smith, John J Date of Birth: 3/3/20XX

Username: JSMITH1 Password: ZM5XQYZ8

> (Note: Username and password are not case sensitive) Accommodation: MSK Test Session: Sample Session

The following table shows how online Designated Supports and Accommodations are abbreviated on the test tickets.

| Online Supports/<br>Accommodations        | Test Ticket<br>Abbreviation |  |  |  |  |  |
|-------------------------------------------|-----------------------------|--|--|--|--|--|
| Abacus                                    | А                           |  |  |  |  |  |
| Auditory Amplification                    | AA                          |  |  |  |  |  |
| Alt communication devices                 | ACD                         |  |  |  |  |  |
| Arabic Glossary                           | AG                          |  |  |  |  |  |
| Administered Individually/Small<br>Group  | AISG                        |  |  |  |  |  |
| Sign Language ASL Video                   | ASL                         |  |  |  |  |  |
| Administrator Sign Test Content in ASL    | ASTC                        |  |  |  |  |  |
| Administrator Sign Test Directions in ASL | ASTD                        |  |  |  |  |  |
| Bilingual word-to-word dictionary         | BWWD                        |  |  |  |  |  |
| Color Choices                             | СС                          |  |  |  |  |  |
| Closed Captioning                         | CCAPTION                    |  |  |  |  |  |
| Continuous Magnification                  | СМ                          |  |  |  |  |  |
| Contrasting Color                         | СТС                         |  |  |  |  |  |
| Masking                                   | MSK                         |  |  |  |  |  |
| Noise Buffers                             | NB                          |  |  |  |  |  |
| Non-embedded Calculator                   | NEC                         |  |  |  |  |  |
| OEAA Multiplication Table                 | ОМТ                         |  |  |  |  |  |
| Oral Translated Test Directions           | OTTD                        |  |  |  |  |  |
| Read Aloud (Human Reader)                 | RAHR                        |  |  |  |  |  |
| Spanish Glossary                          | SG                          |  |  |  |  |  |
| Scribe (Non-Writing Items)                | SNWI                        |  |  |  |  |  |
| Spanish Translation (Stacked)             | ST                          |  |  |  |  |  |
| Scribe (Writing Items)                    | SWI                         |  |  |  |  |  |
| Text-To Speech (Items Only)               | TTS                         |  |  |  |  |  |
| Text-to-Speech (Items & Passages)         | TTSPASSAGE                  |  |  |  |  |  |
| Visual Aids                               | VA                          |  |  |  |  |  |

Keep in mind that not all available Universal Tools, Designated Supports, and Accommodations are tracked in the DRC INSIGHT Portal.

### Where to Find More Information on Designated Supports and Accommodations

Essential Designated Supports and Accommodations information can be found on the <u>M-STEP web page</u> (www.michigan.gov/mstep), including:

- Supports and Accommodations Guidance
   <u>Document</u> includes the Student Supports
   and Accommodations Tables, as well
   as guidance related to qualifications for
   translators; scribing protocols; English, Arabic,
   and Spanish read-aloud guidelines; and
   text-to-speech/read-aloud guidance
- Online videos with additional information will be available under the **Professional Development** section; watch the Spotlight for details

## **Nonstandard Accommodations**

Any student who receives a Nonstandard Accommodation will not count as being assessed. If a non-eligible student receives an Accommodation during testing, coordinators are required to submit an Incident Report. Incident reports are submitted in the OEAA Secure Site. Select Incident Reports under the Student Assessment tab. Contact the OEAA Call Center (at 1-877-560-8378) for assistance, if needed.

The following are two examples of why some Accommodations are considered nonstandard.

• The M-STEP grade 3–5 ELA tests are intended to measure how well a student can read and comprehend through decoding. Therefore, if the reading passages are read aloud to a

student, it becomes a listening test and not a reading test. In this way, the construct of the test (or what it is designed to measure) is changed.

 Using a calculator on any portion of the M-STEP mathematics tests where calculators are not permitted is considered a Nonstandard Accommodation, because the items are intended to measure a student's ability to make the calculations independently (for example, adding or subtracting two numbers). If a calculator is used on these items, it changes the construct of what is being measured.

### Filling Out Designated Supports and Accommodations Information on Answer Documents

Test Administrators working with students testing with paper/pencil to complete the demographic portion of their answer documents will need to make sure that information related to Designated Supports and Accommodations is correctly recorded on the answer documents.

#### ELA STANDARD SUPPORTS AND ACCOMMODATIONS

- Directions Read in Native Language
- Braille (Form 88)
- Enlarged Print
- Multiple-Day Testing
- Alternate Response
- American Sign Language (ASL)
- Noise Buffers
- Read Aloud
- Scribe
- Speech-to-Text
- Other (as allowed according to the Supports and Accommodations Tables)

## MATHEMATICS STANDARD SUPPORTS AND ACCOMMODATIONS

- Directions Read in Native Language
- Oral Translation in Native Language
- Braille (Form 88)
- Spanish Booklet
- Enlarged Print
- Multiple-Day Testing
- Alternate Response
- American Sign Language (ASL)
- Noise Buffers
- Read Aloud
- Scribe
- Speech-to-Text
- Abacus
- L1 Glossary
- Other (as allowed according to the Supports and Accommodations Tables)

#### SCIENCE AND SOCIAL STUDIES STANDARD SUPPORTS AND ACCOMMODATIONS

- English DVD
- Spanish DVD
- Arabic DVD
- Reader Script
- Oral Translation in Native Language
- Braille (Form 88)
- Enlarged Print
- Audio CD
- Multiple-Day Testing
- Other (as allowed according to the Supports and Accommodations Tables)

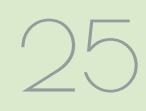

# ✓ Using Audio CD Versions of the Tests

#### (Form 1 or Form 88 test booklet only)

- Audio CDs are ONLY available for the M-STEP science and social studies assessments. This is considered a Designated Support.
- There are two audio CDs for science and social studies. Use the Form 1 audio CD with the Form 1 test and the Form 88 audio CD with the Form 88 test.
- Students using an audio CD must have a printed copy of the appropriate booklet, either **Form 1 or Form 88,** to use during testing.
- This version of the test (Designated Support) will be shipped with one Form 1 or Form 88 test booklet. Be sure to order additional test booklets if using an audio CD with multiple students; this is done by accurately indicating the number of students to be tested with the CD on the materials order page in the <u>OEAA</u> <u>Secure Site</u> (www.michigan.gov/oeaa-secure).
- The District/Building M-STEP Coordinator may order additional audio CDs.

The following instructions should be followed when administering audio CD versions of the tests.

- Audio CDs are intended to be used by one student or by small groups of no more than five students.
- Individual students may use their audio CD in a small group setting only when the computer or CD player has headphones and the student has personal control over the equipment.
- Since this Designated Support would be used routinely in the classroom, students should be able to use the equipment independently. Students may be assisted in playing the audio CD but may not be given any help with

answering test items. Student responses can be recorded in a number of different ways. Students may:

- grid their own answer documents
- mark their answers in their test booklets and have a Test Administrator, proctor, or test accommodations provider transcribe them onto their answer documents
- dictate responses to a scribe or into a tape recorder and have a Test Administrator, proctor, or test accommodations provider grid the answer documents (refer to the Scribing Protocol found in the Supports and Accommodations Guidance Document located on the M-STEP web page under the Student Supports and Accommodations section)
- braille their responses and have a Test Administrator, proctor, or test accommodations provider transcribe the answers onto the answer documents
- **Important:** The **"Audio CD"** circle on the students' answer documents must be filled in for students using an audio CD as a Designated Support.
- Make sure a barcode label is placed on the front of each student's answer document where indicated.

### ✓ Using Video DVD Versions of the Tests

#### (Use Form 1 test booklet only.)

- Video DVDs—available only for the M-STEP science and social studies tests—provide an enhancement to the audio CD versions. Video DVDs are not available for ELA and mathematics.
- Students can use the video display as an additional cue for determining where they should be in a test booklet while they are taking a test. The video displays an English version of the book while playing an audio translation into Broadcast Spanish or Standard Arabic.

- DVDs are designed to be used with a television and a DVD player. This equipment will produce the highest quality results.
- Students using a DVD must have a printed copy of a Form 1 test booklet to use during testing. Be sure to indicate "Form 1" on each student's answer document as noted in the test directions.
- This version of the test will be shipped with one Form 1 test booklet. Be sure to order additional Form 1 test booklets if using a DVD with multiple students; this is done by accurately indicating the number of students to be tested with the DVD on the materials order page in the <u>OEAA Secure Site</u> (www.michigan. gov/oeaa-secure).
- The District/Building M-STEP Coordinator may order additional video DVDs.
- Video DVDs for science and social studies are available in Spanish, Arabic, and English.

## HOW TO ADMINISTER VIDEO DVD VERSIONS OF THE TEST

The following instructions should be followed when administering video DVD versions of the tests.

- Tests are to be administered to students either individually or in small groups (up to five students) in a setting where the video will not disturb other students.
- The Test Administrator will need to make sure the appropriate video language (Arabic, English, Spanish) circle is filled in on each student's answer document.
- Students who use videos (based on individual need) must use a standard Spring 2022 answer document. Responses can be recorded in a number of ways. Students may:
  - grid their own answer documents
  - mark answers in their test booklets and have a Test Administrator, proctor, or test accommodations provider transcribe the answers onto the answer documents

- dictate responses to a scribe or into a tape recorder and have a Test Administrator, proctor, or test accommodations provider grid the answer documents (refer to the Scribing Protocol found in the Supports and Accommodations Guidance Document located on the M-STEP web page under the Student Supports and Accommodations section)
- Each test question on the DVD has a marker (track number) that allows students to return to a particular question as needed during test administration.
- For students using DVDs as a Designated Support, mark the appropriate DVD bubble on their answer document.
- Make sure a barcode label is placed on the front of each student's answer document where indicated.

### Reading Directions and Track/Chapter Numbers— Audio CDs and Video DVDs

Audio CDs and video DVDs are formatted so that the track number in Part 1 of each test corresponds to the test questions for each test part. Test Administrators and accommodations providers should be aware of the following information.

- Test Administrators or accommodation providers must read the directions aloud to the student(s) exactly as written, so students may ask questions before beginning the test. Students will hear the directions a second time on the CD or DVD, because the directions are attached to test question tracks.
- Directions on the CDs and DVDs are attached to a test question. For example, the initial directions for science will be part of Track or Chapter 1. This means a student who returns to test question 1 will hear the directions

again. This might be seen as a drawback in the test administration, but it is the only way tracks/chapters can be aligned with the actual test question numbers.

- Tracks/chapters for Part 2 (if applicable) of the DVDs may begin with Track or Chapter 1 again. This may not correspond to the test question numbers. Students may need to search for the test question numbers by paging back and forth rather than by using the menu function offered in the software.
- For science grade 11, there are two CDs with 7 clusters.

## Using Reader Scripts

The use of Reader Scripts (scripted versions of the M-STEP test) standardizes the way tests are read aloud to students. Reader Scripts are only offered for M-STEP science and social studies and they are considered a Designated Support. (Refer to the **Read-Aloud Guidelines** on <u>page 31</u> for information on readers for ELA and mathematics.)

- Reader Scripts may be administered one-onone or in small groups of up to five students.
- Students will use their test booklet while the test administrator reads aloud from the Reader Script. The Reader Script form must match the student test booklet
  - ELA/mathematics Form 1 and Form 88 test booklets both use the Form 1 Reader Script.
     Form 2 test booklets must use the Form 2 Reader Script
  - Science and social studies form numbers must match; Form 1 test booklets must use Form 1 Reader Scripts, Form 88 test booklets must use Form 88 Reader Scripts, and Form 2 test booklets must use Form 88 Reader Scripts.
- The ordering process for Reader Scripts is similar to the process for ordering audio CDs and video DVDs.

- For students using a Reader Script as a Designated Support, it is important that the "Reader Script" circle is filled in on their answer document.
- Make sure a barcode label is placed on the front of the transcribed answer document where indicated.

### ✓ Using Oral Translations for Native Language

#### (Use Form 1 test booklet only)

For science and social studies, translations for native languages must use the Reader Script. If administering a science or social studies Form 2 (emergency) test, the Form 2 Reader Script must be used. (Refer to the **Read-Aloud Guidelines** on page 31 for information on readers for ELA and mathematics.)

### ✓ Using Enlarged Print Versions of the Test

#### (Use Form 1 test booklet only)

- Use of the enlarged print version of the assessment is an Accommodation.
- Form 1 is the basis for the enlarged print version of the test.
- Students who use an enlarged print version of the test must record their answers in their enlarged print test booklet; the answers are transferred by a Test Administrator, proctor, or accommodations provider onto a regular answer document. Spelling, punctuation, and indentation must be transcribed exactly as it appears in the student's original response.
- Once student responses have been transcribed onto a regular answer document, the student's test booklet can be returned in a secure, nonscorable box.
- If students use an enlarged print version of the test, it is important that the "**Enlarged Print**" circle is filled in on their answer document.

• Make sure a barcode label is placed on the front of the transcribed answer document where indicated.

### ✓ Using Braille Versions of the Test

Using braille versions of the assessment is an Accommodation.

- In Spring 2022, science, social studies, and grade 5 mathematics Form 88/Braille forms are unique forms and are not based on any Form 1 or 2 test.
- The use of a braillewriter is permissible. If a student uses a braillewriter as an assessment Accommodation, a Test Administrator, proctor, or accommodations provider must transcribe the student's responses onto a regular answer document that is returned along with other secure, scorable materials. Spelling, punctuation, and indentation must be transcribed exactly as it appears in the student's original response.
- Each braille version of a content-area M-STEP test will be a unique test form (Form 88).
  - ELA/mathematics (with the exception of grade 5 mathematics): Form 2 and Form 88 (Braille) forms match
  - Science, social studies, and grade 5 mathematics: Form 2 and Form 88 (Braille) forms do not match
- Each grade-level/content-area braille accommodated kit will include a companion
   Assessment Administrator Booklet for Braille (AABB). This booklet is provided so Test Administrators/accommodations providers can see how the original test items were modified for the student. It also allows them to follow along with the student, even if they do not read braille.
- A **Print-to-Braille Correspondence** document is available on the <u>M-STEP web page</u> (www.michigan.gov/mstep).

- If students use a braille version of the test or a braillewriter, it is important that **"Form 88"** is bubbled on their answer document.
- The answer document to be used for braille is included in the braille kit.
- Make sure a barcode label is affixed to the front of the student's transcribed answer document where indicated.

### ✓ Directions for Other Common Supports and Accommodations

#### SCRIBES AND TAPE RECORDERS

## (Use the test booklet form assigned to the student)

Dictating responses to a scribe or into a tape recorder is allowable. **Note:** Using a scribe for extended responses on the ELA test is considered an Accommodation. For mathematics, science, and social studies, using a scribe for all other question types is considered a Designated Support.

- Scribes should review the **Scribing Protocol** found in the <u>Supports and Accommodations</u> <u>Guidance Document</u> to make sure they are doing their job correctly. The guidance document can be found on the <u>M-STEP web</u> <u>page</u> (www.michigan.gov/mstep).
- If a student uses a tape recorder or scribe, a Test Administrator, proctor, or accommodations provider must transcribe the student's response onto a regular answer document that is returned along with other scorable materials.
- For students using a tape recorder, it is important to grid the "**Other**" circle on each student's answer document and indicate the administered Accommodation.
- For students using a scribe, grid the **"Scribe"** circle on each student's answer documents and indicate the administered Support.
- Make sure a barcode label is affixed to the front of the answer document where indicated.

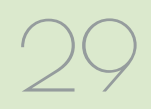

### WORD PROCESSORS

## (Use the test booklet form assigned to the student)

The use of word processors for constructed response items is an Accommodation for students who have the need defined in their IEP or Section 504 plan.

Because the ELA tests assess the student's use of the conventions of writing, including correct spelling and grammatical usage, students using word processors or word processing software must be monitored to ensure that spell-checking, dictionary, thesaurus, and grammatical software is not activated. Autocorrect may not be used, either.

- Fill in the **"Other"** circle on the student's answer document and indicate that the student used a word processor.
- If the spell-check, dictionary, thesaurus, and grammatical software were not deactivated, the **"Nonstandard Accommodations"** circle must be filled in.
- If a student uses a word processor or another Accommodation to record multiple-choice answers, these must be transferred onto a regular answer document by the student, Test Administrator, proctor, or accommodations provider. Word-processed constructed response answers do not need to be transcribed onto the student's answer document.
- Each word-processed page must be printed and identified with the following student information:
  - student barcode label from the <u>OEAA Secure</u> <u>Site</u> (www.michigan.gov/oeaa-secure)
  - content area and item number
  - current test year (for example, Spring 2022)

#### OR

- student name, unique identification code (UIC), and birth date
- school code and district code
- current test year, grade, content area, and item number

**Helpful Hint:** Word-processed page(s) and responses recorded on additional or adapted paper must be inserted into the student's answer document with all required student identification information completed. Do not staple or otherwise attach word-processed pages to the answer document. Return the Answer document with the enclosed pages in the orange Special Handling Document.

- Word-processed pages returned without a completed student answer document cannot be scored.
- Make sure a barcode label is placed on the front of the answer document where indicated.
- All answer documents containing wordprocessed pages must be shipped in the orange Special Handling Envelope.

# ADDITIONAL OR ADAPTED PAPER (Use the test booklet form assigned to the student)

- The use of additional paper is permitted for students who need this Accommodation due to their large handwriting. The need must be documented in the student's IEP or Section 504 Plan.
- When additional paper is used, the student should only be allowed to write the equivalent of what could be written (with average-sized handwriting) in the original space provided in the test booklet.
- Each additional piece of paper must be identified with the following information:
  - student barcode label from the <u>OEAA Secure</u> <u>Site</u> (www.michigan.gov/oeaa-secure)
  - content area and item number
  - current test year (for example, Spring 2022)

#### OR

- student name, UIC, and birth date
- school code and district code

- current test year, grade, content area, and item number
- It is important to grid the "**Other**" circle on the student's answer document and to indicate the administered Accommodation.
- The additional paper must be inserted into the student's answer document with all required student identification information completed. Do not staple or otherwise attach additional paper to the answer document.
- Additional paper that is returned without a completed student answer document cannot be scored.
- All answer documents containing additional paper must be shipped in the orange Special Handling Envelope.

#### **EXTENDED TIME/MULTIPLE DAY**

As with any support, educators must provide **only** those supports the student needs. Significant research indicates that providing students with unnecessary or unneeded tools or supports may negatively impact their test scores.

- All M-STEP tests are untimed and student-paced.
- If a student testing online requires more than one day to complete any single section of an online test, the test may be paused and exited at any point. The student will be able to log back into his/her test at any subsequent point within the testing window to complete the session. It is important that the student's test be paused and exited, and not submitted.
- Students testing online who need additional time have until the last day of the gradespecific online testing window to finish the test.
- Students taking a paper/pencil test with a multiple-day Designated Support will use the form of the test assigned to their school.
- If extended time is used for a paper/pencil test, it is important to fill in the "Multiple-Day Testing" circle on the student answer document(s).

• Students must complete the test during the paper pencil testing window. They may not start before the beginning of the window or test after the close of the window.

# Closed Captioning for ELA Listening

Closed captioning is only available for the listening passages and associated questions on the ELA online assessments. It will not be available for any other ELA questions or for the mathematics, science, or social studies tests because there are no listening components of those assessments.

### **Read-Aloud Guidelines for ELA and Mathematics**

The use of human readers is allowed across all grades as a **Designated Support** for M-STEP mathematics and all but the reading passages in the ELA assessments. Human readers are also allowable for ELA reading passages as a **documented Accommodation** in grades 6–7 (but not for grades 3–5). This Accommodation is appropriate for only a very small number of students. For information on documentation requirements and decision-making criteria related to using human readers, refer to the <u>Supports and Accommodations Guidance Document</u> found on the M-STEP web page under the **Student Supports and Accommodations** section.

☐ The M-STEP online ELA and mathematics assessments have a text-to-speech Designated Support option. Students who do not have access to this support or who take a paper/pencil test may utilize the Read-Aloud Designated Support.

The Read-Aloud support is administered with a human reader who provides an oral presentation of the assessment text to an eligible student. The student depends on the reader to read the test questions accurately, pronounce words correctly, and speak in a clear voice throughout the test. The

reader must be trained and qualified and must follow the **M-STEP Read-Aloud Guidelines** found in the <u>Supports and Accommodations Guidance</u> <u>Document</u>. The guidance document is available on the <u>M-STEP web page</u> (www.michigan.gov/mstep).

## **Scribing Protocol**

The **Scribing Protocol** can be found in the <u>Supports and Accommodations Guidance</u> <u>Document</u> located on the <u>M-STEP web page</u> (www. michigan.gov/mstep). The protocol outlines the required procedures a scribe must follow. A scribe is an adult who writes down exactly what a student dictates via speech, American Sign Language, or an assistive communication device. The guiding principle in scribing is to ensure that the student has access to and can respond to test content. Scribes are allowed as a documented Accommodation for ELA writing, and as a Designated Support for science, social studies, mathematics, and ELA non-writing items.

Scribes may also be necessary for testing students with "sudden or rapid onset" conditions, such as broken arms or wrists. Save any documentation, such as doctor's notes, when using a scribe for sudden or rapid onset conditions.

### Word-to-Word Bilingual Dictionaries

The **M-STEP and MI-Access Word-to-Word Bilingual Dictionary Guidance** provides a recommended list of non-electronic word-to-word bilingual dictionaries and glossaries that can be used during M-STEP and MI-Access testing only. The guidance document is available upon request through an email to <u>mde-oeaa@michigan.gov</u>. This list is different than the lists used for the SAT suite of assessments and ACT WorkKeys and cannot be used for those assessments.

## L1 (First Language) Glossaries

## L1 Glossaries are only available for the M-STEP mathematics assessment.

Glossaries are available in a number of different languages for use on the online and paper/pencil mathematics tests. An embedded Spanish Glossary (SG) and Arabic Glossary (AG) are available for the online M-STEP mathematics assessment. They are considered Designated Supports and must be enabled for each student in the INSIGHT Portal prior to printing test tickets. All L1 glossaries for the paper/pencil test can be downloaded from the Initial Materials Order window in the Secure Site. The following languages are available:

- Arabic (can also be ordered during Initial Materials Orders in the OEAA Secure Site)
- Burmese
- Cantonese
- Eastern Punjabi
- Hmong
- Ilocano
- Korean
- Mandarin
- Russian
- Spanish (can also be ordered during Initial Materials Orders in the OEAA Secure Site)
- Somali
- Tagalog
- Ukrainian
- Vietnamese
- Western Punjabi

## **Stacked Spanish**

**Stacked Spanish is available for the M-STEP mathematics and social studies assessment.** "Stacked Spanish" refers to the presentation of one part of the item in Spanish followed by the same part in English. The online Stacked Spanish form of the assessment will have Spanish audio (Human Voice Audio – HVA) available for students to use with the Spanish test. A stacked Spanish test is available for use on the mathematics online

and paper/pencil tests as well as the online social studies test for students who are fluent in Spanish but may need a parallel English version to fully demonstrate what they know and are able to do. Spanish-speaking students are presented with both Spanish and English as they work through the test. It is possible that a Spanish-speaking student may not be able to read Spanish; in that case, the Stacked Spanish paper form of the mathematics test could be used as a Spanish Reader Script by a qualified translator who follows the Spanish Read-Aloud Guidelines found on the <u>M-STEP web</u> page (www.michigan.gov/mstep). This is an option if the online mathematics form with Spanish HVA is not a good option for the student.

The Spanish mathematics and social studies tests for online test takers is selected in the DRC INSIGHT Portal. For paper/pencil testing, the Spanish mathematics test booklet is ordered as a material from the OEAA Secure Site and marked as a Designated Support on the student's mathematics answer document.

## **M-STEP Multiplication Table**

The M-STEP Multiplication table is only available for the M-STEP mathematics assessment. For students in grade 4 and above who have a need (such as a persistent calculation disability [dyscalculia]) that is documented in their Individualized Education Program (IEP) or Section 504 Plan, the OEAA has developed the M-STEP Multiplication Table. Additional detailed guidance about which students qualify to use this Accommodation can be found in the <u>Supports</u> and Accommodations Guidance Document. It can be used for both the online and paper/pencil mathematics tests.

Use of the multiplication table outside of the parameters specified here and in the Supports and Accommodations Guidance document is a nonstandard Accommodation; for paper/pencil tests, the answer document must be bubbled as such; for online tests an incident report must be submitted. The table can be accessed upon request by sending an email to <u>mde-oeaa@michigan.gov</u>. Include the number of students at each grade level for whom the Multiplication Table is to be provided.

# Returning Accommodated Materials and Answer Documents

- Audio CDs, video DVDs, enlarged print, and braille versions of the test, as well as Reader Scripts, are secure materials that must be returned at the end of each test window. No copies of these materials may be made, downloaded, or retained. Make sure that all secure materials are included in return shipments.
- If a student testing with paper/pencil has word-processed or additional pages, those pages must be inserted in the student's answer document and returned in the orange Special Handling Envelope in order to be scored. All other answer documents may be returned together in the secure, scorable materials boxes. Refer to the <u>Materials Handling and</u> <u>Return</u> section of this manual for more detailed information.

### Other Reminders for Test Administrators and Accommodations Providers

• The **Student Supports and** Accommodations Tables are the educator's guide to understanding Universal Tools, Designated Supports, and Accommodations offered on the state assessments. The table can be found in the <u>Supports and</u> Accommodations Guidance Document, which is located on the <u>M-STEP web page</u> (www. michigan.gov/mstep) under the **Student Supports and Accommodations** section.

- All M-STEP Universal Tools, Designated Supports, and Accommodations must be clearly defined by content area in the testing section of each student's IEP, Section 504 Plan, or EL instructional record.
- New students with IEPs, Section 504 Plans, and EL services who move from one Michigan school to another must be identified quickly, so Universal Tools, Designated Supports, and/or Accommodations from the previous school can be implemented.
- Plan ahead. The OEAA recommends that schools/districts maintain a spreadsheet of students, with each student's needed Universal Tools, Designated Supports, and/ or Accommodations listed by content area. A template can be found on the <u>M-STEP web</u> <u>page</u> (www.michigan.gov/mstep).
- Ensure that each student is taking the correct test (M-STEP or MI-Access) for each content area. Students who mistakenly take the wrong test(s) may have to take an emergency test to gain a valid score. Parent approval must be obtained for the student to retest. An Incident Report must be filed.
- An M-STEP test administered with an incorrect Universal Tool, Designated Support, or Accommodation based upon the IEP is invalid. The student must take a new (emergency) test to gain a valid score. An Incident Report must be filed.
- Students may refuse to use a Universal Tool, Designated Support, or Accommodation they may actually need or is outlined in their IEP/504 plan. If this happens, try to resolve the situation with the students' parents/ guardians immediately. Document any change approved by parents/guardians in the IEP/504 plan if necessary.

#### **PAPER/PENCIL ONLY:**

• Use the correct form answer document. Changes have been made to the Form 88 answer documents for Spring 2022:

- ELA/mathematics has two answer document Forms: Form 1 which is used with Form 1 test booklets and Form 2/Form 88 (Emergency and Braille) answer documents, which are used with Form 2 and for 88 test booklets
- Science/social studies has three answer document Forms: Form 1 is used with Form 1 test booklets, Form 88 (Braille) is used with Form 88 (Braille) test booklets, and Form 2 (Emergency) is used with Form 2 (Emergency test booklets.
- Audio CDs, video DVDs, Reader Scripts, and Read-Aloud Guidelines must be used when test content is to be read aloud as a Designated Support or Accommodation.
- Be sure to administer all parts of the tests.
- When students with Designated Supports and Accommodations use audio CDs, video DVDs, and Reader Scripts in small groups of up to five students, extra Form 1 test booklets may be needed. When ordering, be sure to specify the number of students using each accommodated kit.
- Some Designated Supports and Accommodations, such as using a scribe, do not require Form 1 test booklets. Use the form assigned to the student.
- Do not begin a content-area test before the start of the designated paper/pencil window.
- All testing must be completed by the end of the paper/pencil testing window.
- Audio CDs, Reader Scripts, or DVDs may not be used with braille kits.
- Standard answer documents are used with the enlarged print versions of the M-STEP tests.
- Braille and enlarged print kits are ordered by student on the Materials Order page.

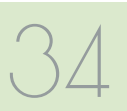

# Student Pre-ID and Test Eligibility

### **Students to be Tested**

Following is a detailed description of testing requirements for students in various populations, locations, and unique circumstances.

## STUDENTS WITH IEPS AND SECTION 504 PLANS

Students receiving special education services (also referred to as students with disabilities [SWDs]) must participate in the state's general education or alternate assessments, with or without accommodations as specified by content area in their Individualized Education Program (IEP). Students with a Section 504 plan must have accommodations identified in their Section 504 plan. There may also be students who require Universal Tools or Designated Supports during testing.

Students with disabilities placed in private schools as a means of receiving special education and related services are required to be included in the statewide assessment system.

The Michigan Department of Education (MDE) has two online resources aimed at helping school/district personnel, parents, and the public understand the state guidelines for selecting the proper state assessment for a student. These are available on the <u>MI-Access web page</u> (www. michigan.gov/mi-access).

- Assessment Selection Guidelines Training a web-based presentation focused on helping IEP teams understand how to make decisions between general and alternate assessments
- Assessment Selection Interactive Decision-Making Tool for IEP Teams – a question-based navigational tool to help IEP teams to decide the most appropriate level of assessment for students

The <u>Supports and Accommodations</u> section of this manual includes more detailed information.

To learn more about the Universal Tools, Designated Supports, and Accommodations allowed for these populations during M-STEP testing, refer to the <u>Supports and Accommodations</u> <u>Guidance Document</u>, which is located on the <u>M-STEP web page</u> (www.michigan.gov/mstep).

#### **ENGLISH LEARNERS (ELS)**

All English Learners (ELs), including ELs with disabilities, must participate in state assessment programs. ELs who are in their first year in a United States school (defined as the first twelve months of enrollment) may not be required to participate in the M-STEP ELA assessment if they have taken the WIDA ACCESS Placement Test (W-APT), WIDA Screener, or WIDA ACCESS for ELLs and have been identified in the Michigan Student Data System (MSDS) as needing EL services. This flexibility is only allowed one time per student. In order to take advantage of the one-time exemption, a Not Tested issue with the reason of the one-time exemption must be submitted and approved. This is typically done in June, in the OEAA Secure Site Answer Documents Received and Not Tested Students page.

## **Student Grade Considerations**

#### STUDENTS WHO REPEAT A GRADE LEVEL OR ARE IN ADVANCED CLASSES

Students must take the M-STEP test for the grade level in which they are enrolled. If a student takes a test that is in a grade different from the one identified for him/her in the Michigan Student Data System (MSDS), the test is "Out of Level", will not receive a score, and the student is considered "Not Tested" for accountability purposes.

#### GRADE 12 STUDENTS NOT PREVIOUSLY INCLUDED IN ACCOUNTABILITY

Grade 12 students who were not included in 11th grade accountability (for example, they skipped 11th grade) may take the complete Michigan Merit Examination (MME), which includes M-STEP science and social studies. 12th grade students will not be included in accountability in Spring 2022.

# Student Pre-ID and Test Eligibility

For additional information on MME eligibility, refer to the <u>Who Must/Can Take the MME</u>? document on the <u>MME web page (www.michigan.gov/mme)</u>.

## **Students in Different Locations**

#### **HOMESCHOOLED STUDENTS**

Homeschooled students are eligible for testing, but they are not required to test. If they opt to participate in testing, they must contact their local public school and arrange for their participation. All homeschooled students who test must have a state-assigned unique identification code (UIC); additionally, if the school claims a partial Fulltime Equivalent (FTE) for homeschooled students, the correct residency code (07 or 15) for these students must be entered in the Michigan Student Data System (MSDS) to keep the student out of the school's accountability calculations.

If the district is not claiming a partial FTE for a homeschooled student, then the student must be identified as homeschooled (HS) in his/her record on the Student Assessment Details screen in the OEAA Secure Site.

When homeschooled students take the test, their test results will not be included in school and district aggregate reports if the student is appropriately reported in MSDS and/or identified in the OEAA Secure Site as homeschooled.

Students are expected to follow the schoolestablished test schedule (the school is not required to provide makeup testing).

When returning test results to homeschooled students, schools may request a stamped, self-addressed envelope from the parent.

#### STUDENTS ENROLLED IN PRIVATE/ NONPUBLIC SCHOOLS

Private/nonpublic students are eligible for testing, but they are not required to test. If they opt to participate in testing, they may only take M-STEP tests at their own school, unless the students also take courses at a public school. In that case, students may take the M-STEP tests in the public school, but they MUST have the correct nonpublic residency code of 04 or 08 entered in the residency field in the MSDS, or they will be included on the school's "Expected to Test" list and accountability calculations.

## REMOTE LEARNERS AND VIRTUAL SCHOOLS

Online or virtual schools must test at a remote site. Virtual schools are those schools that offer full-time virtual learning for their educational program.

Virtual school personnel should plan to work closely with the OEAA to ensure that testing at remote sites is managed in a secure fashion. An Off-site Test Administration Request must be submitted and approved . The request form is available in the <u>OEAA Secure Site</u> (www.michigan. gov/oeaa-secure).

#### SHARED EDUCATIONAL ENTITIES (SEES) / SPECIALIZED SHARED EDUCATIONAL ENTITIES (S2E2S)

All information for students enrolled in SEEs or S2E2s will be based on MSDS enrollment information. All students are expected to test where they are enrolled. SEE schools and the schools that operate S2E2 classroom programs are responsible for handling all assessment and related verification processes in the OEAA Secure Site. These processes occur during various date windows and should be completed on behalf of the resident districts that the SEE/S2E2 serves.

Only SEE schools and the schools that operate S2E2 classroom programs will be able to view and manage the SEE/S2E2 students in the OEAA Secure Site to ensure enrollment and demographics are correct. SEE schools and the schools that operate S2E2 classroom programs are the only entities that can view and submit issues for missing answer documents or not-tested students. Student scores will be sent back to

36
the district for school accountability attribution purposes; however, testing arrangements and expectations are still based on enrollment information submitted in the MSDS.

A student's Primary Educational Providing Entity (PEPE) school is the school responsible for testing that student.

#### SEAT TIME WAIVERS

Students receiving seat time waivers must be tested on the same dates, using the same guidelines as all other students. Students with seat time waivers should be tested by their PEPE school.

#### HOMEBOUND AND HOSPITALIZED STUDENTS

Students who are homebound or hospitalized during the test window are required to test.

The off-site test administration request form is available in the OEAA Secure Site.

### Students in Unique Circumstances

#### SUSPENDED STUDENTS

Schools must test suspended students. Testing may occur in a separate location, such as an administration building; students taking the online test may be given a unique time within the established window. If students are tested off campus, an off-site test administration request must be filed.

#### **EXPELLED STUDENTS**

Schools are not expected to test expelled students unless the expulsion specifies "With Services"; however, MSDS enrollment information must reflect the expulsion status. Students who are expelled "With Services" are still expected to be tested by their PEPE school. Students who are expelled "Without Services" are not expected to be tested by their PEPE school and instead must have a district exit record submitted for them in the MSDS, using an appropriate "as of" date prior to the Student Record Maintenance (SRM) deadline for assessment and accountability purposes.

#### **STUDENTS IN DETENTION OR JUVENILE** FACILITIES

A student's enrollment information in the MSDS determines who is responsible for administering the M-STEP. The school where the student is reported as enrolled by the end of testing will be the school held accountable for testing the student.

### Accountability Considerations

#### STUDENTS WHO MOVE INTO A SCHOOL DURING TESTING

All students who move into a receiving school during the testing window must complete M-STEP tests for the grade level in which they are enrolled. This includes students moving into the school district from outside the state or country. Students moving from one Michigan school to another Michigan school may have completed one or more of the M-STEP tests in their previous school.

To determine if they have, use the following steps. (Do not rely on the student or parents to confirm which tests the student might or might not have taken.)

#### Directions for the receiving school:

- Contact the new student's former school principal and confirm which, if any, M-STEP tests the student completed prior to arriving in the receiving school. Students moving from within the state do not need to retake contentarea tests if the sending school confirms that all parts of the test have been completed. Maintain documentation.
- Verify whether the new student has an IEP, Section 504 plan, or EL instruction documentation that specifies an alternate state assessment or any required Designated Supports and/or Accommodations.

- Pre-identify the student for M-STEP in the OEAA Secure Site.
- If a new student has not started a previously scheduled M-STEP test, then administer the missed test(s) on a regularly scheduled makeup day for either paper/pencil or online tests.
- If a student tested online and completed a content area test, the content should be indicated on the Student Assessment Details screen in the OEAA Secure Site in one to two business days.

The school can access the Student Summary page for that student to obtain some basic information.

- 1. Log into the OEAA Secure Site
- 2. Click on the Student Search under the Student Assessments menu
- 3. Search by either student information or UIC and click Search
- 4. Click on the student's name under the Search Results section
- 5. On the Student Summary page, you can view the assigned assessments under the Current Assessments section. This will show which assessment(s) the student was assigned to and if they have already taken one or more parts of the test. This only works with online tests. Online data is loaded 48 hours after the test is taken.

**Important Note:** This does not guarantee a valid score for the student but only that the online test was submitted.

• For all paper/pencil or online M-STEP tests scheduled on the day of or after the new student's arrival, administer tests according to the M-STEP schedule. This applies to any new student, including out-of-state students, previously homeschooled students, or transferring nonpublic school students.

- If the new student has started, but not completed, all parts of a previously scheduled M-STEP test, online and paper/pencil schools must administer the entire test. If the test has more than one part/test ticket, then all parts/test tickets must be administered for the content area.
- Be sure to generate, print, and affix barcode labels for the new student; attach one to each of his/her content-area answer documents (paper/pencil).
- Ensure that the student's MSDS information and entry date into the school are correct.
- For accountability purposes, it is critical that the "Accountable Students and Test Verification" processes on the OEAA Secure Site are carefully reviewed for these students. Make sure MSDS reflects accurate enrollment and exit dates.

### STUDENTS WHO MOVE OUT OF A SCHOOL DURING TESTING

Students who move out of a sending school during the test window create record-keeping challenges. The following steps should help school administrators ensure that such students do not adversely affect the school's test results and accountability.

#### Directions for the sending school:

- Do not send any test materials with the student to the new school. The sending school remains responsible for these materials.
- If the student has completed one or more paper/pencil M-STEP tests, return his/her answer document(s) with the rest of the school's scorable materials to the scoring vendor.
- 📃 If the student has started, but not completed, all parts of one or more contentarea M-STEP online tests, an Incident Report should be filed to request a Do Not Score for

the test. Refer to the **Incident Reporting Guide** in <u>Appendix C</u> for information about how to submit an Incident Report.

- If the student has started, but not completed, one or more content-area M-STEP paper/pencil tests, write "Do Not Score" prominently across the front page of his/her answer document(s) along with the reason, and return the answer document(s) in the orange Special Handling Envelope provided by the M-STEP contractor.
- Be prepared to accept a call from the student's new school and to provide information on which state assessments he/she has not yet taken; the status of test completion; and any documented accommodations in the student's IEP, Section 504 Plan, or EL instruction documentation.
- Ensure that the student is exited from the school on the correct date in the MSDS.

For accountability purposes, it is critical that the "Accountable Students and Test Verification" processes on the OEAA Secure Site are carefully reviewed for these students. Ensure the MSDS reflects accurate enrollment and exit dates. Simply unassigning students from the M-STEP in the OEAA Secure Site does not remove them from accountability calculations.

### **Unique Identification Codes**

Each student in Michigan is assigned a unique identification code (UIC) when he or she enrolls in a public school. Homeschooled, private, and nonpublic students are also required to have a UIC in order to take state assessments. UICs are used to identify students and report their test results; therefore, it is vital that the codes are correctly applied.

### **Test Administration Windows**

The M-STEP test administration window has been updated to provide more flexibility to schools and districts.

Online testing for grades 3 (mathematics only), 4, 5, 6, 7, 8, and 11 takes place during a single 6-week testing window. Students may complete online testing for any listed grade and content area on any school day during this window.

Grade 3 (ELA only) has a 4-week test window. Students must complete online grade 3 ELA tests within this 4-week window.

Paper/Pencil testing is now a 4-week testing window; there are not assigned testing dates and makeup dates; rather students may test any grade and content area on any school day during the test window.

Students should still take tests with more than one part in order. However, if a student is absent during the administration of a prior part, it is allowable for the student to complete the subsequent part with the class and the prior part in a makeup session.

### Computer Adaptive Testing for ELA and Mathematics

The ELA and mathematics M-STEP tests in grades 3-7 will continue to use computer adaptive testing (CAT). This means that item presentation will vary depending on a student's responses. For example, if a student answers Question 1 correctly, he or she will be presented with a more challenging second question than a student who answers Question 1 incorrectly. In this way, the computer adjusts, or adapts, itself to each student. This is not the case for science and social studies; these will be tested using fixed forms (items will be presented in the same order, regardless of student responses).

Students who take CATs may notice that when they get to the end of the test, they will receive a congratulatory message and will have to click on an "Exit" button. There is no "End Test" button or option to review responses on the CAT as there is for fixed-form online tests.

### **INSIGHT** Availability

INSIGHT—DRC's online testing engine, which provides a secure online testing environment will only be available from 7:00 A.M. to 4:00 P.M. unless an Alternate INSIGHT Availability Request is submitted and approved by the date listed on the **Important Dates** document in <u>Appendix E</u>. The **Alternate INSIGHT Availability Request** form is available on the <u>M-STEP web page</u> (www. michigan.gov/mstep).

### **Absences and Makeup Testing**

All makeup testing must be completed during the designated test window. Being absent during a regular testing session is not a reason for students not to test.

□ For online students who never started a test, there is no need to create a new test session for makeups. Students can remain in the same test session to which they were originally assigned.

### **Incident Reporting**

Incident reports must be completed by authorized users in the OEAA Secure Site. Examples of when Incident Reports must be completed include:

- requesting a new test (online or paper/pencil)
- reporting test irregularities and misadministrations
- marking a test "Do Not Score"
- marking a test "Prohibited Behavior"
- marking a test "Nonstandard Accommodation"

For more detailed information on situations that require incident reports, refer to the **Incident Reporting Guide** in Appendix C of this manual.

### **Testing Irregularities**

Any irregularities that occur outside the scope of <u>Appendix C</u> must be reported to the OEAA Call Center as quickly as possible (1-877-560-8378). The OEAA will work with the school to avoid marking tests "Do Not Score" or "Misadministration". It is possible that an emergency test(s) will be required. If it becomes necessary to use an emergency test, there will be no charge when the incident is self-reported by the district. However, a \$50 fee may be charged per scored test if the irregularity is not self-reported.

Examples of test irregularities include, but are not limited to:

- not removing or covering posters, maps, and other instructional aids in the testing room(s)
- not allowing a student to complete a test (M-STEP tests are untimed, so time should not be a factor if assessments are scheduled properly)
- security breaches with test materials or answer documents
- allowing students to be unsupervised during testing

### **Training Tools**

The OEAA and its testing contractors have developed a number of resources to help staff prepare for test administration.

#### **RECORDED PRESENTATIONS ON THE M-STEP WEB PAGE**

The following presentation will be available in chapters on the <u>M-STEP web page</u> (www.michigan.gov/ mstep). Go to the **Professional Development** section.

| Recorded Presentation                                              | Description                                                                                          | Date Available                       |
|--------------------------------------------------------------------|----------------------------------------------------------------------------------------------------|--------------------------------------|
| M-STEP Online and Paper/<br>Pencil Test Administration<br>Training | Covers information necessary to correctly administer the online and paper/pencil M-STEP assessments. | Watch the Spotlight for availability |

#### **RECORDED PRESENTATIONS IN THE DRC INSIGHT PORTAL**

The following presentations will be available in the <u>DRC INSIGHT Portal</u> (https://mi.drcedirect.com). Select **Document Type: Training Presentations & FAQs**. Instructions for easy navigation to documents in the DRC INSIGHT Portal are on <u>page 8</u>.

| Recorded Presentation                                       | Description                                                                                                    | Date Available |
|-------------------------------------------------------------|----------------------------------------------------------------------------------------------------|----------------|
| District and Building<br>Coordinator Training<br>(recorded) | Provides (a) an overview of what's new for Spring 2022, (b) where to find resources, (c) software required for the implementation of online testing, and (d) a Q&A.<br>Watch the Spotlight for information on how to register for the live training. | March 2, 2022  |
| Technology Coordinator<br>Recorded Presentation             | Provides an overview of the software and technology setup required for M-STEP and MI-Access Spring 2022 testing. It is <i>optional</i> viewing for District and Building Coordinators.                                                               | Available now  |

#### MANUALS

The following manuals are available on the <u>M-STEP web page</u> (www.michigan.gov./mstep) and in the <u>DRC INSIGHT Portal</u> (https://mi.drcedirect.com). Select **Document Type: Documents**. Instructions for easy navigation to documents in the DRC INSIGHT Portal are on <u>page 8</u>.

| Manual                                        | Description                   | Where to Find It                             | Date Available |
|-----------------------------------------------|-------------------------------|----------------------------------------------|----------------|
| M-STEP Test<br>Administration<br>Manual (TAM) | This manual (electronic only) | M-STEP web<br>page and DRC<br>INSIGHT Portal | January 2022   |

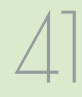

| Manual                                                                      | Description                                                                                                    | Where to Find It                                          | Date Available                                |
|-----------------------------------------------------------------------------|----------------------------------------------------------------------------------------------------|-----------------------------------------------------------|-----------------------------------------------|
| M-STEP<br>Online Test<br>Administrator's<br>Directions and<br>Manual        | Online test administration directions and<br>manual for Test Administrators (printed<br>booklet and electronic)                                                                                                    | M-STEP web<br>page and DRC<br>INSIGHT Portal              | Watch the<br>Spotlight for<br>dates available |
| M-STEP Paper/<br>Pencil Test<br>Administrator's<br>Directions and<br>Manual | Paper/Pencil test administration directions for Test Administrators (printed and electronic booklet and manual)                                                                                                    | M-STEP web<br>page                                        | Watch the<br>Spotlight for<br>dates available |
| Assessment<br>Coordinator<br>Training Guide                                 | This training guide provides information and<br>resources for new Assessment Coordinators<br>for before, during and after testing. The<br>guide can be used as a training tool and<br>read beginning to end, or it can be used as<br>a refresher with modules or chapters that<br>address specific questions. | M-STEP web<br>page and all MDE<br>assessment web<br>pages | Available now                                 |

#### **MINI-TUTORIALS (ONLINE ADMINISTRATION ONLY)**

Mini-tutorials are short videos designed to help District M-STEP Coordinators, Building M-STEP Coordinators, and Test Administrators better understand online testing tasks. They are available in the <u>DRC INSIGHT</u> <u>Portal</u> (https://mi.drcedirect.com). Select **Document Type: Mini-Modules**. Instructions for easy navigation to documents in the DRC INSIGHT Portal are on <u>page 8</u>.

| Mini-Tutorial                                                                  | Description                                                                                                    | Where to Find It      | Role                                          |
|--------------------------------------------------------------------------------|----------------------------------------------------------------------------------------------------|-----------------------|-----------------------------------------------|
| How to Access<br>Documents on<br>the DRC INSIGHT<br>Portal                     | A mini-module on how to access<br>documents on the DRC INSIGHT<br>Portal                                                            | DRC INSIGHT<br>Portal | All                                           |
| How to Access<br>the Online Tools<br>Trainings (OTTs)                          | o Access<br>nline Tools<br>ngs (OTTs) A mini-module on how to access the<br>OTTs for student training Po                            |                       | All                                           |
| How to Search for Students                                                     | A mini-module on how to search for students                                                                                         | DRC INSIGHT<br>Portal | District Coordinator,<br>Building Coordinator |
| How to Assign<br>and Mass-<br>Assign Student<br>Supports and<br>Accommodations | A mini-module on adding, editing,<br>and mass-assigning Universal<br>Tools, Designated Supports, and<br>Accommodations for students | DRC INSIGHT<br>Portal | District Coordinator,<br>Building Coordinator |

| Mini-Tutorial                                            | Description                                                                                                    | Where to Find It      | Role                                          |
|----------------------------------------------------------|----------------------------------------------------------------------------------------------------|-----------------------|-----------------------------------------------|
| How to Create<br>Test Sessions and<br>Print Test Tickets | A mini-module on how to create test sessions and print test tickets                                                        | DRC INSIGHT<br>Portal | District Coordinator,<br>Building Coordinator |
| Checking Student<br>Test Status                          | How to check where students are<br>in the testing process at any given<br>time (not started, in progress, or<br>completed) | DRC INSIGHT<br>Portal | District Coordinator,<br>Building Coordinator |
| Using the Test<br>Monitoring<br>Application              | How to set up and use the Test<br>Monitoring Application                                                                   | DRC INSIGHT<br>Portal | District Coordinator,<br>Building Coordinator |

#### ASSESSMENT SECURITY TRAINING MODULES THROUGH MICHIGAN VIRTUAL

The following training modules are available through Michigan Virtual (http://bit.ly/MDEAssessmentSecurity).

| Training Module                                  | Description                                                                                                    | Date Available      |
|--------------------------------------------------|----------------------------------------------------------------------------------------------------|---------------------|
| Module 1: An<br>Introduction to<br>Test Security | This module covers why test security is important.                                                                                                    | Currently Available |
| Module 2: Getting<br>Ready for Testing           | This module covers steps to take before testing, such as<br>staff training and preparing the test environment. These<br>steps will help you avoid common security problems,<br>protecting both your staff and the validity of your test<br>results. | Currently Available |
| Module 3: Test<br>Administration                 | This module covers security concerns and considerations during testing. What should test administrators do on-site? What student behaviors should you watch for?                                                                                    | Currently Available |
| Module 4: Incident<br>Response                   | This module covers what to do if something goes wrong.<br>Most problems can be prevented with preparation and<br>monitoring, and most can be mitigated with a quick and<br>careful response.                                                        | Currently Available |
| Assessment<br>Security Refresher<br>Course       | This refresher course can be used by educators who completed modules one through four in the previous assessment administration in place of modules one through four.                                                                               | Currently Available |

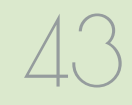

### **Assessment Security**

The primary goals of test security are to protect the integrity of the assessment and to ensure that results are accurate and meaningful. Test security is integral in ensuring that no student has an unfair advantage or a disadvantage in assessment performance.

The <u>Assessment Integrity Guide (AIG)</u> was revised and updated in November 2021. This document, available for download on the <u>M-STEP</u> web page (www.michigan.gov/mstep), details how state-level assessments should be securely administered. The AIG also includes information on the roles and responsibilities of testing staff, test preparation, administration irregularities, and security. District and Building Coordinators are required to read the AIG in its entirety. By following the guidelines in the Assessment Integrity Guide, schools ensure that:

- student test results are valid and reliable
- the testing context is equitable for all students
- all practices are ethical

The Michigan Department of Education (MDE) also provides the Assessment Security online course through <u>Michigan Virtual</u> (https://plp. michiganvirtual.org/). This four-module training series is used to train building staff on the importance of test security by following the Assessment Integrity Guide. Upon completion of the four modules and demonstration of knowledge on a short test, participants will receive a Certificate of Completion, which must be retained on file with signed security compliance forms. After successful completion of this training, staff are required to participate in the refresher course in subsequent years.

#### ASSESSMENT TRAINING

The District Assessment Coordinator is responsible for providing clear and comprehensive annual training on test administration and security procedures to building-level staff; the coordinator must comply with state assessment training requirements.

#### ASSESSMENT SECURITY TRAINING

All staff members who participate in a state assessment must be fully trained in assessment security.

#### **District/Building Assessment Coordinator Training Requirements:**

- Complete the MDE Assessment Security online course through <u>Michigan Virtual</u> (https://plp. michiganvirtual.org/).
- Read the Assessment Integrity Guide.

#### Test Administrators/Room Supervisors/ Proctors Training Requirements:

• Read the Assessment Integrity Guide.

#### AND/OR

• Complete the MDE Assessment Security online course through <u>Michigan Virtual</u> (https://plp. michiganvirtual.org/).

#### Technology Coordinators and Other Staff (anyone who handles or has access to secure materials) Training Requirements:

• Read the Keeping Assessment Materials Secure training document, which is available in the Assessment Integrity Guide in Appendix E.

**Note:** Assessment Security Training does not replace mandatory assessment administration training.

### **Material Security**

- All materials that allow access to or contain test questions or student responses are considered secure materials and must be handled in a way that maintains their security before, during, and after testing. This includes paper/pencil materials, accommodated materials, used scratch paper, online test tickets, and test rosters.
- All secure materials must be retained in one secure, locked location within the school. During the test administration window, the materials must be distributed and collected daily.

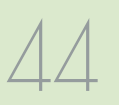

**Helpful Hint:** Store secure materials in a locked cabinet or desk drawer. It is not sufficient to keep secure materials on a staff member's desk because the office may be left unlocked or unattended for a portion of a school day.

- Secure materials are bar-coded and recorded on the security checklists that accompany shipments, and must be returned to the scoring contractor. **Note:** Schools should expect to account for every secure item recorded on the materials list.
- Test tickets used to log students into each online test are secure materials. Test rosters, which automatically print along with test tickets, are also secure.
- Unused answer documents must be securely shredded.
- All used scratch paper (including graph paper) must be collected and returned to the building M-STEP Coordinator immediately after testing, to be shredded. No used scratch or graph paper may be kept in the classroom. Used scratch paper must never be taken from one test session to another.
- No test materials that contain test questions or student responses may be copied at any time or retained in the schools.
- The use of cameras or cell phones and the posting of pictures to social media sites during testing is an enormous security risk. Therefore, students or testing personnel may not take photographs at any time during testing. If students violate this policy, their tests will be marked "Prohibited Behavior" and no emergency tests will be permitted.

### **Test Administration**

All testing staff must adhere to these guidelines.

- Ensure an appropriate testing environment is maintained.
- Follow all standardized test administration procedures according to the explicit directions in the Test Administrator's Directions and Manual.
- If not using the Text-to-Speech (TTS) for directions option, read test directions to the students exactly as they are written, as required.
- Monitor student behavior closely for adherence to proper test-taking practices. Ensure that there are no distractions during the test administration period, including talking, noises, and other interactions among students; prevent students from viewing another student's computer screen or answer document.
- Ensure that students whose IEP and/or section 504 plan requires them to use Universal Tools, Designated Supports, and Accommodations have these available to them at the time of testing.
- Ensure that any student who needs an allowable Universal Tool or Designated Support has these resources available to them at the time of testing.
- Maintain material security.
- Ensure students are not able to access cell phones, smart watches, or any additional technology during testing.

### **Security Compliance**

All staff involved in the administration of M-STEP tests must read and sign an Office of Educational Assessment and Accountability (OEAA) Assessment Security Compliance Form, affirming that they have read the required assessment materials related to their role in the M-STEP

administration process, and that they understand their role and responsibilities. Completed forms are required from Technology Coordinators, District and Building Test Coordinators, Test Administrators, proctors, and all other staff or volunteers with access to secure test materials or student responses. All OEAA Assessment Security Compliance Forms must be returned to the District M-STEP Coordinator and kept on file for three years.

Anyone involved in the administration of the M-STEP is obligated to report any suspected violations of test security.

### Materials Permitted or Required During Testing

### MDE-APPROVED INSIGHT TOOLS POSTER

The MDE-approved **INSIGHT Tools Poster** (https://www.michigan.gov/mde/0,4615,7-140-22709\_70117-407429--,00.html) poster is the **only** INSIGHT Tools poster that may be posted during testing. No other tools poster or testing help/tips may be displayed at any time during testing.

The **INSIGHT Tools** poster must not be within reach of students during testing; the poster is to be displayed in the classroom, but not placed at or on student desks or computers.

Any other use of these posters, or any other INSIGHT Tools poster, is prohibited.

#### CALCULATORS

For information on the state's **Calculator Policy**, refer to <u>Appendix A</u> of this manual. Specific directions related to the use of both handheld (paper/pencil) and embedded (online) calculators are also contained in the grade-level specific Test Administrator's Directions and Manual that are shipped to schools along with their other assessment materials.

#### NUMBER 2 PENCILS

To ensure responses are correctly captured by the scanning equipment, number 2 pencils are required for paper/pencil testing and are optional for online testing. If a different writing utensil is used on an answer document, it will be necessary to transcribe the answers onto a new answer document by following these steps.

- For your protection, file an Incident Report. Refer to the **Incident Reporting Guide** in <u>Appendix C</u> of this manual for information about how to submit an Incident Report.
- Affix a new barcode label for the student to a new answer document and fill out the student name and date of birth, and the district/school fields.
- Have the student transcribe his/her answers onto the new answer document in a one-onone proctored session.
- Write **"Do Not Score**" across the front page of the original answer document and place it in the orange Special Handling Envelope for return to the contractor.

□ Number 2 pencils should be made available to students testing online to use with scratch paper or graph paper.

#### HIGHLIGHTERS

- Highlighters are a Universal Tool.
- 🖳 Highlighters are embedded in the online test engine (INSIGHT).
- Highlighters can be provided to students testing with paper/pencil and may be used only in the test booklet (never on the student's answer document).

✓ If highlighters are used on a paper/pencil student answer document, follow these steps.

• For your protection, file an Incident Report. Refer to the **Incident Reporting Guide** in <u>Appendix C</u> of this manual for information about how to submit an Incident Report.

- Affix a new barcode label for the student to a new answer document and fill out the student name and date of birth, and district/school fields.
- Have the student transcribe his/her answers onto a new answer document in a one-on-one proctored session.
- Write "**Do Not Score**" across the front page of the original answer document and place it in the orange Special Handling Envelope for return to the contractor.

#### **ADDITIONAL PAPER**

- Scratch paper is allowed for both the online and paper/pencil tests.
- Graph paper will be provided to students testing online in grades 6–7 for the mathematics test. Students testing with paper/ pencil may write on the graphs that are printed in their test booklets.
- The school may choose to provide additional graph paper to students testing with paper/ pencil; however, no formulas, reference materials, or information of any kind can appear on that paper.
- Under no circumstances can used scratch paper, graph paper, or notes be taken from one test session or test part to another.
- All scratch paper and graph paper must be collected immediately after testing, returned to the Building Coordinator, and securely shredded.

For more detailed information on scratch paper, refer to the **Scratch Paper Policy** in <u>Appendix B</u>.

#### **HEADPHONES**

• Headphones are required for (1) ELA online listening items, (2) students testing online who need technology delivered audio Designated Supports and Accommodations, (3) students using CDs or DVDs as a Designated Support or Accommodation for paper/pencil science and social studies, and (4) for any test session using the TTS test directions. • Students may use their own headphones or earbuds, but Test Administrators should check them prior to testing to ensure they are working properly and not connected to any bluetooth device.

#### CDs/DVDs

- CD/DVD players may be used for students using CDs or DVDs as an Accommodation or Designated Support for paper/pencil science and social studies.
- CD players may also be used for the listening part of the paper/pencil ELA test. A script of the listening part is also provided if the school prefers to have someone read that part of the ELA test aloud to students.
- Additional information about the use of CDs and DVDs can be found in the <u>Supports and</u> <u>Accommodations</u> section of this manual.

### Software and Testing Devices

#### DRC INSIGHT Portal (https://mi.drcedirect.com)

The DRC INSIGHT Portal is Data Recognition Corporation's (DRC's) custom-built web application. The DRC INSIGHT Portal allows Michigan users to access training materials, download testing software, manage online test sessions, print test tickets, assign and manage online testing accommodations, and monitor testing progress. Each DRC INSIGHT Portal user will receive his/her own login information and password with specific permissions based on his/ her role as entered in the OEAA Secure Site. Test Administrators do not need secure access to the DRC INSIGHT Portal to access documents, mini-modules, or tutorials.

If the district or school intends to use the Test Monitoring Application (<u>Appendix E</u>), Test Administrators will need either a "**Public School Online Test Administrator**" or "**Nonpublic** 

School Online Test Administrator" role

assigned through the OEAA Secure Site in the DRC INSIGHT Portal.

Test Monitors are able to see participants who have logged in to a test and registered to a Test Monitoring Dashboard. Test Monitors can see participant status throughout the testing session, including the screen or question on which the participant is currently working, and progress towards completion within the test. Information displayed on the Test Monitoring Dashboard updates in near real time. Detailed information about how to set up and use the Test Monitoring Dashboard is available in <u>Appendix E</u>.

For information about how to assign user permissions in the OEAA Secure Site, view the Request Access document available on the <u>OEAA</u> <u>Secure Site Training page</u> (www.michigan.gov/ securesitetraining). The DRC INSIGHT Portal is used in connection with DRC's online test engine, INSIGHT.

#### INSIGHT AND CENTRAL OFFICE SERVICES

DRC's INSIGHT is software that provides a secure online testing environment. The software is available from the DRC INSIGHT Portal and must be installed on each device used for testing. In addition, MDE recommends that schools use a Central Office Services (COS) Service Device to support testing. A COS Service Device securely stores a local copy of test content, reducing bandwidth consumption and managing the testing experience.

New for 2022: COS Service Devices are recommended rather than required. Schools that have had trouble using COS Service Devices can disable Content Management and Content Hosting, instead receiving test content in streaming mode. Use of a COS Service Device is **strongly** recommended for any site with significant numbers of students using audio and video accommodations. Refer to the **Technology User Guide** available in the <u>DRC INSIGHT Portal</u> (https://mi.drcedirect.com) for additional details.

#### SUPPORTED TESTING DEVICES

Students may test using the following devices:

- Windows-based desktops or laptops
- Mac-based desktops or laptops
- iPads
- Chromebooks, Chromeboxes, and Chromebases, including CloudReady

Chromebooks should use the latest Chrome OS stable channel available and must use version 90 or later for Spring 2022. Devices more than one year past "End of Life" support may not be able to update their OS and could become unavailable as testing devices.

Refer to the **Technology User Guide** or "DRC INSIGHT System Requirements" available in the <u>DRC INSIGHT Portal</u> (https://mi.drcedirect.com) for more detailed information about supported devices and versions.

**Notes about Chromebooks:** When testing on Chromebooks, the keyboard must be set to US Keyboard. If it is not set this way, the student will not be able to use quotation marks or apostrophes in text boxes.

- **BEFORE testing:** select "Settings" then "Keyboard Settings" and select US Keyboard
- **DURING testing:** click anywhere outside of the text box and press CTRL + SHIFT + SPACE BAR to select US Keyboard

**Note about iPads:** When testing on iPads, after logging in to the test, students will receive the following message:

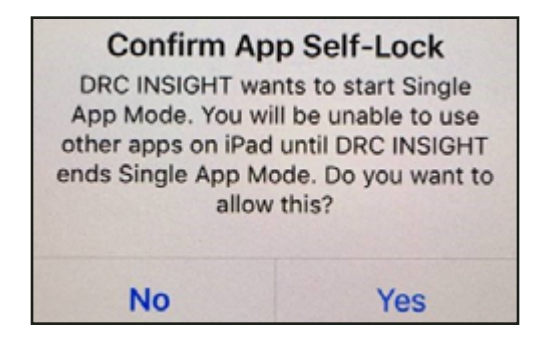

48

The student or Test Administrator should select "Yes" to continue testing. Once "Yes" has been selected, the test Welcome page will appear.

### Important Tasks Before Testing

The following tasks should be performed in the order listed.

#### 1. TRAINING REQUIREMENTS AND RESOURCES FOR STUDENTS

#### Online Student Tutorials

Online Student Tutorials are designed to be viewed with students in a classroom environment to provide an overview of the INSIGHT testing engine and tools. It is a companion activity that prepares students for the Online Tools Training (OTTs). The tutorials are not a substitute for the hands-on practice that the OTTs provide.

The tutorials are available in two places:

- <u>DRC INSIGHT Portal</u> (https://mi.drcedirect. com) – select "here" in the **Documents and Training Materials** bullet point and then select the Test Tutorials tab. Instructions for easy navigation to documents in the DRC INSIGHT Portal are on <u>page 8</u>.
- INSIGHT testing engine select the tutorial link at the bottom of the DRC INSIGHT Portal screen.

#### Online Tools Training for Students

Online Tools Trainings (OTTs) allow students to see what different test items look like and to practice using the online testing tools. Before the testing software is installed, you must use the **Google Chrome** web browser to access the <u>OTTs</u> (https:// wbte.drcedirect.com/MI/portals/mi/). **Note:** If Chrome is not your default browser, you will need to copy and paste this URL address into a Chrome web browser. You can access the OTTs through the testing software, once it is installed. OTT resources include:

- all ELA, mathematics, science, and social studies sample item sets
- calculator practice module
- graphing practice
- masking (Designated Support)
- color choices/contrasting color (Designated Supports)
- mathematics stacked Spanish translation (Designated Support)
- mathematics Spanish and Arabic glossary (Designated Support)
- text-to-speech (TTS):
  - ELA and mathematics TTS items only (Designated Support)
  - ELA TTS items and passages (Accommodation)
- Video Sign Language (VSL) (Accommodation)
- Closed Captioning ELA (Accommodation)

Providing students with ample practice opportunities will ensure they are familiar with the test content, item types, navigation strategies, and system tools on test day.

#### Paper/Pencil Sample Item Sets for Students

Sample Item Sets are not a practice test; they provide students opportunities to practice (by grade and content area) with the types of items and answer options they will encounter on the paper/pencil M-STEP assessments. Answer keys for mathematics and social studies are provided at the end of each document; answer keys for ELA and science are separate documents.

To access the paper/pencil Sample Item Sets, go to the <u>M-STEP web page</u> (www.michigan. gov/mstep) and scroll to the **Content Specific Information** section, and select <u>Paper/Pencil</u> <u>Sample Item Sets</u>.

#### 2. ASSIGN ROLES FOR DISTRICT AND BUILDING USERS

District M-STEP Coordinators will need to make sure all key personnel in the assessment process (Technology Coordinators, District Coordinators, and Building Coordinators, and Test Administrators if using the Test Monitoring Application) have access to the DRC INSIGHT Portal. Staff who need access to the DRC INSIGHT Portal should request the access they need through the OEAA Secure Site. Instructions on how to request access are available on the Secure Site Training web page (www.michigan.gov/securesitetraining) under the Security section. Users with a role in the OEAA Secure Site for the DRC INSIGHT Portal and with access to M-STEP will be loaded into the DRC INSIGHT Portal. This is the only method to get access to the DRC INSIGHT Portal.

- Technology Coordinators will need access to the DRC INSIGHT Portal to download testing software.
- Building Coordinators will need DRC INSIGHT Portal access to manage online test sessions, assign accommodations, and print test tickets.
- District Coordinators will need access to the DRC INSIGHT Portal to monitor testing progress and serve as backup support for Building Coordinators.
- Test Administrators do not need access to the password-protected part of the DRC INSIGHT Portal to obtain the materials they need.
- New in 2022, Test Administrators can monitor student testing progress during a test session using the Test Monitoring Application. If you plan to use the Test Monitoring Application during testing, Test Administrators will need secure access to the DRC INSIGHT Portal. See Appendix E for more information

The **Documents** section of the <u>DRC INSIGHT</u> <u>Portal</u> (https://mi.drcedirect.com) can be accessed without a secure login (open the link **Documents and Training Materials**). Instructions for easy navigation to documents in the DRC INSIGHT Portal are on <u>page 8</u> of this manual.

### **3. PRE-IDENTIFY STUDENTS FOR TESTING**

The Office of Educational Assessment and Accountability (OEAA) pre-identified students for the Spring 2022 M-STEP using the Fall 2021 MSDS General Collection and Student Record Maintenance (SRM) files. Starting January 5, 2022, a Pre-ID Student Report can be generated from the OEAA Secure Site. Instructions on how to create a <u>Pre-ID Student Report</u> can be found on the <u>Secure Site Training web page</u> (www.michigan. gov/securesitetraining). It is the responsibility of the district/school to review the report and take the following actions:

- Ensure that all students in grades 3–8 and 11 are included in the Pre-ID Student Report.
- Remove (unassign) students who have exited the school or are taking the MI-Access assessment (the state's alternate assessment).

(**Note:** Students who are unassigned from testing are not removed from accountability calculations, just from testing. To remove a student from accountability calculations, the student must be exited in the MSDS in the Spring 2022 MSDS General Collection or in an SRM collection.)

**Helpful Hint:** Be sure to remove students who are testing in MI-Access from the M-STEP Pre-ID list before creating test sessions. Once a test session is assigned and pulled into the DRC INSIGHT Portal, an M-STEP test ticket will be generated for the student. This can cause confusion in the school if a Test Administrator is given a test roster and test tickets that include students who are supposed to take the MI-Access assessment, and in some cases may result in students taking both MI-Access and M-STEP tests.

• Assign any new students to M-STEP testing if they have enrolled since the fall MSDS General Collection (student count day).

50

The testing contractor will print barcode labels, which will be shipped along with the requested test materials for students who were pre-identified for paper/pencil testing in the Secure Site by 5:00 p.m., February 16, 2022. Schools administering the paper/pencil tests will be required to print barcode labels from the Secure Site for students pre-identified after that date.

#### 4. ORDER TEST MATERIALS

It is up to the district to determine who will handle the placing of orders for paper/pencil test materials—either the District or the Building M-STEP coordinator.

#### **Initial Material Orders**

All test materials orders are placed in the OEAA Secure Site (www.michigan.gov/oeaa-secure) during a specific time frame. Initial material orders are created based on the number of students pre-identified to the M-STEP and flagged for paper/pencil testing on the OEAA Secure Site. Accommodated orders must be keyed in by the district or school on the Initial Material Order page.

To ensure that materials are ordered and shipped to the correct location, the person responsible for placing orders must verify on the Initial Order Screen in the Secure Site that the name and shipping address of the building or district M-STEP coordinator (depending on the shipping destination selected) is correct. The address must be verified even if testing online to ensure arrival of online materials. If the information is incorrect, it must be updated in the EEM by the authorized district EEM user by no later than 5:00 P.M. on February 16, 2022. If you do not know who your district authorized EEM user is, you can find their name, email, and phone number on the **District and Schools Contact** page of the Secure Site.

Instructions for Initial Material Orders (IMO) can be found on the <u>Secure Site Training web page</u> (www.michigan.gov/securesitetraining). Click on "Initial Material Ordering" under the **Material Orders** section. Initial material orders include OEAA Security Compliance Forms for all buildings. In addition, based on Pre-ID, buildings receive in their IMO order:

| Online Testing                                                                            | Paper/Pencil Testing                                                                                                    |
|-------------------------------------------------------------------------------------------|----------------------------------------------------------------------------------------------------|
| Online Test<br>Administrator's<br>Directions and<br>Manuals – based<br>on building Pre-ID | Paper/Pencil Test<br>Administrator's Directions<br>and Manuals – based on<br>building Pre-ID                                                                                                    |
| Graph Paper –<br>one per Pre-IDed<br>student in grade<br>6 or 7                           | Blank Labels for schools<br>that have any students<br>Pre-IDed for paper/pencil<br>testing                                                                                                    |
|                                                                                           | Listening Scripts, CDs –<br>based on number of ELA test<br>booklets ordered for paper/<br>pencil testing only                                                                                                    |
|                                                                                           | Paper/Pencil Test<br>Booklets/Answer<br>Documents – based on<br>students Pre-IDed for paper/<br>pencil testing or available as<br>ordered                                                                                         |
|                                                                                           | <b>Pre-ID Labels</b> – per<br>student Pre-IDed for paper/<br>pencil testing; one for each<br>content area tested                                                                                                    |
|                                                                                           | <b>Return Kit</b> for schools<br>with any students Pre-IDed<br>for paper/pencil testing.<br>Includes Instructions for<br>Materials Return, FedEx<br>Return Air Bills, Return Kit<br>Cover Sheet, and Special<br>Handling Envelope |

As ordered materials available:

- Accommodated materials kits
- DVDs
- L1 Glossaries

#### 🗏 Orders for Students Testing Online

Materials needed for online testing are automatically sent to all schools; schools should verify the shipping information on the Initial Material Order page of the OEAA Secure Site, but no other action is necessary. It is important for M-STEP coordinators to view the instructions for Initial Material Orders on the <u>Secure Site Training</u> web page (www.michigan.gov/securesitetraining). This will ensure that you understand how this process works and you get the correct amount of materials. Refer to the **List of Important Dates** in <u>Appendix F</u> of this manual for material ordering dates.

#### **Additional Material Orders**

During the Additional Material Order window, schools will have the opportunity to order additional standard and accommodated paper/ pencil test materials, if necessary, from the Additional Material Order page of the Secure Site.

Schools with only students pre-identified for online testing during Initial Material Orders will not receive a Return Kit in their initial materials. If these schools subsequently submit an Additional Material Order that includes any secure paper/ pencil materials, a Return Kit will automatically be added to the order.

Refer to the **List of Important Dates** in <u>Appendix F</u> of this manual for dates when additional material orders can be placed. Instructions for placing an additional material order can be found on the <u>Secure Site Training</u> web page (www.michigan.gov/securesitetraining).

#### Supports and Accommodations

Some Designated Supports and Accommodations require students to take paper/pencil versions of the tests. These tests must be specifically requested when materials are ordered in the <u>OEAA</u> <u>Secure Site</u> (www.michigan.gov/oeaa-secure).

#### **Inventory of Materials**

Each order contains a packing list of all materials included in the shipment. **It is the responsibility of the Building and/or District Assessment Coordinator to inventory all materials in the order upon receipt to verify that all materials were received.** If there are any materials included on the packing list but not included in the shipment, contact the call center, 1-877-560-8378 and select Option 3 to report the discrepancy. Schools/districts are expected to return all secure materials as indicated on the packing list to the scoring contractor after testing.

#### **5. LOAD STUDENTS IN THE DRC INSIGHT PORTAL**

Students cannot be loaded directly into the DRC INSIGHT Portal. Instead, follow the procedures established to pre-identify students in the Secure Site. Once students are entered there, it will take about one business day for them to be loaded into the DRC INSIGHT Portal.

**Note:** If a student is loaded into the DRC INSIGHT Portal from the OEAA Secure Site, but then unassigned in the OEAA Secure Site, the student will **not** be removed from the DRC INSIGHT Portal. Students can be removed from the test session in the DRC INSIGHT Portal, but they cannot be removed from the DRC INSIGHT Portal.

**Helpful Hint:** Some schools choose to create a "Not Testing" session in the DRC INSIGHT Portal and move those students there to avoid confusion.

### **G. ASSIGN/EDIT TEST SESSIONS**

There are two methods to assign test sessions for students testing online. Initially, this is done in the OEAA Secure Site according to pre-identification by student and grade. If students were not assigned to test sessions in the OEAA Secure Site before the posted deadline (refer to the **List of** 

**Important Dates** in <u>Appendix F</u>), those students can be placed directly into test sessions within the DRC INSIGHT Portal. After this posted deadline, students must still be pre-identified on the OEAA Secure Site. They will then be transferred into the DRC INSIGHT Portal; from there, schools must place students into test sessions.

- Schools administering assessments online can group students into online sessions on the OEAA Secure Site before the posted deadline (refer to the List of Important Dates in <u>Appendix F</u>). This is true for all students, whether they were pre-identified by the district/school or by the OEAA.
- Instructions for assigning test sessions in the Secure Site can be found on the <u>Secure</u> <u>Site Training web page</u> (www.michigan.gov/ securesitetraining). Click on "Creating Online Sessions" located under the **Quick Reference** section.
- After the posted deadline:
  - pre-identified students will be pulled into their online session groups from the OEAA Secure Site and automatically entered into the DRC INSIGHT Portal
  - schools will need to place **new students** into a test session directly in the DRC INSIGHT Portal
  - pre-identified students will be available in the DRC INSIGHT Portal within one business day, starting March 4, 2022

### ☐ 7. ASSIGN SUPPORTS AND ACCOMMODATIONS

The Spring 2022 M-STEP online assessments offer two kinds of supports and accommodations embedded and non-embedded. Embedded supports and accommodations are those that are integrated into the online testing system.

**Note:** When assigning Universal Tools, Designated Supports, and Accommodations, be sure to review the **Student Supports and Accommodations Tables** found in the Supports and Accommodations Guidance Document on the M-STEP web page (www.michigan.gov/mstep).

The embedded supports and accommodations need to be turned on in the DRC INSIGHT Portal **before** the student's test ticket is generated. Non-embedded supports and accommodations are those that are not available within the test engine, such as noise buffers or having a teacher read the items aloud to a student.

**Helpful Hint:** Embedded supports and accommodations must be assigned in the DRC INSIGHT Portal **before** generating test tickets.

For detailed information on assigning accommodations, refer to the <u>How to Assign</u> and <u>Mass-assign Student Supports and</u> <u>Accommodations mini-module</u> (https://drive. google.com/file/d/1niNf\_i-UISb3xTgPW2\_y-4iNRIFxv1jU/view) found in the DRC INSIGHT Portal. Select **Document Type: Mini-Modules**. Instructions for easy navigation to documents in the DRC INSIGHT Portal are on <u>page 8</u>.

Helpful Hint: Helpful resources for managing, recording, and tracking Universal Tools,
 Designated Supports, and Accommodations are available to buildings/districts on the M-STEP web page (www.michigan.gov/mstep) under
 Student Supports and Accommodations.
 Select Recording and Tracking Resources.

#### 8. CREATE TESTING SCHEDULES

Before testing begins, testing schedules must be developed for the school. Testing schedules must be established and maintained on-site for three years.

Documentation of testing schedules must minimally include:

- district name
- building name

- building coordinator's name
- date of assessment administration
- location of testing session(s) (such as room number, classroom)
- starting and ending times of testing sessions
- assessment/grade/content being administered for each testing session
- test administrator(s) and proctor(s) for each session

For detailed information and a sample test schedule, refer to the Assessment Integrity Guide. (AIG), which can be found on the <u>M-STEP web</u> page (www.michigan.gov/mstep).

To support the development of testing schedules, the OEAA has prepared estimates of the time it expects each test component to take, as shown in the following tables. **Note:** The overall time is the same for both online and paper/pencil tests, although the latter tests have different test sessions/parts. M-STEP tests are untimed and student-paced. Therefore, students must be given as much time as they need to complete each session or part of the test. You may expect some students will complete the test in less time than estimated while others may require additional time. Be sure to plan for both contingencies. Schools should also consider the ages and needs of their students and schedule planned breaks as appropriate.

Estimated test session times do not include:

- travel to and from the testing room
- distribution and collection of test tickets, test booklets, answer documents, scratch paper, and calculators (as allowed)
- ullet signing into the test session
- review of online or paper/pencil test directions and paper/pencil ELA and mathematics sample items with students
- completion of the first page (demographic page) of the answer document

| Spring 2022 Estimated Test Session Timings Grades 3–7                                          |      |      |      |      |      |  |
|------------------------------------------------------------------------------------------------|------|------|------|------|------|--|
| Content Area Grade 3 Grade 4 Grade 5 Grade 6 Grade 7                                           |      |      |      |      |      |  |
| ELA Computer Adaptive                                                                          | 2:00 | 2:00 | 2:00 | 2:00 | 2:00 |  |
| Mathematics Computer Adaptive         1:30         1:30         1:30         2:00         2:00 |      |      |      |      | 2:00 |  |
| Science                                                                                        | NA   | NA   | 1:30 | NA   | NA   |  |
| Social Studies NA NA 0:60 NA NA                                                                |      |      |      |      |      |  |
| Estimated Total Hours 3:30 3:30 6:00 4:00 4:00                                                 |      |      |      |      |      |  |

Note: Times are in hours:minutes. Example, 1:30 equals 1 hour 30 minutes.

| Spring 2022 Estimated Test Session Timings Grade 8 |      |  |
|----------------------------------------------------|------|--|
| Content Area Grade 8                               |      |  |
| PSAT 8/9 (ELA and Mathematics) 2:35                |      |  |
| M-STEP Science                                     | 1:30 |  |
| M-STEP Social Studies :60                          |      |  |
| Estimated Total Hours 5:05                         |      |  |

| Spring 2022 M-STEP Test Session Timings |      |  |
|-----------------------------------------|------|--|
| Content Area Grade 11                   |      |  |
| Science                                 | 1:30 |  |
| Social Studies                          | :30  |  |
| Estimated Total Hours 2:30              |      |  |

Schools should consider the needs of students, space and device availability, and staffing resources when developing a test schedule; this will ensure all students have a safe, orderly testing environment with adequate time to complete each M-STEP assessment. For online testing, MDE offers the following recommendations to consider when building your testing schedule. **Note:** These are not requirements; rather they are suggestions to consider based on feedback received from the field in past administrations:

#### English Language Arts (ELA) and Mathematics

|                                             | Recommendations                                                                                                    | Notes                                                                                                    |
|---------------------------------------------|----------------------------------------------------------------------------------------------------|----------------------------------------------------------------------------------------------------|
| Number<br>and<br>Duration<br>of<br>Sessions | <ul> <li>Administered in two sessions</li> <li>Session durations range from 40–60 minutes</li> </ul>                                                                                                    | <ul> <li>Test time estimates:</li> <li>ELA grades 3-7: 2 hours</li> <li>mathematics grades 3-5:<br/>1 hour 30 minutes</li> <li>mathematics grades 6-7:<br/>2 hours</li> </ul>                                |
| Breaks<br>within<br>Sessions                | <ul> <li>Breaks within a single test session should not exceed 20 minutes. If breaks longer than 20 minutes are used, students should resume testing in a later test session.</li> <li>Breaks should be provided based on the needs of the students and building policy. Breaks are important to ensure students remain focused on the content of the assessment throughout the test; breaks are strongly encouraged for any testing session that lasts longer than 40-60 minutes based on the needs of the students.</li> </ul> | Breaks are allowed and can be<br>provided during the test session<br>using INSIGHT's pause feature.<br>If the test is paused for 20<br>minutes or longer, students will<br>need test tickets to log back in. |
| Total<br>Duration                           | <ul> <li>Students should complete the test within five days of<br/>starting the test.</li> </ul>                                                                                                    | Tests that are not submitted are available for students to resume testing until the end of the testing window.                                                                                               |

#### **Science and Social Studies**

|                                             | Recommendations                                                                                                    | Notes                                                                                                    |
|---------------------------------------------|----------------------------------------------------------------------------------------------------|----------------------------------------------------------------------------------------------------|
| Number<br>and<br>Duration<br>of<br>Sessions | <ul> <li>Science grades 5 and 8: Administered in two sessions</li> <li>Science grade 11: Administered in one session</li> <li>Science session durations range from<br/>40-60 minutes</li> <li>Social studies grades 5, 8, and 11: Administered in<br/>one session</li> <li>Social studies session durations range<br/>from 40-60 minutes</li> </ul>                                                                                                    | <ul> <li>Test time estimates:</li> <li>Science grades 5, 8, and 11:<br/>1 hour 30 minutes</li> <li>Social studies grades 5, 8,<br/>and 11: 30 minutes</li> </ul>                                             |
| Breaks<br>within<br>Sessions                | <ul> <li>Breaks within a single test session should not exceed 20 minutes. If breaks longer than 20 minutes are used, students should resume testing in a later test session.</li> <li>Breaks should be provided based on the needs of the students and building policy. Breaks are important to ensure students remain focused on the content of the assessment throughout the test; breaks are strongly encouraged for any testing session that lasts longer than 40-60 minutes, based on the needs of the students.</li> </ul> | Breaks are allowed and can be<br>provided during the test session<br>using INSIGHT's pause feature.<br>If the test is paused for 20<br>minutes or longer, students will<br>need test tickets to log back in. |
| Total<br>Duration                           | <ul> <li>Students should complete the test within five days of starting the test.</li> </ul>                                                                                                    | Tests that are not submitted are<br>available for students to resume<br>testing until the end of the<br>testing window.                                                                                      |

#### **9. TEST TICKET PRINTING**

Each student will require a test ticket for every online test session. Each test ticket has a username and a unique password.

**Helpful Hint:** Building Coordinators may want to print test tickets for each session on a different color paper, to reduce potential confusion about which test tickets to use. For example, use one color for each content area or for each grade.

Refer to the following table to determine the number of test tickets required for each grade.

#### **Test Tickets by Grade**

| Grade | Total Number<br>of Tickets | Number of Tickets                                               |  |  |
|-------|----------------------------|-----------------------------------------------------------------|--|--|
| 3     | 2                          | ELA (1)<br>Mathematics (1)                                      |  |  |
| 4     | 2                          | ELA (1)<br>Mathematics (1)                                      |  |  |
| 5     | 4                          | ELA (1)<br>Mathematics (1)<br>Science (1)<br>Social Studies (1) |  |  |
| 6     | 2                          | ELA (1)<br>Mathematics (1)                                      |  |  |
| 7     | 2                          | ELA (1)<br>Mathematics (1)                                      |  |  |
| 8     | 2                          | Science (1)<br>Social Studies (1)                               |  |  |
| 11 2  |                            | Science (1)<br>Social Studies (1)                               |  |  |

A test roster will print with each set of test tickets. If a roster is not desired, it is possible to print only the tickets by adjusting the print settings to leave off the first 1–2 pages of the document. Both the test tickets and test roster are secure materials.

#### **Sample Test Tickets**

Each test ticket will have a unique password. Following is an example of a test ticket.

#### M-STEP Spring 20XX

Test Ticket G3 ELA

Student Name: Smith, John J Date of Birth: 3/3/20XX

Username: JSMITH1 Password: ZM5XQYZ8

> (Note: Username and password are not case sensitive) Accommodation: **MSK** Test Session: Sample Session

For detailed information on printing test tickets, refer to the **How to Create Test Sessions and Print Test Tickets** mini-module found in the <u>DRC INSIGHT Portal</u> (https:// mi.drcedirect. com). Select **Document Type: Mini Modules**. Instructions for easy navigation to documents in the DRC INSIGHT Portal are on <u>page 8</u>.

#### ✓ 10. AFFIX BARCODE LABELS TO STUDENT ANSWER DOCUMENTS

All student answer documents must have a valid barcode label affixed. If students were pre-identified for paper/pencil testing before the deadline posted in the Important Dates (<u>Appendix</u> <u>F</u>), barcode labels will be included in the Initial Material Orders.

If students were not pre-identified for paper/ pencil testing by this deadline, schools must print barcode labels from the OEAA Secure Site. Directions to print barcodes from the OEAA Secure Site are available on the <u>Secure Site Training page</u> (www.michigan.gov/securesitetraining) under the Pre-Identification section.

### Important Tasks During Testing

The following tasks should be performed in the order listed.

#### **I. MANAGING STUDENT TEST TICKETS**

Test tickets and rosters are secure materials. Once printed, they must be kept in a secure location until the test session is scheduled to begin. Test Administrators are instructed to distribute test tickets just prior to student login, and to collect test tickets after all students have logged in and begun testing.

Only one test ticket should be distributed at a time; students should not have access to any test ticket other than the one for the test the student is currently taking.

After a test session is complete, the Test Administrator should return all test tickets (and rosters, if printed) to the Building M-STEP Coordinator for:

• destruction (if all students finished the test)

#### OR

• secure storage (if students have not completed the test)

**Helpful Hint:** To help manage test tickets, some schools sort them into envelopes for "complete", "in progress", and "not started".

#### **2. VERIFYING SUPPORTS AND** ACCOMMODATIONS ON TEST TICKETS

For students with supports and accommodations, some of those supports/accommodations will be displayed at the bottom of their test ticket (see the bold text on the following sample test ticket).

#### M-STEP Spring 20XX

Test Ticket G3 ELA

Student Name: Smith, John J Date of Birth: 3/3/20XX

Username: JMSITH1 Password: ZM5XQYZ8

> (Note: Username and password are not case sensitive) Accommodation: MSK Test Session: Sample Session

Online supports and accommodations are abbreviated on the test tickets as follows:

| Online Supports/Accommodations            | Test Ticket<br>Abbreviation |
|-------------------------------------------|-----------------------------|
| Abacus                                    | А                           |
| Auditory Amplification                    | AA                          |
| Alt communication devices                 | ACD                         |
| Arabic Glossary                           | AG                          |
| Administered Individually/Small Group     | AISG                        |
| Sign Language ASL Video                   | ASL                         |
| Administrator Sign Test Content in ASL    | ASTC                        |
| Administrator Sign Test Directions in ASL | ASTD                        |
| Bilingual word-to-word dictionary         | BWWD                        |
| Color Choices                             | СС                          |
| Continuous Magnification                  | СМ                          |
| Closed Captioning                         | CCAPTION                    |
| Contrasting Color                         | СТС                         |
| Masking                                   | MSK                         |
| Noise Buffers                             | NB                          |
| Non-embedded Calculator                   | NEC                         |
| OEAA Multiplication Table                 | OMT                         |
| Oral Translated Test Directions           | OTTD                        |
| Read Aloud (Human Reader)                 | RAHR                        |
| Spanish Glossary                          | SG                          |
| Scribe (Non-Writing items)                | SNWI                        |

| Online Supports/Accommodations    | Test Ticket<br>Abbreviation |
|-----------------------------------|-----------------------------|
| Spanish Translation (Stacked)     | ST                          |
| Scribe (Writing items)            | SWI                         |
| Text-To Speech (Items Only)       | TTS                         |
| Text-to-Speech (Items & Passages) | TTSPASSAGE                  |
| Visual Aids                       | VA                          |

Test Administrators need to know which Universal Tools, Designated Supports, and Accommodations are needed for all students prior to the test administration.

**Helpful Hint:** Create a procedure for your district/building that ensures Test Administrators are made aware of all Designated Supports and/or Accommodations in each test session. Some schools use a Google sheet that includes student Designated Supports and Accommodations. This allows Test Administrators to verify students in their test sessions with supports and/or accommodations.

Students or Test Administrators will be required to turn on some supports and accommodations once the student has launched INSIGHT. Refer to the **M-STEP Online Test Administrator's Directions and Manual** for more information about turning on Universal Tools, Designated Supports, and Accommodations. These grade-specific documents are available in the <u>DRC</u> <u>INSIGHT Portal</u> (https://mi.drcedirect.com) and on the M-STEP web page (www.michigan.gov/mstep).

#### **3. DURING A TEST SESSION**

Detailed test directions are included in the **M-STEP Online Test Administrator's Directions and Manual** and the **M-STEP Paper/ Pencil Test Administrator's Directions and Manual**. Electronic copies of these resources can be downloaded from the <u>M-STEP web page</u> (www. michigan.gov/mstep) or the <u>DRC INSIGHT Portal</u> (https://mi.drcedirect.com). Printed copies of the M-STEP Online Test Administrator's Directions and Manual and the M-STEP Paper/Pencil Test Administrator's Directions and Manual are also included in the Initial Material Orders.

Test Administrators must have a printed copy of the M-STEP Online Test Administrator's Directions and Manual and the M-STEP Paper/Pencil Test Administrator's Directions and Manual for the test being administered. Directions must be read and followed explicitly.

#### Ensuring Test Directions Are Read for Each Test Administered

Some schools have asked the Michigan Department of Education if they can be allowed to administer more than one test at a time for mixed-age and/or mixed-content groups of students, while directions for one test are read.

- "Can we administer the grade 3 and 4 mathematics M-STEP at the same time, reading the directions from one of the tests to all students?"
- "Can students be given test tickets for more than one test so they can move from one test to the next?"
- "Can students taking different tests be tested in the same room?"

The answer to all of these questions is based on this requirement:

#### Directions Must be Read and Followed Explicitly

Test Administrators cannot read directions for one test and presume that those directions will apply to any other test in the same grade and/or content area. There are slight but important differences in the directions for different grade and/or content area tests.

If the Test Administrator is able to ensure that the appropriate Test Directions are read to students for each test, while not disrupting testing of any other students (such as with TTS for Directions only), then testing in more than one grade or content area is allowable.

Helpful Hint: Test Administrators administering multiple content area or grade tests in a single test session should consider using the TTS option for test directions. Remember that the directions include a brief read-aloud section, to verify the students have the correct test ticket and are assigned to and selecting the correct test.

Per the Assessment Integrity Guide, noting the content area and grade on the Testing Schedule for each test session is required. When testing more than one grade or content area in a single test session, each assessment being administered to each student must be clearly documented in the Testing Schedule. In addition, a notation must be made on the Testing Schedule describing the steps taken to ensure all students are provided a quiet, distraction-free testing environment when more than one assessment is administered in the same room. There must be adequate staff to ensure appropriate active monitoring during testing.

In a makeup or extended session, testing of multiple grades and content areas in the same room is allowable if students are resuming testing and have already heard the test directions read aloud.

#### Text-to-Speech Test Directions

Text-to-Speech (TTS) test directions are available for all students.

To use TTS for test directions, Test Administrators will follow the "TTS Test Directions" section of the Test Administrator's Directions and Manual. These directions provide introductory information and test verification, then direct students to select the "play" button to listen to the directions. **Note:** All students must have headphones to use TTS for test directions.

#### **Breaks During Testing**

Breaks are allowed during M-STEP testing (online and paper/pencil).

During online test sessions, breaks can be provided using the software's "Pause" feature (do not click "Review/End Test"—that will cause the student's responses to be submitted). Tests can be paused for up to 20 minutes. If the 20-minute limit expires, a student will need his/her test ticket to log back in.

☐ If a student does not finish a single assessment on the same day in which it was started, the Test Administrator should collect the student's test ticket and store it in a secure, locked storage area for redistribution on the next testing day. All test tickets must be destroyed once the test is complete.

Students testing with paper/pencil are allowed to take breaks any time a "stop" sign appears in their test booklets. These signs appear at the end of each test part, which will be noted in the test directions. If a student leaves the room, the Test Administrator must collect their answer documents and any used scratch paper, put them inside the students' test booklets, and give the booklets back to the students when they return. Students may not return to an earlier part of their test booklet after a break.

#### 🖳 Testing Status

A student's testing status can be checked in the DRC INSIGHT Portal. For information on how to access the student test status, refer to the **How to Find Student Testing Status** mini-module in the <u>DRC INSIGHT Portal</u> (https://mi.drcedirect. com). Select **Document Type: Mini-Modules**. Instructions for easy navigation to documents in the DRC INSIGHT Portal are on <u>page 8</u>.

The following table defines the status notations that are used in the INSIGHT Portal.

| Status      | Description                                                    |
|-------------|----------------------------------------------------------------|
| Not Started | Student has not started this test                              |
| In Progress | Student began this test but has not finished                   |
| Completed   | Student completed and submitted the test or clicked "End Test" |

#### **Test Monitoring Application**

The Test Monitoring Application in the DRC INSIGHT Portal allows users to see students who have logged in to a test and registered to a Test Monitoring Dashboard. The Test Monitoring Application provides information about each students' status throughout the test session, including the screen or question on which the participant is currently working and progress toward completion of the test. The information displayed on the Test Monitoring Dashboard updates in near real time. For more information about the Test Monitoring Application, see <u>Appendix E</u>.

| DRC INSIGHT SHOWCASE TEST MONITORING * |                           |                 |              |                      |            |              | 0                                          |          |                    |
|----------------------------------------|---------------------------|-----------------|--------------|----------------------|------------|--------------|--------------------------------------------|----------|--------------------|
| Te                                     | Test Monitoring Dashboard |                 |              |                      |            |              |                                            |          | Cataloga New Co.   |
|                                        | Jintoni                   |                 |              | nui xui, 2000 u 11.5 | Waiting F  | Room All (5) |                                            |          |                    |
|                                        | T Sho                     | w Filters Panel | Allow Access |                      |            |              |                                            |          |                    |
|                                        | 2                         | Last Name 个     | First Name   | Actions              | Assessment | Status       | Navigation                                 | Progress | Registration Start |
|                                        | 0                         | Sample          | Student A    |                      | Math       | Active       | Grade 5 Math:<br>Question: 10/36           | 9/36     | Mar 08 3:28 PM     |
|                                        |                           | Sample          | Student B    |                      | ELA        | Active       | Grade 6 Listening:<br>Question: 9/9        | 9/9      | Mar 08 3:28 PM     |
|                                        |                           | Sample          | Student C    |                      | ELA        | Active       | Grade 6 Writing Skills:<br>Question: 19/20 | 13/20    | Mar 08 3:28 PM     |
|                                        |                           | Sample          | Student D    |                      | Math       | Active       | Grade 6 Math:<br>Question: 1/36            | 0/36     | Mar 08 3:29 PM     |
|                                        |                           | Sample          | Student E    |                      | Math       | Active       | Grade 6 Math:<br>Question: 5/36            | 3/36     | Mar 08 3:27 PM     |
|                                        |                           |                 |              |                      |            |              |                                            |          |                    |

#### **Testing Irregularities**

Any irregularities that occur before, during, or after testing must be reported to the District M-STEP Coordinator and the OEAA (as appropriate) as soon as possible. Refer to the Incident Reporting Guide in <u>Appendix C</u> for examples of what is considered an irregularity and what follow-up may be required.

### Issues Specific to Students Testing Online

While test directions are being read to students testing online, it is very common for them to click ahead. Some students may reach the "Begin Test" button before they are directed to begin. In some cases, the student may even start taking the test. On a fixed-form test (that is, any grade science or social studies, and some accommodated versions of ELA and mathematics), when the

student realizes he or she has gone too far, there is a tendency to click "End Test" to get out of the test. If this happens, the test will become locked and requires a call to the DRC Call Center to be unlocked, or it will result in the submission of a test with no responses. Therefore, before beginning to read the test directions, remind students not to click ahead. If they do click the "Begin Test" button early, they should select the "Pause" button and wait for your directions.

On a Computer Adaptive Test (CAT) (nonaccommodated ELA and mathematics), a student who selects "Begin Test" before being directed to should pause the test while the test directions are read. Once test directions are completed, the student can resume testing by selecting "Resume". If the test has been paused for more than 20 minutes, the student will need to log in again using the original test ticket.

#### Internet Connectivity

Online testing requires a reliable connection to the internet. If a student's computer loses its connection during testing, the system will continue to attempt reconnection for five minutes. The error message will display, instructing the student to raise his/her hand for help while continuing to attempt reconnection. If the system is able to reconnect, the error message will close and the student can resume testing. **Note:** It is possible that a student could see the error message but the error is resolved before the Test Administrator has had time to reach the student. If this occurs, the Test Administrator should instruct the student to resume testing.

The connection is checked every 45 seconds or whenever an answer is selected. At most, one answer is lost to a lost connection (or up to 45 seconds of an essay). Testing resumes at the point where the connection was lost. Where available, wired connections usually have fewer disconnect "blips" than wireless connections. Work with the Building Coordinator and Technology Coordinator to resolve connectivity and other computer issues.

#### **4. RESUMED TESTING**

#### Moving Students Testing Online to a Different Testing Device or Room

There are two main reasons why it would be necessary to move a student testing online from one computer to another during testing.

- Technology issues with the computer software or hardware that make it difficult and/or impossible for the student to continue testing on that computer.
- The student requires additional time to complete the test and another location would be more suitable.

Helpful Hint: If a student is experiencing technology difficulties during a test contact your local Technology Coordinator to resolve the issue. Do not tell the student to continue testing under adverse circumstances; MDE is not able to unlock or regenerate a test due to an unaddressed or unresolved technology issue after the test has been completed.

If a student must move from one computer to another after testing has begun, follow these steps.

- 1. Click on the "Pause" button and then click the "Exit" button (do not click "End Test").
- Collect the student's test ticket and any used scratch paper, to bring to the new testing computer.
- 3. Escort the student to the new location (or computer).
- 4. Launch the testing software.
- 5. Hand the test ticket back to the student.
- 6. Observe the student entering his/her username and password.
- 7. The student will be required to view and click through the test directions.

- The student will click "Start Test" and will be taken to the same question where he/ she left off prior to pausing.
- 9. Collect the student's test ticket.
- 10. Continue to monitor the test session with the normal security procedures.

#### Students Testing with Paper/Pencil

For test security reasons, students taking paper/ pencil tests should complete each test part on one day. Every attempt should be made to complete content area testing (except Day 1/Day 2 ELA) in one school day. If this is not possible, then students should complete each part before breaking for the day (i.e., at a Stop Sign).

The OEAA recommends that testing begins as early as feasible in the school day to accommodate students who need additional time.

It is allowable to schedule content area tests across multiple days, however each test part should be completed in one school day.

Students may resume testing if:

- the student goes home sick
- the student is removed from school by a parent or guardian for an appointment

When this happens, the following must be done:

- Flag the last item answered; the student may not go back to previously answered questions.
- Resume testing in a makeup test session.

#### Moving Students Testing with Paper/Pencil to a Different Room

Sometimes students testing paper/pencil have to be moved to a different location during testing. This usually happens when one student takes longer than other students to complete the test. If this happens, the Test Administrator must put the student's answer document and any used scratch paper inside the test booklet, and move the student to a quiet location that is void of cluing materials (maps, equations, posters). The student must be accompanied and monitored by a Test Administrator or proctor until he/she finishes testing.

#### **5. VIDEO SURVEILLANCE CAMERAS**

A test security issue could be created if a school has surveillance video cameras in any room used for testing. However, in the interest of student and staff safety, the use of surveillance cameras during testing is allowed. Cameras should be directed at equipment and test materials in such a way that test items or student responses are not compromised. Once testing is complete, any recordings made during test sessions must be deleted as soon as possible. The video recording of any test session or material cannot be archived.

#### 6. ENDING A TEST SESSION

#### 🗏 Students Testing Online

When students have completed their test, they should click "End Test" (or "Exit" if taking a CAT.) Students taking fixed-form tests will see the review screen after clicking "End Test." Students should review any flags they selected on any items and ensure they have answered all questions. After viewing the review screen, students will click "End Test." The next screen will give students an opportunity to return to the review screen or Submit the test. Clicking "Submit" ends the test and takes the student to the INSIGHT sign-in screen.

When taking a CAT test, students will work until they click "Next" on an item and receive a "Congratulations!" screen, which shows they have completed the test. Students select "Exit" and return to the INSIGHT sign-in screen. At that point, the Test Administrator should see the desktop or home screen of the device.

If students are testing on devices they carry with them (commonly called 1:1 devices), Test Administrators must check the devices to make

sure the desktop or home screen is showing before students leave the testing room. This is the only way to be sure that students are not still logged into the testing software. (Refer to the **M-STEP Online Test Administrator's Directions and Manual** for more detailed information on ending online tests.)

#### Students Testing with Paper/Pencil

All parts of the M-STEP test are untimed and student-paced. Therefore, students must be given as much time as needed during the same continuous session to complete each part of the test. If a test session time slot has ended but some students need more time to finish, their test materials may be collected and they may be escorted immediately to a different supervised location where they can complete their testing. Students should not transport their own materials between testing locations.

When all other students have finished testing, collect their test materials individually (do not have them pass their materials to the ends of rows or aisles). Verify that each student has returned both his/her answer document and test booklet, and then return the secure materials to the Building M-STEP Coordinator. Refer to the **M-STEP Paper/Pencil Test Administrator's Directions and Manual** for more detailed information on ending paper/pencil tests.

### **Important Tasks After Testing**

The following tasks should be performed in the order listed. **Note:** This task list focuses primarily on the administration of the assessment; other accountability and reporting tasks to be done are not included here (watch the Spotlight for up-to-date information).

#### **1. REPORTING DECISIONS**

In some instances, District and/or Building M-STEP Coordinators may be called on to make two important decisions that will impact the reporting of results.

#### **Research I and II Fields**

The use of research fields in the student data file is optional. Research codes are only reported in the student data file results (online dynamic score reports do not include the research code information).

In the past, school districts have used the optional research fields to answer such questions as:

- Is there a relationship between the number of years students have attended school in our district and their test scores?
- Is there a difference in the attainment of achievement objectives among those students who participated in reading program A v. reading program B?

**Helpful Hint:** Schools/districts that offered both in-person and remote learning during the school year could create a research code to assign students who attended in-person school and a separate research code for students who attended remote-only to understand whether there is a difference in M-STEP results for students who attended in-person as compared to students who attended remotely. The following important points should be considered before deciding to use research fields:

- Codes for research fields may be developed at the district or school level and assigned a distinct number, from 1 to 10.
- Districts may elect to use one or both of the research code options at any or all of the grades assessed.
- Research codes can be entered into the Secure Site beginning on the first day of pre-identification through the end of Tested Roster, or they can be filled in on the student answer document.

#### **Reporting Codes**

Reporting codes allow districts and/or schools to receive and filter reports and data files by class or group designation(s). This is an optional field. It is up to the district or school to determine whether this option will be used and to define the codes that will be most helpful.

The <u>Mass Updates Assessments</u> document on the <u>Secure Site Training page</u> (www.michigan. gov/securesitetraining) explains how to assign Reporting Codes to a group of students. The <u>Reporting Code Labels</u> (https://www.michigan. gov/documents/mde/Reporting\_Codes\_ Instructions\_609853\_7.pdf) document explains how to create a label for reporting codes and is also available on the Secure Site Training page.

Reporting codes can be entered in the OEAA Secure Site beginning on the first day of pre-identification through the last day of the Answer Documents Received window.

**Helpful Hint:** Schools can create unique cohorts of students to view data from a specific group of students after testing. For example:

- students receiving intensive supports
- students in certain classes
- student list according to teacher

#### 2. MATERIALS HANDLING AND RETURN

All test materials must be managed in a specific way after the test window closes. In addition to online test tickets and rosters, this applies to used and unused paper/pencil test booklets (standard, braille, and enlarged print); used and unused answer documents (student-completed and adulttranscribed); CDs; DVDs; word-processed pages; glossaries; scratch paper; graph paper; Listening Scripts; Listening CDs; Reader Scripts. The table below shows what to do with each material once testing is complete.

#### How to Process Secure M-STEP Test Materials After Testing

| Secure Test Materials                                                                                                 | Return to<br>M-STEP<br>Contractor | Schools<br>Keep | Schools<br>Destroy |
|----------------------------------------------------------------------------------------------------|-----------------------------------|-----------------|--------------------|
| Used answer documents (all content areas)                                                                             | scorable box(es)                  |                 |                    |
| Student test tickets and test rosters                                                                                 |                                   |                 | ~                  |
| Used orange Special Handling Envelope(s)<br>with contents                                                             | scorable box(es)                  |                 |                    |
| Used and unused test booklets<br>(grades 3-8 & 11)                                                                    | √*                                |                 |                    |
| Accommodated versions of the test (reader scripts, braille, enlarged print, audio CD, video DVD, translated versions) | <b>√</b> *                        |                 |                    |
| ELA Listening CDs                                                                                                    | <b>√</b> *                        |                 |                    |
| ELA Listening Scripts                                                                                                 | <b>√</b> *                        |                 |                    |
| L1 (First language) Glossaries (mathematics)                                                                          |                                   |                 | 1                  |
| Used scratch paper (including graph paper)                                                                            |                                   |                 | 1                  |

\* Can be returned with the scorable materials, or in a separate box as directed in **Instructions for Packing Non-scorable Materials for Return** on page 70 of this manual.

#### How to Process Non-Secure M-STEP Test Materials After Testing

| Non-Secure Test Materials                        | Return to<br>M-STEP<br>Contractor | Schools Keep                     | Schools<br>Destroy |
|--------------------------------------------------|-----------------------------------|----------------------------------|--------------------|
| Unused answer documents (all content areas)      |                                   |                                  | ~                  |
| Unused orange Special Handling envelopes         |                                   |                                  | ~                  |
| Test administration manuals                      |                                   | optional                         |                    |
| Test Administrator's Directions and Manual       |                                   | optional                         |                    |
| Signed OEAA Assessment Security Compliance Forms |                                   | store at district<br>for 3 years |                    |
| Testing Schedules                                |                                   | store at district<br>for 3 years |                    |

### 🖉 Return Tools

The M-STEP contractor has provided districts/ schools with a number of tools for returning materials, including:

- Orange Special Handling Envelopes
- FedEx Express Airbills for shipping
- Blue scorable stickers for the outside of boxes containing scorable materials

**Note:** Districts and schools are encouraged to complete and return test materials as early as possible following the testing window. Refer to the **List of Important Dates** in <u>Appendix F</u> of this manual for the date. The M-STEP scoring contractor can then begin to scan and score student responses immediately.

Additional return materials may be ordered if needed during the Additional Material Order window.

### Return Shipping Schedule

The **Materials Return Dates** on page 71 of this manual shows the date by which answer documents must be returned. Answer documents returned after May 11, 2022 **will not be scored**.

Schools are encouraged to return materials as soon as possible after all students have completed testing.

#### **OEAA Assessment Security Compliance** Forms and Testing Schedules

Building M-STEP Coordinators must give their school's signed OEAA Assessment Security Compliance Forms and test schedules to the District M-STEP Coordinator, who will keep them on file for a minimum of three years. Do not return these documents to the M-STEP contractor.

#### Preparing Answer Documents for Return

#### The Orange Special Handling Envelope

The Orange Special Handling Envelope(s) is used for the following materials:

- damaged answer documents that are not biohazards
  - Responses on contaminated answer documents must be transcribed onto a new answer document; the contaminated answer document must be securely destroyed

- Schools must submit an Incident Report when transcribing any answer document.
   Refer to the **M-STEP Incident Reporting Guide** in <u>Appendix C</u>.
- When transcribing any new answer document, a bar code label must be printed and affixed to the new answer document, which will be returned with the scorable materials.
- used answer documents that the school has invalidated by printing "Do Not Score" prominently on the front page
- all word-processed pages and additional paper, with complete student information inserted in each student's answer document, for students who required these Accommodations; refer to the <u>Word Processors</u> section in the **Supports** and Accommodations chapter of this manual

When preparing materials for return, set aside the completed Orange Special Handling Envelope(s) with its contents. The envelope(s) must be placed at the top of Box 1 prior to the box being sealed and shipped.

The Orange Special Handling Envelope only has to be returned if it is used. If the school does not have any items to be placed in the Orange Special Handling Envelope, the envelope should be securely destroyed.

#### Organizing Answer Documents for Verification

Follow these steps when preparing M-STEP answer documents for return to the M-STEP contractor at the end of testing window.

First, organize the answer documents into stacks for each grade level and content being tested in your school. For example, for a school with grades 3, 4, and 5, there will be discrete answer document stacks for grade 3 mathematics and ELA, then discrete answer document stacks for grade 4 mathematics and ELA, and then for grade 5 mathematics, ELA, science, and social studies. If any student used an enlarged print or braille version of the test, a Test Administrator must transcribe their responses onto the appropriate answer document. Transcribed answer documents may be returned along with the other used answer documents.

Answer documents must match the test form used.

- ELA/mathematics
  - Form 1 Answer Document is used with Enlarged Print Test Booklets
  - Form 2 Emergency and Form 88 Braille
     Answer Document is used with Form 2
     Emergency and Form 88 Braille Test Booklet.
- Science/social studies
  - Form 1 is used with Form 1 Test Booklets and Enlarged Print Test Booklets
  - Form 88 Answer Document is used with Form 88 Test Booklets
  - Form 2 Answer Document is used with Form 2 Test Booklets

#### Reviewing/Verifying Answer Documents

Once the answer documents are separated into stacks, review them using the following steps.

For each stack, verify that:

- all answer documents are for the same grade level and same content area
- all answer documents are for M-STEP (not MI-Access, ACT WorkKeys, SAT, or PSAT)
- only number 2 pencils have been used in the answer documents
- no correction fluid, crayons, markers, highlighters, or colored pencils have been used
- any sticky notes, paper clips, rubber bands, staples, glue, or other extraneous materials have been removed from inside and outside the answer documents

All used answer documents for the grades tested will go into the scorable boxes.

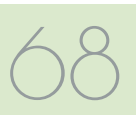

All verified unused answer documents should be securely shredded, immediately following shipment of all other M-STEP materials.

#### Individual Answer Document Checks

Once all the answer documents are in stacks but before they are packed into scorable boxes, review each individual answer document to ensure that:

- the student information has been completed at the top of the answer document (student's legal name, teacher name, school name, district or PSA)
- the Student Birth Date field has been filled in accurately
- the Assessment Date and Test Form Number fields have been filled in accurately
- the applicable "School Use Only" bubbles are correctly completed
- each answer document has an undamaged barcode label adhered carefully within the designated frame (a \$10 fee may be assessed for every answer document returned for scoring without a barcode label)
- the student name and school name on each barcode label matches the student information at the top of the answer document

It is not permissible for anyone to inspect answer documents for completion or to review student responses at this time. Test Administrators are responsible for ensuring that students have completed testing prior to the materials being collected from students and returned to the Building M-STEP Coordinator.

#### Packing Scorable and Non-scorable Materials for Return

Either the District M-STEP Coordinator or the School M-STEP Coordinator may return materials for scoring through FedEx Express shipping. Regardless of which coordinator is returning materials, the packing instructions are the same. Follow the instructions below when packing scorable materials. It is vital that used answer documents be returned in boxes marked with a Blue Scorable Label. Failure to return answer documents properly can jeopardize a school's accountability calculations.

#### Instructions for Packing Scorable Materials for Return

- 1. Organize used answer documents by grade and then by content area.
- Pack used answer documents in boxes, using cushioning materials if needed to keep them secure. Schools should use the same boxes the materials were delivered in to ship the materials to M-STEP Scoring Services (the M-STEP scoring contractor). If these boxes are not available, use sturdy boxes to return the materials. Note: Do not use boxes that originally contained copy paper.
- When returning multiple boxes of scorable materials, place the completed orange Special Handling Envelope (if used) on top of the contents of the first box.
- 4. Note: Used answer documents and other secure materials (such as test booklets) may be returned in the same box when only one box is being returned. When returning all materials in the same box, place the scorable materials and the Special Handling Envelope on the top and separate the scorable materials from the nonscorable materials with a sheet of paper. Place a Blue Scorable Label on the top of the box.
- 5. Remove or black out any old shipping labels on the boxes, including the original shipping barcode, and seal the boxes with plastic shipping tape. Place three strips of tape on the top of each box and three strips of tape on the bottom.
- 6. Affix a Blue Scorable Label to the top of all boxes containing used answer documents.
- In addition to the Blue Scorable Label, affix a FedEx Express Airbill to the first box of your scorable materials boxes. The FedEx Express

driver will produce additional multiple-piece shipment labels and affix to them to the remaining boxes of scorable materials.

**Note:** Only one box in a shipment needs a FedEx Express Airbill. Do not tamper with the preprinted information on the Airbill in any way, as this may affect FedEx processing and delay your shipment.

#### Instructions for Packing Non-scorable Materials for Return

- Pack all used and unused test booklets and any accommodated materials in the boxes, using cushioning materials to keep them secure. All CDs, DVDs, Reader Scripts, ELA Listening CDs, ELA Listening Scripts, Enlarged Print, and/or braille materials must be returned. Pack CDs and DVDs at the top of the box(es). It is preferable to use the same boxes that the materials originally came in to ship the materials to M-STEP Scoring Services (the M-STEP scoring contractor).
- Remove or black out any old shipping labels, including the original shipping barcode, and seal the boxes with plastic shipping tape. Place three strips of tape on the top of the boxes and three strips of tape on the bottom.
   Note: Boxes that contain only nonscorable materials no longer need a nonscorable label.

**Helpful Hint:** Only one box in a shipment needs a FedEx Express Airbill. Do not tamper with the preprinted information on the Airbill in any way as this may affect FedEx processing and delay the shipment.

**Reminder:** Materials must be returned within three weekdays of the close of the testing window to ensure scoring. Schools are encouraged to return materials as soon as possible after all students have completed testing. Answer documents returned after May 11, 2022 **will not be scored**.

#### Instructions for Returning All Materials via FedEx Express

- 1. Place the boxes where the FedEx driver normally delivers or picks up packages.
- To schedule a pickup, call 1-800-GoFedEx (1-800-463-3339). After the voice prompt, you can press 9 or say, "Premiere Customer Service Program."
- 3. When prompted, enter 999 999 933 as the nine-digit FedEx PIN. When transferred to a Customer Service Representative, specify that you need to schedule a FedEx Express pickup.
- 4. Have the following information available when you call:
  - » your phone number (if you have called to schedule FedEx pickups or shipped materials prior to this call, FedEx will have your address information in their system; otherwise, this information will need to be provided)
  - » the pickup date
  - » the total number of boxes you are returning (specify a "multiple piece shipment") if returning more than one box
  - » the average box weight (you can use 20 pounds per box)
- If you do not have enough Scorable Labels and/or FedEx Express Airbills, order them on the Additional Material Order page in the <u>OEAA Secure Site</u> (www.michigan.gov/ oeaa-secure).
- 6. After returning all of your materials for this project, destroy any remaining FedEx Express Airbills, as these are year-specific.

**Helpful Hint:** Keep the sender's copy of the FedEx Express Airbill for each package so you can easily track your packages. If requested, the FedEx Express driver will supply small adhesive tracking labels. These labels will match the multiple-piece shipment labels on your packages.

#### **Materials Return Date**

Final date to ship for inclusion in answer document verification

May 11, 2022

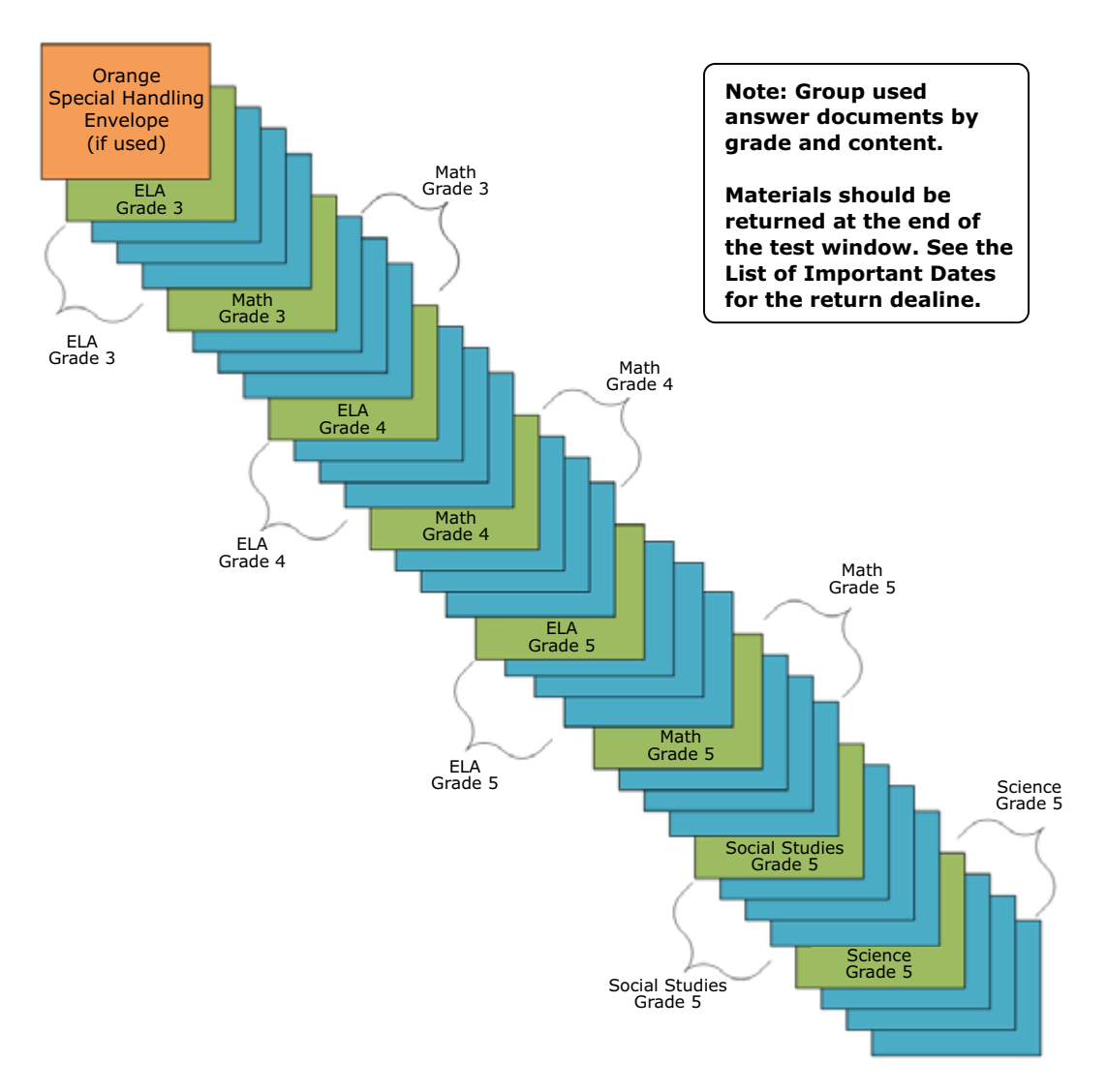

#### **Diagram for Packing Scoreable Materials**

Example: Assembling Answer Documents for Return After Grades 3, 4, and 5 Testing

### **Appendix A: Calculator Policy**

#### MATHEMATICS

Students in grades 3, 4, and 5 are **not** allowed to use a calculator on ANY item in the mathematics assessment, as the use of calculators at these grade levels changes the construct of the items and what they are intended to measure. All students must abide by this no-calculator-allowed policy, even students whose IEP or 504 Plan specifies otherwise. **The use of a calculator at grades 3, 4, or 5 is considered a nonstandard accommodation.** Nonstandard accommodations render the assessment invalid.

#### SCIENCE

Students in grade 5, 8, and 11 are allowed to use a calculator on any item in the science assessment.

### Students Testing Online

On grades 6 and 7 mathematics and grades 5, 8, and 11 science assessments, students will use the calculator embedded within the online delivery engine. The calculator will appear in the toolbar when items allow its use; it will not appear when items do not allow its use.

There are two types of embedded online calculators:

- Basic calculator science grade 5 and mathematics grade 6
- Scientific calculator science grades 8 and 11 and mathematics grade 7

The Office of Educational Assessment and Accountability (OEAA) has developed resources for students testing online to help prepare them for online testing. One of the resources is an online calculator practice tool. It is recommended that students testing online visit the practice environment to see sample items and familiarize themselves with the online calculator tool. To practice using the M-STEP online calculators, go to the <u>Online Tools Training (OTT) portal</u> (https:// wbte.drcedirect.com/MI/portals/mi/) using the Google Chrome browser.

### Students Testing with Paper/Pencil

On grades 6 and 7 mathematics and grades 5, 8 and 11 science assessments, students will use a handheld calculator.

Calculators are allowed on all items of the science assessments. Calculators are allowed only on Part 2 of the mathematics assessment.

Mathematics test booklets are divided into two parts. Part 1 of the paper/pencil mathematics assessment is considered non-calculator, and students must not have a calculator within reach. Part 2 of the paper/pencil mathematics assessment allows the use of a calculator. Once students start Part 2, they are not allowed to return to the non-calculator items on Part 1.

Since external hand-held graphing calculators are programmable, there is a potential of a security breach. All programmable calculators must be set to TEST mode during the testing session for both mathematics and science assessments.

Types of hand-held calculators:

- Basic calculator science grade 5 and mathematics grade 6
- Scientific calculator science grades 8 and 11 and mathematics grade 7

### **Important Notes**

#### ALIGNMENT

The operational items on all of the assessments have been field-tested and are aligned to Michigan's standards.

#### FAIRNESS

The issue of fairness between students testing online and students testing with paper/pencil with regard to calculator usage has been raised. The OEAA decided not to burden schools by requiring them to purchase calculators specifically for these assessment as a possible one-time use.
Some schools may not have the grade-specific calculators for their students testing with paper/ pencil to use. The OEAA has reviewed every item to determine if the use of an above-grade-level calculator gives those students an advantage. Students will not be advantaged or disadvantaged based on using an above-grade calculator on the assessment.

#### MANAGING STUDENTS TESTING ONLINE AND EXTERNAL HAND-HELD CALCULATORS

The OEAA prohibits students testing online from using external handheld calculators instead of the embedded online calculator. The only students testing online who may use an external calculator are those students whose IEP or Section 504 Plan specifies the use of a special adaptive calculator.

## Appendix B: Scratch Paper Policy

## **M-STEP Scratch Paper Policy**

Scratch paper is a universal tool that may be made available to students during testing. Used scratch paper is a secure material. District Coordinators should develop and disseminate procedures for the secure handling and disposal of used scratch paper.

#### TERMS

**Graph Paper:** blank, gridded paper provided by MDE for use in grades 6-7 mathematics

Scratch Paper: blank, lined, or unlined paper

Graph paper and scratch paper are separated into two types:

**Unused Scratch/Graph Paper:** scratch/graph paper that does not include any student markings; unused scratch/graph paper may include a student's name written on it

**Used Scratch/Graph Paper:** scratch/graph paper that includes any student markings beyond the student's name

## STUDENTS TESTING ONLINE: MATHEMATICS

Scratch paper is allowed in all test sessions. For students in grades 6-7, blank graph paper is required and is provided in the online initial material order. The grades 3-5 tests do not include items that require graph paper. However, it is optional to provide graph paper for grades 3-5. Additional graph paper can be downloaded from the <u>M-STEP web page</u> (www.michigan.gov/mstep).

For grades 3-5, scratch paper must be blank ruled or unruled, or (optionally) graph paper.

For grades 6-7 the graph paper must be blank.

Fresh scratch/graph paper must be distributed at the start of each new test session. That is, when a student receives a new test ticket for login, a fresh sheet of scratch paper must be provided at that time. Once a test session is completed, used scratch paper must be returned with the test tickets to the Building Coordinator for secure shredding.

Students must write their names on the scratch paper. When students are given a break, the scratch paper must be collected and securely stored with test tickets until testing resumes.

If a student's name is clearly written on the used scratch paper, it can be returned to that student to use when resuming an in-progress test.

#### STUDENTS TESTING ONLINE: ENGLISH LANGUAGE ARTS, SCIENCE, AND SOCIAL STUDIES

Scratch paper is allowed in all test sessions. For all grades this must be blank ruled or unruled paper.

Fresh scratch paper must be distributed at the start of each new test session. That is, when a student receives a new test ticket for login, a fresh sheet of scratch paper must be provided at that time. Once a test session is completed, used scratch paper must be returned with the test tickets to the Building Coordinator for secure shredding.

Students must write their names on the scratch paper. When students are given a break, the scratch paper must be collected and securely stored with test tickets until testing resumes.

If a student's name is clearly written on the used scratch paper, it can be returned to that student to use when resuming an in-progress test.

#### STUDENTS TESTING WITH PAPER/ PENCIL: MATHEMATICS

Scratch paper is allowed in all test sessions and test parts. For grades 3-5 this must be blank ruled or unruled, or (optionally) graph paper. Students in grades 6-7 may be provided blank graph paper in place of blank ruled or unruled paper; however, students may also use the graphs in their test booklets to solve problems. Additional graph paper can be downloaded from the <u>M-STEP web page</u> (www.michigan.gov/mstep).

## Appendix B: Scratch Paper Policy

Fresh scratch paper must be distributed with each part of a test and students must write their names on the scratch paper. After students encounter a "stop" sign in the test booklets, scratch paper must be collected and securely stored until it can be returned with the rest of the test materials to the Building M-STEP Coordinator for shredding. If students testing with paper/pencil are provided a break not associated with a test part, then used scratch paper must be placed inside their closed test booklets.

#### STUDENTS TESTING WITH PAPER/ PENCIL: ENGLISH LANGUAGE ARTS, SCIENCE, AND SOCIAL STUDIES

Scratch paper is allowed in all test sessions and test parts. For all grades this must be blank ruled or unruled paper.

Fresh scratch paper must be distributed with each part of a test and students must write their names on the scratch paper. After students encounter a "stop" sign in the test booklets, scratch paper must be collected and securely stored until it can be returned with the rest of the test materials to the Building M-STEP Coordinator for shredding. If students testing with paper/pencil are given a break not associated with a test part, then used scratch paper must be placed inside their closed test booklets. **Note:** In order to prevent the use of an inappropriate writing utensil on the answer document, students should only have access to number 2 pencils during paper/pencil testing.

#### **Mathematics: Online and Paper/Pencil**

| Grade | <b>Graph</b><br>Paper<br>(required) | <b>Graph</b><br>Paper<br>(optional) | <b>Scratch Paper</b><br>(available<br>Universal Tool) |
|-------|-------------------------------------|-------------------------------------|-------------------------------------------------------|
| 3     |                                     | Х                                   | Х                                                     |
| 4     |                                     | Х                                   | Х                                                     |
| 5     |                                     | Х                                   | Х                                                     |
| 6     | Х                                   |                                     | Х                                                     |
| 7     | Х                                   |                                     | Х                                                     |

#### English Language Arts, Science, and Social Studies: Online and Paper/Pencil

| Grade | Scratch Paper<br>(available Universal Tool) |
|-------|---------------------------------------------|
| 3     | Х                                           |
| 4     | Х                                           |
| 5     | Х                                           |
| 6     | Х                                           |
| 7     | Х                                           |
| 8*    | Х                                           |
| 11*   | Х                                           |

\*Does not apply to English language arts.

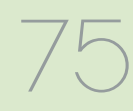

# **M-STEP Incident Reporting Guide**

neglect to report an incident if more than two school days have passed since you were aware of it. This table identifies Any testing irregularities that occur before, during, or after testing must be reported to the Office of Educational the incident categories and sub-categories that are used in the Secure Site Incident Reporting tool and provides Assessment and Accountability (OEAA) within two school days. All incidents are required to be reported; do not sample scenarios for each category or sub-category.

You will find detailed information on how to access and use the tool at the Secure Site Incident Reporting tool www.michigan.gov/documents/mde/Incident\_Reporting\_520328\_7.pdf)

|                                                                 | Tucident C                                                                                 | ategory: lest not con                                                                                                    | npieted                                                                                                    |                                                                                       |
|-----------------------------------------------------------------|--------------------------------------------------------------------------------------------|----------------------------------------------------------------------------------------------------|----------------------------------------------------------------------------------------------------|---------------------------------------------------------------------------------------|
| Incident<br>Sub-Category                                        | Scenario                                                                                   | Response for Students<br>Testing Online                                                                                                    | Response for Students<br>Testing with Paper/Pencil                                                                                           | Incident<br>Report<br>Required/<br>Optional                                           |
| Test submitted<br>prior to<br>completion                        | Student accidentally ends/<br>submits the test without<br>answering all questions          | If 5 or fewer questions have<br>been answered, contact the<br>Call Center at 1-877-560-<br>8378 Option 2.<br>If more than 5 questions have<br>been answered, an Incident<br>Report is required. | N/A                                                                                                    | Online:<br><b>Required</b><br>if more<br>than 5 item<br>responses<br>Pencil:<br>N/A   |
| Student<br>became ill                                           | Student becomes ill and goes<br>home before finishing a test                               | Pause and Exit test (do not<br>End test).<br>Resume testing with the<br>original test ticket in a<br>makeup session.                                                                            | Collect test materials and flag<br>the last question answered.<br>Students are not allowed to<br>return to previously answered<br>questions. | Online:<br><b>Optional</b><br>Paper/<br>Pencil:<br><b>Optional</b>                    |
| Student was<br>removed<br>from school<br>by parent/<br>guardian | Student is removed from class<br>by a parent or guardian during<br>the test administration | Pause and Exit test<br>(do not End test).<br>Resume testing with the<br>original test ticket in a<br>makeup session.                                                                            | Collect test materials and flag<br>the last question answered.<br>Students are not allowed to<br>return to previously answered<br>questions. | Online: No<br>Incident<br>Report<br>Necessary<br>Paper/<br>Pencil:<br><b>Optional</b> |

# Appendix C: Incident Reporting Guide

M-STEP Test Administration Manual

|                      | Incident<br>Report<br>Il Required/<br>Optional    | o<br>Required<br>Paper/<br>Pencil:<br>Required                                                                                                    | Online:<br><b>Required</b><br>Paper/<br>Pencil:<br>N/A                                                                                                    | o<br>Online:<br>No Incident<br>Report<br>necessary<br>Paper/<br>Pencil:<br><b>Optional</b>                                                                                                    |
|----------------------|---------------------------------------------------|----------------------------------------------------------------------------------------------------|----------------------------------------------------------------------------------------------------|----------------------------------------------------------------------------------------------------|
| mpleted              | Response for Students<br>Testing with Paper/Penci | Mark the answer document <b>D</b><br><b>Not Score</b> and return it in th<br>Special Handling Envelope.                                                                                                    | N/A                                                                                                    | <ul> <li>With proper planning and scheduling, this should be avoided.</li> <li>Schedule all testing early in the day to allow students to complete required testing. The schedule must allow for students who require additional time.</li> <li>Consider the multiple day testing designated support—this is allowable as <b>intentional</b> scheduling for some students who use additional supports.</li> <li>Exceptions for individual students will be considered a case-by-case basis.</li> </ul> |
| ategory: Test Not Co | Response for Students<br>Testing Online           | Submit an incident report with request for test to be marked <b>Do Not Score</b> .                                                                                                    | Submit incident report with request for the test to be marked <b>Do Not Score.</b>                                                                                                    | Pause and Exit test (do not<br>End test).<br>Resume testing with the<br>original test ticket in a<br>makeup session.<br>(Schools should consider<br>the ages and needs of their<br>students and schedule<br>intentionally planned breaks<br>as appropriate.)                                                                                                    |
| Incident Ca          | Scenario                                          | Student transfers or moves<br>from school with an incomplete<br>content area test<br><b>NOTE:</b> Be prepared to accept<br>a phone call from student's<br>receiving school requesting<br>information on test completion<br>and needed accommodations or<br>designated supports. | Student has taken (or logged<br>into) incorrect assessment (took<br>M-STEP instead of MI-Access<br>assessment)<br><b>NOTE:</b> A student who begins<br>a test and subsequently<br>becomes ill does not meet the<br>requirements for the test to be<br>marked <b>Do Not Score</b> . | Student does not complete<br>testing by the end of the school<br>day<br><b>NOTE:</b> Testing must be<br>completed by the end of the<br>grade-level testing window.<br>There are no exceptions.                                                                                                    |
|                      | Incident<br>Sub-Category                          | Student moved<br>from school                                                                                                    | <b>Do Not Score</b><br>requested                                                                                                    | Student does<br>not complete<br>test by end of<br>day                                                                                                    |

#### Required/ Incident Optional Required Required Report Pencil: Online: Paper/ Original answer document must appropriate designated support be marked **Do Not Score** and returned in the orange Special Testing with Paper/Pencil administered with notification to and approval of parents or **Response for Students** Submit an Incident Report. or accommodation may be Test misadministration. Emergency test with Handling Envelope. **Accommodation/Designated Support Issue** guardians. day-to-day instruction in the Section 504 plan that requires signed documentation from notification to and approval notification to and approval content area affirming the the person responsible for designated support during <u>Incident Category:</u> **Response for Students** A new test with appropriate missing designated support: A new test with appropriate support or accommodation: student's daily use of the designated support may be For students with an IEP or Submit an Incident Report. accommodation (such as documentation provided of parents or guardians of parents or guardians 504 plan the requires the that identifies required accommodation may be designated support or For students who do not Test misadministration. **Testing Online** the missing designated have an IEP or Section designated support or regular instruction administered with: administered with: IEP plan) appropriate designated support Student is not provided Scenario or accommodations accommodation Sub-Category not provided Incident Designated support/ required

## **Appendix C: Incident Reporting Guide**

M-STEP Test Administration Manual

78

|                                         | Incident<br>Report<br>Required/<br>Optional        | Online:<br><b>Required</b><br>Paper/<br>Pencil:<br><b>Required</b>                                                                                                    |
|-----------------------------------------|----------------------------------------------------|----------------------------------------------------------------------------------------------------|
| port Issue                              | Response for Students<br>Testing with Paper/Pencil | Mark the student's<br>test as <b>Nonstandard</b><br><b>Accommodation</b> on the<br>answer document and return<br>with scorable materials.<br>The student's test is invalidated.<br>Inform the parent or guardian.<br>Submit an Incident Report—<br>working with the OEAA, in some<br>cases students may be able<br>to retest with the appropriate<br>accommodation, if the student's<br>parents and school agree it is in<br>the best interest of the student.<br>Perform an internal<br>investigation as needed<br>and keep the resulting<br>documentation on file as<br>Nonstandard Accommodations<br>may be appealed during the<br>Answer Document Verification<br>window. |
| ncident Category:<br>ion/Designated Sup | Response for Students<br>Testing Online            | The student's test is<br>invalidated.<br>Inform parents or guardians.<br>Submit an Incident Report-<br>working with the OEAA, in<br>some cases students may<br>be able to retest with the<br>appropriate accommodation,<br>if the student's parents and<br>school agree it is in the best<br>interest of the student.<br>Perform an internal<br>investigation as needed<br>and keep the resulting<br>documentation on file as<br>Nonstandard Accommodations<br>may be appealed during the<br>Answer Document Verification<br>window.                                                                                                    |
| I<br>Accommodati                        | Scenario                                           | Nonstandard accommodation<br>provided (Refer to the<br>"Nonstandard Accommodations"<br>information on page 24 of this<br>manual.)                                                                                                    |
|                                         | Incident<br>Sub-Category                           | Nonstandard<br>designated<br>support/<br>accommodation<br>provided                                                                                                    |

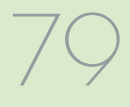

|                           | Incident<br>Report<br>Required/<br>Optional        | Online:<br><b>Required</b><br>Paper/<br>Pencil:<br><b>Required</b>                                                                                                    | Online:<br><b>Required</b><br>Paper/<br>Pencil:<br>N/A                                                                                 | Online:<br><b>Optional</b><br>Paper/<br>Pencil:<br><b>Optional</b>                                                                                                    |
|---------------------------|----------------------------------------------------|----------------------------------------------------------------------------------------------------|----------------------------------------------------------------------------------------------------|----------------------------------------------------------------------------------------------------|
| listration                | Response for Students Testing<br>with Paper/Pencil | Inform parents or guardians.<br>Mark the answer document <b>Do</b><br><b>Not Score</b> and return in the<br>orange Special Handling Envelope.<br>Student must be given the correct<br>test in order to be included in<br>accountability calculations —<br>material orders should be ordered<br>on the Secure Site using the<br>normal additional material order<br>process. | N/A                                                                                                    | If it is identified on the day of<br>the administration or within the<br>makeup window for the content<br>area and grade, administer<br>the test.<br>If it is not identified on the test<br>day or within the makeup window<br>for the content area and grade,<br>submit an Incident Report.<br><b>Important reminder:</b> This is<br>for a Part missed in the test. It is<br>not permissible to inspect answer<br>documents for completion or to<br>review student responses at this<br>time. |
| <b>Category: Misadmin</b> | Response for Students<br>Testing Online            | Inform parents or guardians.<br>Students must be assigned to<br>the correct test in the Secure<br>Site and the appropriate test<br>must be given in order to<br>be included in accountability<br>calculations.<br>Submit an Incident Report-<br>the test will be marked <b>Do</b><br><b>Not Score</b> .                                                                     | Stop the test as soon as the<br>error is identified.<br>Pause and Exit the test (do<br>not End the test)<br>Submit an Incident Report. | If it is identified within the testing window for the grade, administer the test.<br>If it is past the testing window for the grade, submit an Incident Report. The test may not be administered.                                                                                                    |
| Incident                  | Scenario                                           | Student is administered the<br>incorrect test (for example,<br>an M-STEP test instead of a<br>MI-Access test)                                                                                                    | Student is issued wrong test<br>ticket and begins the test                                                                             | Student is not administered one part of a test                                                                                                    |
|                           | Incident<br>Sub-Category                           | Wrong test<br>administered                                                                                                    | Wrong test ticket<br>used                                                                                                    | Part missed or<br>not administered                                                                                                    |

|                               | Incident                                                    | Category: Misadmin                      | istration                                                                                                    |                                                        |
|-------------------------------|-------------------------------------------------------------|-----------------------------------------|----------------------------------------------------------------------------------------------------|--------------------------------------------------------|
| ent<br>egory                  | Scenario                                                    | Response for Students<br>Testing Online | Response for Students Testing<br>with Paper/Pencil                                                                                                    | Incident<br>Report<br>Required/<br>Optional            |
| swer                          | Student uses wrong answer<br>document when testing          | N/A                                     | If the wrong answer document is<br>the correct grade and test, but<br>has a wrong barcode label, then a<br>new correct barcode label should<br>be printed and affixed. An Incident<br>Report is not required.<br>If the answer document is the<br>wrong grade and/or content,<br>then mark the wrong answer<br>document(s) used with <b>Do Not</b><br><b>Score</b> and return in the orange<br>Special Handling Envelope.<br>Submit an Incident Report.<br>(See <b>Answer document</b><br><b>transcription required/</b><br><b>suggested</b> Incident Sub-Category<br>on <u>page 86</u> of this manual.) | Online:<br>N/A<br>Paper/<br>Pencil:<br><b>Optional</b> |
| nistered<br><sup>•</sup> test | Test is administered outside<br>of scheduled testing window | N/A                                     | Mark student's answer document<br><b>Do Not Score</b> and return in the<br>Orange Special Handling Envelope.<br>Submit an Incident Report.                                                                                                    | Online:<br>N/A<br>Paper/<br>Pencil:<br><b>Required</b> |

|                          | Incident                                                                                                    | Category: Misadmin                                       | istration                                                         |                                             |
|--------------------------|----------------------------------------------------------------------------------------------------|----------------------------------------------------------|-------------------------------------------------------------------|---------------------------------------------|
| Incident<br>Sub-Category | Scenario                                                                                                    | Response for Students<br>Testing Online                  | Response for Students Testing<br>with Paper/Pencil                | Incident<br>Report<br>Required/<br>Optional |
|                          | Test administrator/proctor<br>helps student by giving<br>information other than test<br>directions          |                                                          |                                                                   |                                             |
|                          | Test administrator/proctor<br>indicating the correct<br>answers to students                                 |                                                          |                                                                   |                                             |
| 1<br>1<br>1              | Test administrator leaves<br>students unattended during<br>testing                                          | Submit an Incident Report—<br>working with the OEAA, the | Submit an Incident Report—<br>working with the OEAA, the district | Online:<br><b>Required</b>                  |
|                          | Secure materials are not kept secure before, during, or after test administration                           | district may be able to quickly resolve issues.          | may be able to quickly resolve<br>issues.                         | Paper/<br>Pencil:<br><b>Required</b>        |
|                          | Test administrator/proctor<br>or other building staff taking<br>photos of test items or test<br>environment |                                                          |                                                                   |                                             |
|                          | Staff posting test items<br>or content to social media<br>during testing                                    |                                                          |                                                                   |                                             |

|                          | Incident                                                                                                    | Category: Building E                                                                                    | mergency                                                                                                    |                                                                    |
|--------------------------|----------------------------------------------------------------------------------------------------|----------------------------------------------------------------------------------------------------|----------------------------------------------------------------------------------------------------|--------------------------------------------------------------------|
| Incident<br>Sub-Category | Scenario                                                                                                    | Response for Students<br>Testing Online                                                                 | Response for Students Testing<br>with Paper/Pencil                                                                 | Incident<br>Report<br>Required/<br>Optional                        |
| Building<br>emergency    | Building emergency occurs<br>during the test and requires<br>student(s) to leave the room<br>or otherwise interrupts testing. | Address the building<br>emergency—pause tests as<br>appropriate/possible.<br>Submit an Incident Report. | Address the building emergency—<br>secure test materials as<br>appropriate/possible.<br>Submit an Incident Report. | Online:<br><b>Required</b><br>Paper/<br>Pencil:<br><b>Required</b> |

|                          | Incident<br>Report<br>Required/<br>Optional        | Online:<br><b>Required</b><br>Paper/<br>Pencil:<br><b>Required</b>                                                                                                    | Online:<br><b>Required</b><br>Paper/<br>Pencil:<br><b>Required</b>                                                                                                    |
|--------------------------|----------------------------------------------------|----------------------------------------------------------------------------------------------------|----------------------------------------------------------------------------------------------------|
| Behavior                 | Response for Students Testing<br>with Paper/Pencil | Inform parents or guardians.<br>Perform internal investigation<br>as needed and keep resulting<br>documentation on file as Prohibited<br>Behaviors may be appealed during<br>the Answer Document Verification<br>window.<br>Submit an Incident Report.                                                                              | Students engaged in disruptive<br>or egregious behavior must be<br>removed from the testing room.<br>Where feasible, students should be<br>redirected and allowed to continue<br>testing. Students engaged in<br>prohibited behavior need not be<br>removed from the testing room<br>unless they are affecting other<br>students.<br>The student's test will be<br>marked Prohibited Behavior and<br>invalidated.<br>Inform parents or guardians.<br>Perform internal investigation<br>as needed and keep resulting<br>documentation on file as Prohibited<br>Behaviors may be appealed during<br>the Answer Document Verification<br>window.<br>Submit an Incident Report. |
| ent Category: Prohibited | Response for Students<br>Testing Online            | The student's test will be marked<br>Prohibited Behavior and invalidated.<br>Inform parents or guardians.<br>Perform internal investigation<br>as needed and keep resulting<br>documentation on file as Prohibited<br>Behaviors may be appealed during<br>the Answer Document Verification<br>window.<br>Submit an Incident Report. | Students engaged in disruptive<br>or egregious behavior must be<br>removed from the testing room.<br>Where feasible, students should be<br>redirected and allowed to continue<br>testing. Students engaged in<br>prohibited behavior need not be<br>removed from the testing room<br>unless they are affecting other<br>students.<br>The student's test will be marked<br>Prohibited Behavior and invalidated.<br>Inform parents or guardians.<br>Perform internal investigation<br>as needed and keep resulting<br>documentation on file as Prohibited<br>Behaviors may be appealed during<br>the Answer Document Verification<br>window.<br>Submit an Incident Report.    |
| Incide                   | Scenario                                           | Student(s) taking<br>photos of test items,<br>use of social media<br>during testing.                                                                                                    | Disruptive behaviors<br>impacting testing<br>session/completion,<br>cheating, use<br>of calculator<br>(mathematics) or<br>dictionary/thesaurus<br>(ELA) during non-<br>permitted section of the<br>test<br><b>NOTE:</b> The use of non-<br>permitted tools results<br>in test invalidation.                                                                                                    |
|                          | Incident<br>Sub-Category                           | Electronics/<br>social media                                                                                                    | Other                                                                                                    |

| <b>NOTE:</b> If a st<br>stop testing                  | udent experiences a technical l<br>until the issue is resolved. MDF<br>continue test                                                    | issue during testing, the Test Administr<br>E does not unlock or regenerate tests b<br>ting in spite of ongoing technology issue                                                                                | ator should instruct<br>ecause students wer<br>es.    | the student to<br>e directed to                    |
|-------------------------------------------------------|----------------------------------------------------------------------------------------------------|----------------------------------------------------------------------------------------------------|-------------------------------------------------------|----------------------------------------------------|
| Incident<br>Sub-Category                              | Scenario                                                                                                    | Response for Students<br>Testing Online                                                                                                    | Response for<br>Students Testing<br>with Paper/Pencil | Incident<br>Report<br>Required/<br>Optional        |
| Repeated                                              | Student(s) has repeated<br>disconnections during testing<br>session                                                                     | Contact local tech support.<br>Tech support can contact DRC Customer<br>Support if they need additional help to<br>resolve the matter.<br>Submit an Incident Report.                                            | N/A                                                   | Online:<br><b>Optional</b><br>Paper/Pencil:<br>N/A |
| disconnections                                        | Entire classroom has repeated<br>disconnections during testing<br>session                                                               | Contact local tech support.<br>Tech support can contact DRC Customer<br>Support if they need additional help to<br>resolve the matter.<br>Submit an Incident Report.                                            | N/A                                                   | Online:<br><b>Optional</b><br>Paper/Pencil:<br>N/A |
| INSIGHT<br>freezing,<br>crashing, or not<br>advancing | INSIGHT stops working and<br>the student(s) cannot continue<br>testing                                                                  | Contact local tech support.<br>Tech support can contact DRC Customer<br>Support if they need additional help to<br>resolve the matter.<br>Submit an Incident Report.                                            | N/A                                                   | Online:<br><b>Optional</b><br>Paper/Pencil:<br>N/A |
| Item<br>functionality                                 | An item on the test is not<br>functioning as expected; for<br>example, the student believes<br>the correct answer cannot be<br>selected | Instruct the student to answer as best<br>they are able.<br>Submit an Incident Report with the test<br>and question number (if known), and<br>computer used for testing (Windows PC,<br>Mac, iPad, Chromebook). | N/A                                                   | Online:<br><b>Required</b><br>Paper/Pencil:<br>N/A |

M-STEP Test Administration Manual

**Incident Category: Technical Problems with Online Testing** 

**Incident Category: Technical Problems with Online Testing** 

NOTE: If a student experiences a technical issue during testing, the Test Administrator should instruct the student to stop testing until the issue is resolved. MDE does not unlock or regenerate tests because students were directed to

|                                          | Incident<br>Report<br>Required/<br>Optional           | Online:<br>Required IF<br>it is necessary<br>to move to<br>emergency<br>paper forms;<br>otherwise<br>optional<br>Paper/Pencil:<br>N/A                                                                                                    | Online:<br><b>Optional</b><br>Paper/Pencil:<br>N/A                                                    |
|------------------------------------------|-------------------------------------------------------|----------------------------------------------------------------------------------------------------|----------------------------------------------------------------------------------------------------|
| es.                                      | Response for<br>Students Testing<br>with Paper/Pencil | A/N                                                                                                    | N/A                                                                                                   |
| cing in spite of ongoing technology issu | Response for Students<br>Testing Online               | If the problem is with just one computer,<br>move the student to another computer<br>and resume testing.(Refer to "Resumed<br>Testing" information on page 62 of<br>this manual.) If the problem will be<br>resolved in sufficient time to complete<br>testing (restore power or internet<br>connection), continue testing another<br>time or day. If online testing becomes<br>impossible, file an Incident Report. | Contact your local IT staff, or if further<br>support is required, contact DRC<br>Customer Support.   |
| continue test                            | Scenario                                              | Power outage, internet<br>connection interrupted through<br>local error, stolen computers                                                                                                    | Use this category if your<br>technical problem does not<br>conform to the listed technical<br>issues. |
|                                          | Incident<br>Sub-Category                              | Hardware<br>failure                                                                                                    | Other                                                                                                 |

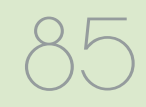

Online: **Optional**  Paper/ Pencil: **Optional** 

Varies

Varies

Use this category only if an incident occurs that does not fit into the listed categories.

Other

|                   | IR<br>Required/<br>Optional                | Online:<br>N/A<br>Paper/<br>Pencil:<br><b>Optional</b>                                                                                                    | Online:<br>N/A<br>Paper/<br>Pencil:<br><b>Optional</b>                                                                                                    |                   | IR<br>Required/<br>Optional                        |
|-------------------|--------------------------------------------|----------------------------------------------------------------------------------------------------|----------------------------------------------------------------------------------------------------|-------------------|----------------------------------------------------|
| rials             | nts Testing with Paper/Pencil              | Il responses exactly as recorded<br>locument to a fresh answer<br>e proctored section.<br>label to the new answer document<br>ole materials.<br>: must be marked <b>Do Not Score</b> and<br>ecial Handling Envelope. | Il responses exactly as recorded<br>document in a one-on-one proctored<br>label to the new answer document<br>ole materials.<br>I must be marked <b>Do Not Score</b> and<br>Special Handling Envelope.<br>not be returned. Any secure<br>s material should be securely | ler               | Response for Students Testing<br>with Paper/Pencil |
| it Category: Mate | Response for Stude                         | Student must transcribe a<br>from the original answer of<br>document in a one-on-one<br>Print and affix a bar code<br>and return with the scorah<br>Original answer document<br>returned in the Orange Sp            | Student must transcribe a<br>from the original answer o<br>session.<br>Print and affix a bar code<br>and return with the scoral<br>Original answer document<br>be returned in the Orange<br><b>NOTE:</b> Biohazards should<br>material with biohazardou<br>destroyed.  | ent Category: Oth | Response for Students<br>Testing Online            |
| Inciden           | Response<br>for Students<br>Testing Online | N/A                                                                                                    | N/A                                                                                                    | Incide            | ē                                                  |
|                   | Scenario                                   | Students write in<br>the wrong section<br>of an assessment;<br>wrong answer<br>document used;<br>a writing utensil<br>other than a<br>number 2 pencil<br>is used on an<br>answer document                            | Answer document<br>becomes damaged<br>in such a way<br>that will impact<br>scanning—ripped,<br>torn; is defective<br>upon arrival; or<br>is lost during test<br>administration.                                                                                        |                   | Scena                                              |
|                   | Incident<br>Sub-Category                   | Answer<br>document<br>transcription<br>required/<br>suggested                                                                                                    | Answer<br>document<br>damaged,<br>defective, or<br>lost                                                                                                    |                   | Incident<br>Sub-Category                           |

|                          | Incident (                                                                                                    | Category: Staff Un                                                                                                   | ıethical                                                                                                    |                                                                    |
|--------------------------|----------------------------------------------------------------------------------------------------|----------------------------------------------------------------------------------------------------|----------------------------------------------------------------------------------------------------|--------------------------------------------------------------------|
| Incident<br>Sub-Category | Scenario                                                                                                    | Response for Students<br>Testing Online                                                                              | Response for Students Testing<br>with Paper/Pencil                                                                | IR<br>Required/<br>Optional                                        |
| Staff Unethical          | District administration or<br>management company needs<br>to report an incident involving<br>inappropriate test administration<br>practices of District/Building<br>Coordinators or Building<br>Administration<br><b>Note:</b> When using this category,<br>only the incident report submitter<br>and anyone identified in the CC<br>field of the report will receive<br>notification of progress of this<br>incident. | Submit an Incident<br>Report; In working with<br>the OEAA, the district<br>may be able to quickly<br>resolve issues. | Submit an Incident Report- In<br>working with the OEAA, the district<br>may be able to quickly resolve<br>issues. | Online:<br><b>Required</b><br>Paper/<br>Pencil:<br><b>Required</b> |

her medication a second time, a new test will not be regenerated. Or, if a student becomes ill and goes home on one Pencil: N/A Regeneration of any test for any of these listed reasons will only occur once; for example, if a student does not take Required/ Optional Optional The Michigan Department of Education (MDE) has updated incident reporting requirements to ensure accurate and parent permission is documented. If it is not possible to obtain documentation of parent permission on the date of his or her medication one day and the test is regenerated, and then the student subsequently tests without his or test day, the test is regenerated, then if the student spends less than 15 minutes on the test on the next test day, the incident, the school must submit the incident report on the date of occurrence and provide documentation of IR Online: Paper/ These tests can be regenerated if the incident report is submitted on the date of the incident (by 11:59 PM) and becomes ill and leaves school early due to illness on the day that the test was completed and submitted for Students **Testing with** Paper/Pencil Response (must be submitted by 11:59 PM on the date of occurrence) valid student-level assessment data for the specific situations described below; that is, if a student: A/A did not take prescribed medication prior to testing and completes and submits a test Parental permission to retest Incidents Requiring Immediate Action The student left school early use form provided in OEAA **Response for Students** on the date of occurrence Gather documentation that Submit an Incident Report by 11:59 PM requesting **Testing Online** due to illness Secure Site) regeneration verifies: spends fewer than 15 minutes testing and submits a test completes and submits test, and then goes home from school sick Student becomes ill, Scenario the second test will not be regenerated. parent permission subsequently. Sub-Category Incident Student became ill Category Incident Completed Test Not

| (musi<br>Incident<br>Category<br>Sub-                                                                                                    | t be suf<br>ncident<br>Category | Scenario<br>Scenario                            | PM on the date of occu<br>Response for Students<br>Testing Online                                               | urrence)<br>Response         |                             |
|----------------------------------------------------------------------------------------------------|---------------------------------|-------------------------------------------------|----------------------------------------------------------------------------------------------------|------------------------------|-----------------------------|
| Incident In<br>Category Sub-                                                                                                    | icident<br>Category             | Scenario                                        | Response for Students<br>Testing Online                                                                         | Response                     |                             |
|                                                                                                    |                                 | Cturdant submits tast                           |                                                                                                    | Testing with<br>Paper/Pencil | IR<br>Required/<br>Optional |
| Minimum Control<br>Control Control                                                                                                    |                                 | offor coording former                           | Submit an Incident Report<br>on the date of occurrence<br>by 11:59 PM requesting<br>regeneration                | V N                          | Online:<br><b>Optional</b>  |
|                                                                                                    |                                 | atter speriumy rewer<br>than 15 minutes testing | Gather documentation that<br>verifies parent permission to<br>retest (use form provided in<br>OEAA Secure Site) | Υ/Ν                          | Paper/<br>Pencil: N/A       |
| Microtheory<br>Control to the control of the control of the control o |                                 | Student takes test                              | Submit an Incident Report<br>on the date of occurrence<br>by 11:59 PM requesting<br>regeneration                | ¢,                           | Online:<br><b>Optional</b>  |
|                                                                                                    |                                 | medication                                      | Gather documentation that<br>verifies parent permission to<br>retest (use form provided in<br>OEAA Secure Site) |                              | Paper/<br>Pencil: N/A       |

## Appendix D: DRC INSIGHT Portal User Guide

## DRC INSIGHT Portal User Guide

The **DRC INSIGHT Portal User Guide** discusses the DRC INSIGHT Portal, the interface to the administrative functions of the DRC INSIGHT Online Learning System.

The guide is divided into three main sections:

- Working with the DRC INSIGHT Portal describes some of its more common menu functions and options
- **Test Setup** describes the test setup options for editing student information and test sessions
- Checking Student Testing Status describes the options for monitoring student testing status in the DRC INSIGHT Portal

Access the full guide in the <u>DRC INSIGHT Portal</u> (https://mi.drcedirect.com). Once you have logged into the DRC INSIGHT Portal, select **Document Type: Manuals and Directions**. Instructions for easy navigation to documents in the DRC INSIGHT Portal are on page 8.

M-STEP Test Administration Manual

# Appendix E: DRC INSIGHT Portal

Test Monitoring Application Tech Bulletin

# TECH BULLETIN: Using the Test Monitoring Application in the DRC INSIGHT Portal

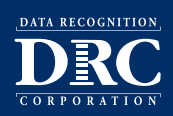

#### **Revision Date: December 18, 2020**

#### Summary

This Tech Bulletin describes how to use the Test Monitoring application in the DRC INSIGHT Portal to monitor participant testing activity throughout the duration of their test using Monitoring Codes.

Test Monitors will be able to see participants who have logged in to a test and registered to a Test Monitoring Dashboard. The Test Monitoring application provides visibility to the participant's status throughout the testing session, including the screen or question on which the participant is currently working, and progress towards completion within the test. Information displayed on the Test Monitoring Dashboard updates in near real time.

The Test Monitoring application within the DRC INSIGHT Portal uses a Monitoring Code to assign a participant's test session to a Test Monitor's Test Monitoring Dashboard. To do this, a Test Monitor will open the Test Monitoring application where a random unique Monitoring Code will be assigned. The Test Monitor will share this code with the participants they will be monitoring. After logging in to a test, participants will enter the Monitoring Code and they will then show up on the Test Monitoring Dashboard. Participants can only be assigned to one Test Monitoring session per test unless the Test Monitor generates a new code and expires the existing code.

Test Monitors have the flexibility to track participants across different test administrations and across different locations, if needed. Test Monitors can only see participants using their Monitoring Code and cannot share their Monitoring Code with other DRC INSIGHT Portal users. Monitoring Codes can be used for assessments that are administered through either the DRC INSIGHT Secure Applications or DRC's public browser option. Upon launching the application, if there is not an active Monitoring Code, one is generated that will expire at the end of the day. Test Monitors can generate a new code and choose an expiration date of up to five days from when the code is generated. Monitoring Codes expire at 11:59 p.m., local time, on their expiration date.

When the administration has been setup so that the Test Monitoring and Restricted Access options are configurable on the test session level, the Add/Edit Test Session screen will allow the user to select how to configure the test session as it relates to Test Monitoring.

The test session can be configured to use Test Monitoring in multiple ways using Manage Test sessions in the DRC INSIGHT Portal Test Management application, including:

- **None** the Student Verification page does not display the Enter Monitoring Code field for any participants.
- **Optional** the Student Verification page displays the Enter Monitoring Code field for all participants, but participants are not required to enter a Monitoring Code to begin testing.
- **Required** the Student Verification page displays the Enter Monitoring Code field for all participants.
- Participants are required to enter a Monitoring Code to begin testing.
- **Restricted Access** the Student Verification page displays the Enter Monitoring Code field for all participants. Participants are required to enter a Monitoring Code and will be placed in a Waiting Room where the Test Monitor controls when participants begin testing.

The Test Monitoring application includes online help that is launched directly from the DRC INSIGHT Portal. The <u>Test Monitoring Online Help</u> covers all aspects of the Test Monitoring functionality.

Page 1 of 3

## Appendix E: DRC INSIGHT Portal Test Monitoring Application Tech Bulletin

### • TECH BULLETIN: Using the Test Monitoring Application in the DRC INSIGHT Portal

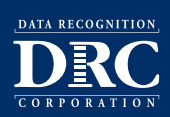

**Revision Date: December 18, 2020** 

#### Prerequisites and Assumptions

This Tech Bulletin assumes that you have a DRC INSIGHT Portal account with a role that has the Test Monitoring - Access permission.

This Tech Bulletin assumes that you have already created your participants and test sessions in the DRC INSIGHT Portal.

#### Generating and Using a Monitoring Code

To generate and use a Monitoring Code, do the following:

- 1. Log in to your state's DRC INSIGHT Portal site.
- 2. Select **Test Monitoring** from the My Applications menu.
- 3. The Test Monitoring Dashboard is displayed.
  - If there is not an active Monitoring Code, one will be automatically generated that will expire at the end of the day.
  - If there is an active Monitoring Code, that code will be displayed along with its expiration date and the Test Monitoring Dashboard will display any participants registered to that code.
- 4. To generate a new code, click Generate New Code, and select an expiration date.
- 5. Click **Generate**. The expiration date now displays next to the Monitoring Code in the Test Monitoring Dashboard.

#### Note:

- This will cause the existing code to expire and will display a warning that any participants registered to the code will be removed from the dashboard. Participants who are actively testing when the Monitoring Code is regenerated will continue testing without disruption, but they will no longer appear on the Test Monitoring Dashboard.
- □ Codes will expire at 11:59 p.m. local time on the expiration date.
- 6. Distribute the Monitoring Code to your participants.
- After logging in to the test, participants enter the Monitoring Code in the Enter Monitoring Code field on the Student Verification page and then click Save. If they entered a valid code, the participant is registered to the code and will appear on the Test Monitoring Dashboard.
- 8. The participant clicks **Continue**.

Page 2 of 3

## Appendix E: DRC INSIGHT Portal Test Monitoring Application Tech Bulletin

## • TECH BULLETIN: Using the Test Monitoring Application in the DRC INSIGHT Portal

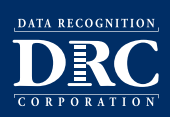

#### **Revision Date: December 18, 2020**

#### Result

Once the participant clicks **Continue**, what happens next depends upon the configuration of your test session:

- If Restricted Access is not set, the participant can begin testing.
- If Restricted Access is set, the participant will be taken to the Waiting Room page. The participant will appear on the Waiting Room tab within the dashboard until the Test Monitor has allowed them into the test. The Test Monitor can allow waiting participants to begin testing one at a time, select multiple participants, or allow all of the participants into the test.

Once the participant is allowed into the test, they appear in the All tab within the Test Monitoring Dashboard with the following information:

- Name the participant's first and last name
- Actions
  - □ Allow:
    - Enabled when participant has a status of Waiting
    - Clicking Allow will let that participant enter the test
- Assessment the name of the Assessment to which the participant is registered to the dashboard
- Status
  - Active Participants is registered to the Monitoring Code and may be actively testing; is not in one of the other statuses
  - $\hfill\square$  **Waiting** Participant is in the Waiting Room and needs to be allowed into the test
  - □ **Inactive** Participant has done no navigation within the Test Engine for at least 5 minutes
  - Paused Participant has Paused the test
  - Exited Participant has exited the Test Engine either from using the Exit button, closing the Test Engine (either the Public or Secure Browser), or from timing out on the Pause Test screen
  - Completed Participant has submitted that part of the test
- **Navigation** the part of the test and screen that the participant is currently viewing in the Test Engine. Example: Reading: Question 1 / 20 where Reading is the Test Module
- **Progress** the number of answers the participant has submitted out of the expected number of answers for that part of the test.
  - N/A will appear when the participant has not yet begun testing (they are still on Student Verification, Waiting Room, Test Modules, or Test Directions screen)
- **Registration Start** the date/time that the participant registered to the dashboard (entered a valid Monitoring Code on the Student Verification screen in the Test Engine)

# Appendix F: List of Important Dates

| Michigan Student Test of Educational Progress |          | 2021 M-STEP List of Important Dates                                                                                             |      |  |
|-----------------------------------------------|----------|----------------------------------------------------------------------------------------------------|------|--|
| Start                                         | End      | Task/Activity                                                                                                    | Mode |  |
| 10/18/21                                      | 11/23/21 | Online Waiver Window – request waiver to administer paper/pencil by 5 p.m.                                                      | PP   |  |
| 1/5/22                                        | 2/16/22  | Initial Material Order Window (all grades) by 5 p.m.                                                                            | PP   |  |
| 1/5/22                                        | 2/16/22  | Pre-identification of students for barcode labels by 5 p.m.                                                                     | PP   |  |
| 1/5/22                                        | 2/21/22  | Online test session setup in the OEAA Secure Site by 5 p.m.                                                                     | OL   |  |
| 1/5/22                                        | 5/5/22   | Off-site Test Administration Request – Grade 3 (ELA only)                                                                       | Both |  |
| 1/5/22                                        | 5/19/22  | Off-site Test Administration Request – Grades 3 (mathematics only) 4, 5, 6, 7, 8, 11                                            | Both |  |
| 1/5/22                                        | 5/5/22   | Pre-identification of students by 5 p.m Grade 3 (ELA only)                                                                      | OL   |  |
| 1/5/22                                        | 5/19/22  | Pre-identification of students <b>by 5 p.m.</b> – Grades 3 (mathematics only) 4, 5, 6, 7, 8, 11                                 | OL   |  |
| 1/5/22                                        | 3/18/22  | Alternate Insight Availability Request                                                                                          | OL   |  |
| 3/1/22                                        | 3/1/22   | Online District and Building Coordinator Training – DRC INSIGHT Portal at 10 a.m. – recording available <b>03/02/22</b>         | OL   |  |
| 3/4/22                                        | 5/20/22  | Create/Manage Online Test Sessions and assign Universal Tools,<br>Designated Supports, and Accommodations in DRC INSIGHT Portal | OL   |  |
| 3/28/22                                       | 3/30/22  | Materials arrive in schools All Grades/All Content Areas                                                                        | Both |  |
| 4/7/22                                        | 5/3/22   | Additional Material Order Window <b>(closes at noon)</b> – All Grades/All<br>Content Areas                                      | PP   |  |

# Appendix F: List of Important Dates

| Start       | End       | Task/Activity                                                                                     | Mode |
|-------------|-----------|---------------------------------------------------------------------------------------------------|------|
| 4/4/22      | 4/6/22    | Materials arrive in schools – alternate delivery date requested – All<br>Grades/All Content Areas | Both |
| 04/11/22    | 05/20/22  | Online Test Administration Window – Grades 3 (mathematics only), 4, 5, 6, 7, 8, 11                | OL   |
| 4/11/22     | 5/6/22    | Online Test Administration Window – Grade 3 (ELA only)                                            | OL   |
| 4/11/22     | 5/6/22    | Paper/Pencil Test Administration Window All Grades/All Content<br>Areas                           | РР   |
| 4/13/22     | TBD       | Preliminary Reports (within 48 hours of online test completion)                                   | OL   |
| 5/11/22     | 5/11/22   | Return of Materials Deadline – All Grades/All content Areas                                       | РР   |
| June 2022   | June 2022 | Accountable Students Enrolled and Demographics – watch Spotlight for details                      | Both |
| June 2022   | June 2022 | Answer Documents Received – watch Spotlight for details                                           | Both |
| June 2022   | June 2022 | Students Not Tested – watch Spotlight for details                                                 | Both |
| June 2022   | June 2022 | Submitted Issues for Answer Documents – watch Spotlight for details                               | Both |
| August 2022 | TBD       | Final Reports – watch Spotlight for details                                                       | Both |

## **Appendix G: Administration Resources**

## M-STEP Administration Resources

This appendix lists the resources available to help Assessment Coordinators with pre-administration, during-administration, and after-administration tasks for M-STEP. There are additional resources available on these web pages for other tasks.

#### M-STEP Web page

(www.michigan.gov/mstep)

#### Current Assessment Administration

- Off-Site Test Administration Request
- Guide to State Assessments
- M-STEP List of Important Dates
- MDE-Approved INSIGHT Tools Poster
- Assessment Integrity Guide
- Graph Paper, Grades 6-7
- Scratch Paper Policy
- Security Compliance Form
- Test Directions

#### • Student Supports and Accommodations

- Frequently Asked Questions
- Supports and Accommodations Guidance Document includes:
  - » Read-Aloud Guidelines
  - » Student Supports and Accommodations Table
  - » Scribing Protocol
  - » Braille Assessment Plan
- M-STEP Accommodations Worksheets
- M-STEP Multiplication Table

#### • Content Specific Information

- Sample Passage-based Writing Prompt Essay
- ELA Test Overview
- ELA and Mathematics Crosswalk
   Documents: Claims, Targets, and Standards
- Online Practice for M-STEP ELA, Math, Science, and Social Studies
- Michigan Academic Standards

#### • Professional Development

- Assessment Coordinator Training Guide 🗘
- Assessment Security Training Registration 🛟
- ELA Navigating the Computer Adaptive Test
- Mathematics Navigating the Computer Adaptive Test
- Test Administration Training Videos and PowerPoints
- Student Supports and Accommodations Webinar Links and PowerPoints
- Spotlight on Student Assessment and Accountability weekly newsletter

#### DRC INSIGHT Portal

(https://mi.drcedirect.com)

- **Documents** (Instructions for easy navigation to documents in the DRC INSIGHT Portal are on page 8)
  - Technology User Guide
  - DRC INSIGHT Portal User Guide
  - Accommodations: Adding, Editing, and Mass-Assigning
  - Checking Student Test Status
  - Creating Test Sessions in the DRC INSIGHT Portal

## **Appendix G: Administration Resources**

- **Test Tutorials** (Select the **Test Tutorials** tab.) Instructions for easy navigation to documents in the DRC INSIGHT Portal are on page 8.
  - Michigan Online Assessment Student Tutorials (for students to use before testing to become familiar with the M-STEP online test)

#### MDE Secure Site Training

(www.michigan.gov/securesitetraining)

This site includes documents that provide directions for pre-identification of students, all materials ordering, Incident Reporting, Accountability-related tasks, and accessing student data score files and the Dynamic Score Reporting Site.

#### • Security

- Create a New User
- How do I get access to the DRC INSIGHT Portal?
- Manage Access Requests
- Request Access to the Secure Site
- Secure Site Roles and Assessment Descriptions

#### • Pre-Identification of Students

- Early Roster
- Creating Online Sessions
- Mass Update Assessments
- MSDS Copy
- One Student at a Time/Student Search
- Pre-ID File Upload
- Pre-ID Student Report
- Pre-Identification for State Assessments Overview
- Reporting Code Labels

#### Material Ordering

- Additional Material Orders
- Initial Material Orders
- Miscellaneous Secure Site Functions
  - District and School Contacts
  - Incident Reporting

## Appendix H: Extended Retries Tech Bulletin

## DRC INSIGHT: Extended Retries Tech Bulletin

A new feature of DRC INSIGHT is Extended Retries. With this new feature, if there are any connectivity issues, instead of displaying an error message after three attempts to reconnect, the system will continue to attempt reconnection for five minutes. The error message will display, instructing the student to raise his/her hand for help, but continue to attempt reconnection. If the system is able to reconnect, the error message will close and the student can resume testing. Note that it is possible that a student sees the error message but the error is resolved before the Test Administrator has had time to reach the student. If this occurs, the Test Administrator should instruct the student to resume testing.

# Appendix I: Checklists

## **Before Testing Checklist**

- 1. Watch the District/Building Coordinator Online Training (Live March 1, 2022) or a recording of the training (posted by March 2), located in the DRC INSIGHT Portal (https:// mi.drcedirect.com) by selecting **Document Type: Training Presentations & FAQs** (Instructions for easy navigation to documents in the DRC INSIGHT Portal are on page 8) and on the M-STEP web page (www.michigan.gov/mstep) Provide Staff Training. Resources include:: Assessment Coordinator Training Guide Read/review Manuals Read/review Test Administrator's Directions and Manua Assessment Integrity Guide I Obtain OEAA Assessment Security Compliance Forms from all staff involved in M-STEP Testing  $\square$ Ensure software and testing devices are prepared for testing (refer to page 47 of this manual) 2. Assign Roles for District Users  $\square$ 3. Pre-Identify Students for Testing (January 5 – February 16, 2022 for barcode labels) 4. Order Test Materials Inventory all materials received 5. Load students in the DRC INSIGHT Portal 6. Assign/Edit Test Sessions (by February 21, 2022 for online test session setup in the OEAA Secure Site) 7. Assign Supports and Accommodations (and be sure Test Administrators are aware of all Designated Supports and Accommodations for students in each test session) Prepare students for testing: Review Tutorials Practice with OTTs 8. Create Testing Schedules (see AIG for required components)
- 9. <u>Test Ticket Printing</u>

Submit any Off-Site Testing Requests (as appropriate)

## Appendix I: Checklists

## **During Testing Checklist**

Ensure no academic posters are visible in any testing room (vocabulary lists, maps, etc.) See AIG for more information.

Print and post INSIGHT Tools Poster (optional)

- **1.** <u>Manage handling of secure materials</u>, including: test tickets and rosters, scratch paper, test booklets, and answer documents
- 2. Verify Supports and Accommodations are assigned and Test Administrators are aware of all Supports and Accommodations in each test session
- **3.** <u>During a Test Session</u> Provide test directions to test administrators, breaks during testing, testing status, testing irregularities, and other test session tasks.
- **4.** <u>Resumed Testing</u> (Note: ONLY students who are assigned to test sessions appear on this screen; if a student is not assigned to a test session but MDE expects that student to test, the student will NOT appear on this screen)
- **5.** <u>Video Surveillance Cameras</u> If there are cameras in any testing room, ensure the test session is deleted as soon as possible after testing is completed
- 6. Ending a Test Session

## **After Testing Checklist**

- 1. Assign Research/Reporting Codes
- 2. Return materials to M-STEP Contractor/Destroy secure materials not returned (refer to the Materials Handling and Return section for detailed instructions and deadlines)

## **Accountability Tasks**

(watch Spotlight for these dates)

- Accountable Students Enrolled and Demographics
- Answer Documents Received
- Submitted Issues for Answer Documents
- Students Not Tested

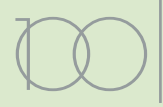

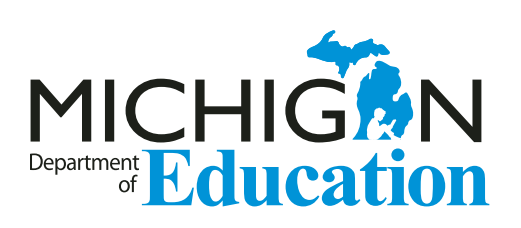

M-STEP Test Administration Manual Spring 2022

Office of Educational Assessment and Accountability (OEAA) Phone: 1-877-560-8378 Website: www.michigan.gov/mstep Email: mde-oeaa@michigan.gov